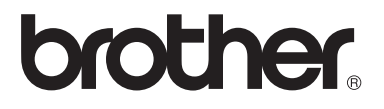

# Kullanım Kılavuzu

DCP-1510 DCP-1511 MFC-1810 MFC-1811 MFC-1815

> Sürüm 0 TUR

# Brother numaraları

# ÖNEMLİ

Teknik ve operasyonel yardım için, makineyi satın aldığınız ülkeyi aramanız gerekir. Aramalar o ülke *içinden* yapılmalıdır.

### Ürününüzü kaydedn

Lütfen Brother Garanti Kaydını tamamlayın veya yeni ürününüzü daha kolay şekilde kaydettirmek için şu adresten kayıt işlemini yapın:

## http://www.brother.com/registration/

### Sık sorulan sorular (SSS)

Brother Solutions Center, makineyle ilgili tüm gereksinimlerinizi tek bir yerden karşılayan kaynaktır. Brother ürününüzden en iyi verimi almak için, en son sürücüleri, yazılımı ve yardımcı programları indirebilir, SSS ve sorun giderme ipuçlarını okuyabilirsiniz.

## http://solutions.brother.com/

Brother sürücü güncellemeleri için buraya bakabilirsiniz.

### Müşteri Hizmetleri

Bölgenizdeki Brother ofisinin iletişim bilgileri için <u>http://www.brother.com/</u> adresini ziyaret edin.

### Servis merkezi konumları

Avrupa'daki servis merkezleri için, bölgenizdeki Brother Ofisi'yle görüşün. Ülkenizi seçerek Avrupa'daki ofisler için adres ve telefon iletişim bilgilerine şu adresten ülkenizi seçerek belirleyebilirsiniz:<u>http://www.brother.com/</u>.

#### Internet Adresleri

Brother Global web Sitesi: http://www.brother.com/

Sık Sorulan Sorular (FAQs), Ürün Desteği ve Teknik Sorular ve Sürücü Güncellemeleri ve Yardımcı Programlar: <u>http://solutions.brother.com/</u>

©2013 Brother Industries, Ltd. Tüm hakları saklıdır.

# Bazı Önemli Bilgiler:

A. İthalatçı ve üretici firmaların irtibat bilgileri

İthalatçı firma: BROTHER International Gulf (FZE.) Türkiye İstanbul Şubesi İçerenköy Mahallesi, Halyolu Caddesi Bay Plaza No:5 Kat:14 34752 Ataşehir / İstanbul Tel : 0-216-577 68 17 pbx Fax : 0-216-577 68 19 info@brother.com.tr

Üretici firma : BROTHER INDUSTRIES LTD. 15-1 Naeshiro-cho, Mizuho-ku, Nagoya 467-8561 , Japan Tel : 00-81-528 24 2072 Fax :00-81-528116826 brother@brother.com

- Bakım onarım ve kullanımda uyulması gereken kurallar; Bakınız, Sorun Giderme ve diğer bilgiler başlığı.
- C. Taşıma ve nakliye esnasında dikkat edilecek hususlar; Cihaz, orijinal ambalaj kutusunda gerekli destekleri takılmış halde, nem ve sıvıdan etkilenmeyecek, üzerine ağırlık gelmeyecek şekilde taşınmalıdır.
- D. Kullanım sırasında insan veya çevre sağlığına tehlikeli veya zararlı olabilecek durumlara ilişkin uyarılar; Bakınız, Ürün Güvenlik Kılavuzu.
- Kullanım hatalarına ilişkin bilgiler;
   Bakınız, Sorun Giderme ve diğer bilgiler başlığı.
- F. Tüketicinin kendi yapabileceği bakım onarım veya ürünün temizliğine ilişkin bilgiler ; Bakınız, Sorun Giderme ve diğer bilgiler başlığı.
- G. Bu modelde Periyodik bakım gerektiren bir parça bulunmamaktadır.
- H. Bağlantı ve montaj bilgileri Bakınız Hızlı Kurulum Kılavuzu
- I. Bakanlıkça tespit ve ilan edilen kullanım ömrü Cihazınızın kullanım ömrü 7 yıldır.
- J. Servis istasyonları irtibat bilgileri Bakınız, Garanti Kartı Yetkili Servis Listesi
- K. Malın enerji tüketimi açısından verimli kullanımına ilişkin bilgiler Bakınız, Genel Bilgiler..

# Kullanım Kılavuzları ve nerede bulabilirim?

| Hangi Kılavuz?                | İçindekiler                                                                                                    | Bulunduğu yer                                                                  |
|-------------------------------|----------------------------------------------------------------------------------------------------|--------------------------------------------------------------------------------|
| Ürün Güvenlik<br>Kılavuzu     | Önce bu kılavuzu okuyun. Makinenizi<br>ayarlamadan önce lütfen Güvenlik<br>Talimatları'nı okuyun. Ticari markalar ve<br>yasal sınırlamalar için bu Kılavuza bakın.                                                                    | Basılı / Kutuda                                                                |
| Hızlı Kurulum<br>Kılavuzu     | Makinenizi ayarlamak ve kullandığınız<br>işletim sistemi ve bağlantı türü için sürücüleri<br>ve yazılımı yüklemek için talimatları izleyin.                                                                                           | Basılı / Kutuda                                                                |
| Kullanım Kılavuzu             | Faks (Yalnızca MFC-1810, MFC-1811 ve<br>MFC-1815), Tarama ve Kopyalama<br>işlemlerini öğrenin. Sorun giderme<br>ipuçlarına ve makinenin teknik özelliklerine<br>bakın.                                                                | (Yalnızca Windows <sup>®</sup> ) PDF<br>dosyası / CD-ROM / Kutuda              |
| Yazılım Kullanıcı<br>Kılavuzu | Yazdırma, Tarama, Uzaktan Ayarlama<br>(yalnızca MFC-1810, MFC-1811 ve<br>MFC-1815), PC-Fax (yalnızca MFC-1810,<br>MFC-1811 ve MFC-1815) ve Brother<br>ControlCenter yardımcı programlarını<br>kullanmayla ilgili talimatları izleyin. | (Yalnızca Windows <sup>®</sup> ) PDF<br>dosyası / yükleyici CD-ROM /<br>Kutuda |

# İçindekiler

1

| Genel bilgiler                                        | 1  |
|-------------------------------------------------------|----|
| Dokümantasvonu kullanma                               |    |
| Dokümantasvonda kullanılan semboller ve kurallar      | 1  |
| Brother Utilities'e Erisme (Windows <sup>®</sup> 8)   | 2  |
| Yazılım Kullanıcı Kılavuzu'na Erişme                  | 2  |
| Dokümantasvonları Görüntüleme                         | 2  |
| Kontrol paneline genel bakıs                          | 4  |
| MFC modelleri icin menü ve özellikler                 | 7  |
| Ekranla programlama                                   | 7  |
| Menü tablosu                                          | 8  |
| 0.İlk Kurulum                                         | 9  |
| 1.Genel Kurulum                                       | 11 |
| 2.Faks                                                | 13 |
| 3.Kopyalama                                           | 17 |
| 4.Yazıcı                                              | 18 |
| 5.Baskı Raporlar                                      | 19 |
| 6.Makine Bilgileri                                    | 20 |
| DCP modelleri için menü ve özellikler                 | 21 |
| Ekranla programlama                                   | 21 |
| Menü tablosu                                          | 22 |
| 1.Genel Kurulum                                       | 22 |
| 2.Kopyalama                                           | 24 |
| 3.Yazıcı                                              | 25 |
| 4.Makine Bilgileri                                    | 25 |
| Metin girme (MFC-1810, MFC-1811 ve MFC-1815)          | 27 |
| Çevre özellikleri                                     | 28 |
| Derin Uyku modu                                       | 28 |
| Oto Güç Kapalı (Yalnızca DCP-1510 ve DCP-1511)        | 28 |
| Toner Ayarları                                        | 28 |
| Toner Ayarı (Devam modu)                              | 28 |
| Devam Modunda faks alımı (yalnızca MFC-1810, MFC-1811 |    |
| ve MFC-1815)                                          | 29 |
| Kağıt Avarları                                        | 20 |
|                                                       | 30 |

### Önerilen kağıt ve baskı malzemeleri ......31

| Dokümanların yüklenmesi                                     | 32 |
|-------------------------------------------------------------|----|
| Dokümanları yükleme                                         | 32 |
| Otomatik doküman besleyicinin (ADF) kullanılması (MFC-1810, |    |
| MFC-1811 ve MFC-1815)                                       | 32 |
| Tarayıcı camının kullanılması                               | 32 |

Dokümanların vüklenmesi

2

3

| Bir faksı gönderme                                                                                                    |
|----------------------------------------------------------------------------------------------------|
| İşlemdeki bir faksı iptal etme                                                                                                    |
| Yayın                                                                                                    |
| 5       Faks alma (MFC-1810, MFC-1811 ve MFC-1815)       36         Alma modları.       36         Alma modunu seçme       36         Alma Modu ayarları.       37         Zil Geciktirme       37         F/T Zil Süresi (Yalnızca Faks/Tel modu)       37         Faks Algılama       37         6       Numaraları çevirme ve kaydetme (MFC-1810, MFC-1811 ve MFC-1815)         8       Numaraları kaydetme         Hızlı Arama numaralarını kaydetme       38         Numara arama       39         Elle arama       39         Hızlı arama       39         Arama       39         Yeniden Cevirme       39 |
| Alma modları                                                                                                    |
| Alma modunu seçme                                                                                                    |
| Alma Modu ayarları.       37         Zil Geciktirme.       37         F/T Zil Süresi (Yalnızca Faks/Tel modu)       37         Faks Algılama       37         6       Numaraları çevirme ve kaydetme (MFC-1810, MFC-1811 ve MFC-1815)         38       Numaraları kaydetme         Numaraları kaydetme       38         Hızlı Arama numaralarını kaydetme       38         Hızlı Arama numaralarını değiştirme veya silme       38         Numara arama       39         Elle arama       39         Hızlı arama       39         Yeniden Cevirme       39                                                       |
| Zil Geciktirme       37         F/T Zil Süresi (Yalnızca Faks/Tel modu)       37         Faks Algılama       37         6       Numaraları çevirme ve kaydetme (MFC-1810, MFC-1811 ve MFC-1815)         38       Numaraları kaydetme         Numaraları kaydetme       38         Hızlı Arama numaralarını kaydetme       38         Hızlı Arama numaralarını değiştirme veya silme       38         Numara arama       39         Elle arama       39         Hızlı arama       39         Yeniden Cevirme       39                                                                                             |
| F/T Zil Süresi (Yalnızca Faks/Tel modu)       37         Faks Algılama       37         6       Numaraları çevirme ve kaydetme (MFC-1810, MFC-1811 ve MFC-1815)         38       Numaraları kaydetme         Numaraları kaydetme       38         Hızlı Arama numaralarını kaydetme       38         Hızlı Arama numaralarını değiştirme veya silme       38         Numara arama       39         Elle arama       39         Hızlı arama       39         Yeniden Cevirme       39                                                                                                    |
| Faks Algılama       37         6       Numaraları çevirme ve kaydetme (MFC-1810, MFC-1811 ve MFC-1815)       38         Numaraları kaydetme       38         Hızlı Arama numaralarını kaydetme       38         Hızlı Arama numaralarını değiştirme veya silme       38         Numara arama       39         Elle arama       39         Hızlı arama       39         Yeniden Cevirme       39                                                                                                    |
| 6       Numaraları çevirme ve kaydetme (MFC-1810, MFC-1811 ve MFC-1815)       38         Numaraları kaydetme       38         Hızlı Arama numaralarını kaydetme       38         Hızlı Arama numaralarını değiştirme veya silme       38         Numara arama       39         Elle arama       39         Hızlı arama       39         Yeniden Cevirme       39                                                                                                    |
| Numaraları kaydetme       38         Hızlı Arama numaralarını kaydetme       38         Hızlı Arama numaralarını değiştirme veya silme       38         Numara arama       39         Elle arama       39         Hızlı arama       39         Yeniden Cevirme       39                                                                                                    |
| Numaralari kaydetme       38         Hizli Arama numaralarını kaydetme       38         Hizli Arama numaralarını değiştirme veya silme       38         Numara arama       39         Elle arama       39         Hizli arama       39         Arama       39         Yeniden Cevirme       39                                                                                                    |
| Hizh Arama numaralarini kaydetme       38         Hizh Arama numaralarini kaydetme       38         Numara arama       39         Elle arama       39         Hizh arama       39         Arama       39         Arama       39         Yeniden Cevirme       39                                                                                                    |
| Numara arama       39         Elle arama       39         Hızlı arama       39         Arama       39         Yeniden Cevirme       39                                                                                                    |
| Elle arama                                                                                                    |
| Hizli arama                                                                                                    |
| Arama                                                                                                    |
| Yeniden Cevirme 39                                                                                                    |
|                                                                                                    |
| 7 PC-FAX Kullanma (MFC-1810, MFC-1811 ve MFC-1815) 40                                                                                                    |
| PC-FAX Alımı                                                                                                    |
| (Yalnızca Windows <sup>®</sup> için)40                                                                                                    |
| PC-FAX gönderme                                                                                                    |
| PC-FAX olarak bir dosyayı gönderme42                                                                                                    |
| 8 Telefon ve harici aygıtlar (MFC-1810, MFC-1811 ve MFC-1815) 44                                                                                                    |
| Ses operatörleri (yalnızca MFC-1815)44                                                                                                    |
| Telefon araması yapma44                                                                                                    |
| Sessiz                                                                                                    |
| Telefon hattı hizmetleri44                                                                                                    |
| Telefon hattı türünü ayarlama44                                                                                                    |
| Harici TAD bağlama (Yalnızca MFC-1810 ve MFC-1811)45                                                                                                    |
| Bağlantılar                                                                                                    |
| Giden mesaji (OGM) kaydetme                                                                                                    |
| Çok hatlı bağlantılar (PBX)46                                                                                                    |
| Harici ve paralel telefon hočlara                                                                                                    |
| Harrici veya paralel teleton baglama                                                                                                    |
| Talliizüa Faks/Tel IIIouu içii                                                                                                    |
| שוטנווכו וומוגמ טווומצמון גמטוטפעל וומווטו מווצל געוומוווומ                                                                                                    |

.....

## 9 Kopya oluşturma

| Kopyalama                     | 48 |
|-------------------------------|----|
| (İMLİK KOPYASI                | 49 |
| Cift taraflı kimlik kopvalama | 49 |
| Tek taraflı kimlik kopvalama  | 50 |
| Diğer kopyalar                | 51 |

### 10 Bir bilgisayara tarama

| ControlCenter4'ü kullanarak bir belgeyi PDF dosyası olarak tarama | 53 |
|-------------------------------------------------------------------|----|
| TARAMA tuşunu kullanarak tarama                                   | 56 |
| TARAMA tuşu ayarları                                              | 56 |

#### A Sorun giderme ve diğer bilgiler

| Sarf malzemeleri<br>Sorununuzu tanımlama<br>Hata ve bakım mesajları<br>Makinenizde sorun yaşıyorsanız<br>Telefon ve Faks sorunları (MFC-1810, MFC-1811 ve MFC-1815)<br>Baskı kalitesini iyileştirme<br>Belge Sıkısmaları (MFC-1810, MFC-1811 ve MFC-1815)                                                        | .58<br>.60<br>.61<br>.63<br>.63<br>.65<br>.70 |
|----------------------------------------------------------------------------------------------------|-----------------------------------------------|
| Kağıt Sıkışması.                                                                                                    | .71                                           |
| <ul> <li>Faksiarinizi veya Faks Faaliyet raporunuzu aktarma (MFC-1810, MFC-1811 ve<br/>MFC-1815)</li> <li>Faksları başka bir makineye aktarma</li> <li>Fakslarınızı bilgisayara aktarma</li> <li>Faks Faaliyet raporunu başka bir faks makinesine aktarma</li> <li>Makinevi temizleme ve kontrol etme</li> </ul> | e<br>.73<br>.73<br>.73<br>.73<br>.74          |
|                                                                                                    | . 74                                          |

#### B Teknik özellikler

 Genel
 75

 Doküman Boyutu
 77

 Baskı malzemesi
 77

 Faks
 78

 Kopya
 78

 Tarayıcı
 79

 Yazıcı
 79

### C Dizin

75

48

53

58

1

# **Genel bilgiler**

# Dokümantasyonu kullanma

Brother makinesini satın aldığınız için teşekkürler! Dökümantasyon makinenizden en iyi şekilde yararlanmanızı sağlayacak.

# Dokümantasyonda kullanılan semboller ve kurallar

Aşağıdaki semboller ve kurallar dokümantasyon boyunca kullanılabilir.

# **L** UYARI

<u>UYARI</u> kaçınılmadığı takdirde, ölüm veya ciddi yaralanmalara neden olabilecek potansiyel olarak tehlikeli bir durumu işaret eder.

# ÖNEMLİ

<u>ÖNEMLİ</u> kaçınılmadığı takdirde, ürüne zarar verebilecek veya ürünün işlevselliğini kaybetmesine neden olabilecek potansiyel olarak tehlikeli bir durumu işaret eder.

# NOT

Notlar, karşılaşabileceğiniz durumlar karşısında ne yapmanız gerektiğini belirtir ya da mevcut işlemin, makinenin diğer özellikleriyle nasıl kullanılacağı konusunda ipuçları verir.

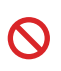

Yasaklama simgeleri gerçekleştirilmemesi gereken işlemleri gösterir.

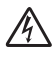

Elektrik Tehlikesi işaretleri, olası elektrik çarpmasına karşı sizi uyarır.

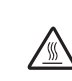

Sıcak Yüzey simgeleri, makinenin sıcak parçalarına dokunmamanız gerektiği konusunda sizi uyarır.

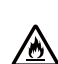

Yangın tehlikesi simgeleri yangın olasılığına karşı sizi uyarır.

| Kalın  | Kalın yazı tipi makinenin       |  |  |
|--------|---------------------------------|--|--|
|        | kontrol paneli veya bilgisayar  |  |  |
|        | ekranındaki tuşları belirtir.   |  |  |
| İtalik | İtalik stil önemli bir noktayı  |  |  |
|        | vurgular veya ilgili bir konuyu |  |  |

gösterir. Courier Courier New yazı tipi

New makinenin LCD ekranındaki mesajları belirtir.

Ürün üzerindeki tüm uyarı ve talimatlara uyun.

### NOT

Bu Kullanım Kılavuzu'ndaki çoğu şekilde MFC-1810 ürünü gösterilmektedir.

# Brother Utilities'e Erişme (Windows<sup>®</sup> 8)

Windows<sup>®</sup> 8 işletim sistemine sahip bir tablet bilgisayar kullanıyorsanız, ekrana dokunarak veya farenizle tıklayarak seçimlerinizi yapabilirsiniz.

Yazıcı sürücüsü yüklendikten sonra

masaüstünde ve Başlat ekranında

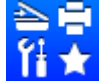

(Brother Utilities) öğesi görünür.

Başlat ekranından ya da masaüstünden Brother Utilities öğesine dokunun veya tıklayın.

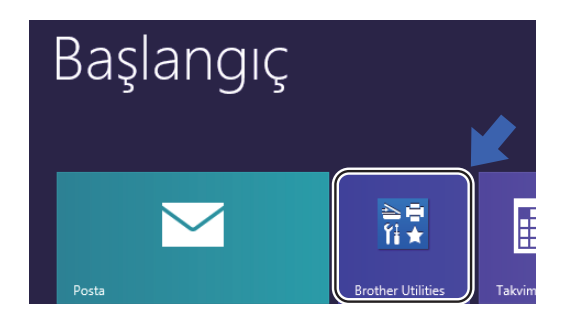

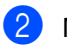

Makinenizi seçin.

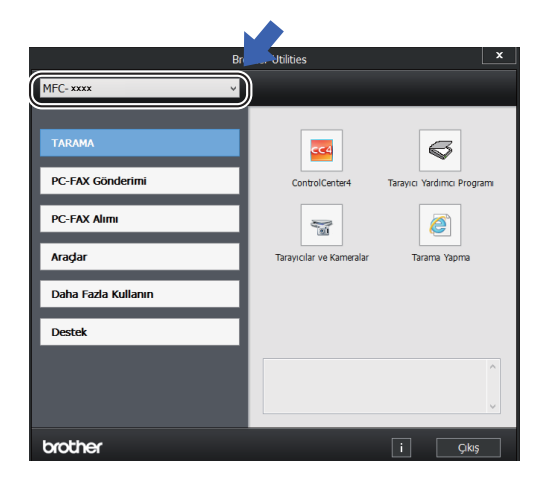

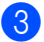

Kullanmak istediğiniz işlevi seçin.

# Yazılım Kullanıcı Kılavuzu'na Erişme

Bu Kullanım Kılavuzu; Yazıcı, Tarayıcı ve PC-Fax için gelişmiş özelliklerin kullanılması gibi makineye ilişkin tüm bilgileri içermez<sup>1</sup>. Bu işlemler hakkında ayrıntılı bilgileri

öğrenmeye hazır olduğunuzda, Windows<sup>®</sup> kullanıcıları için yükleyici CD-ROM'da Yazılım Kullanıcı Kılavuzu'nu okuyun.

Macintosh kullanıcıları, Brother Solutions Center'dan indirerek, Yazılım Kullanıcı Kılavuzu'nu okuyabilir (http://solutions.brother.com/).

<sup>1</sup> MFC-1810, MFC-1811 ve MFC-1815

# Dokümantasyonları Görüntüleme

# Dokümantasyonları Görüntüleme (Windows<sup>®</sup>)

(Windows<sup>®</sup> 7/Windows Vista<sup>®</sup>/Windows<sup>®</sup> XP)

Dokümantasyonu görüntülemek için,

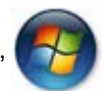

(Başlat) menüsünden,

Tüm Programlar'daki program listesinden Brother, MFC-XXXX veya DCP-XXXX (burada XXXX modelinizin adıdır) öğesini ve ardından Kullanım Kılavuzları öğesini seçin.

(Windows<sup>®</sup> 8)

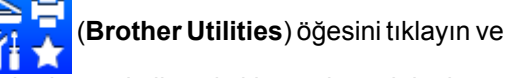

ardından açılır listeyi tıklayarak model adınızı seçin (önceden seçilmediyse). Sol gezinme çubuğunda **Destek** öğesini tıklayın ve sonra **Kullanım Kılavuzları** öğesini tıklayın. Yazılımı yüklemediyseniz, aşağıdaki talimatları izleyerek yükleyici CD-ROM'undaki dokümantasyona ulaşabilirsiniz:

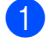

Bilgisayarınızı açın. Yükleyici CD-ROM'unu CD-ROM sürücünüze takın.

### NOT

Brother ekranı görünmezse, **Bilgisayar** (**Bilgisayarım**) öğesine gidin. (Windows<sup>®</sup>

8 için: Görev çubuğundaki 🧮

(Dosya

Gezgini) simgesini tıklayın ve ardından Bilgisayar öğesine gidin.) CD-ROM simgesini çift tıklayın ve ardından start.exe öğesini çift tıklayın.

2 Model adı ekranı açılırsa model adınıza tıklayın.

3 Dil ekranı görünürse dilinizi tıklayın. CD-ROM Üst Menüsü görünür.

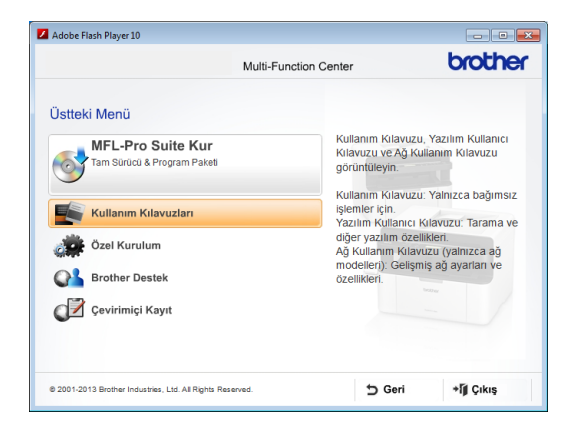

- 4 Kullanım Kılavuzları öğesini tıklayın.
- 5 PDF/HTML dosyaları öğesini tıklayın. Ülke ekranı görünürse ülkenizi seçin ve ardından okumak istediğiniz belgeyi tıklayın.

# Kontrol paneline genel bakış

Bu Kullanım Kılavuzu'nda kontrol paneliyle ilgili çoğu şekilde MFC-1811 ürünü gösterilmektedir.

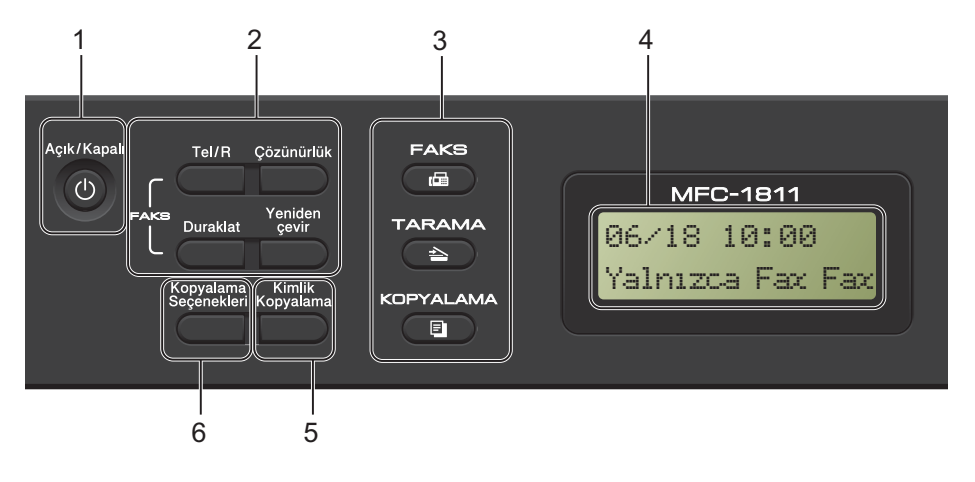

#### 1 Açık/Kapalı

Makineyi açmak için () öğesine basın.

Makineyi kapatmak için U düğmesini basılı tutun.

#### 2 Tel/R (yalnızca MFC-1810 ve MFC-1811)

Bu tuş, F/T hızlı çift zil sırasında harici ahizeyi kaldırdıktan sonra telefon konuşması yapmak için kullanılır.

PBX'e bağlıyken bu tuşu bir dış hatta ulaşmak, operatörü geri aramak veya aramayı başka bir paralel numaraya aktarmak için kullanabilirsiniz.

#### Tel/Sessiz (yalnızca MFC-1815)

Telefon aramalarını beklemeye almanızı sağlar.

#### R (yalnızca MFC-1815)

PBX'e bağlıyken bu tuşu bir dış hatta ulaşmak, operatörü geri aramak veya aramayı başka bir paralel numaraya aktarmak için kullanabilirsiniz.

#### Yeniden çevir

Son 20 numarayı yeniden çevirebilirsiniz.

#### Duraklat

Hızlı arama numaralarını programlarken veya elle bir numara çevirirken 2,8 saniye duraklama ekler.

# Çözünürlük (yalnızca MFC-1810 ve MFC-1811)

Faks gönderirken çözünürlüğü ayarlar.

3 Mod tuşları:

#### 🕞 FAKS

Makineyi FAKS moduna geçirir. Faks modu varsayılan moddur.

#### 🔁 TARAMA

Makineyi TARAMA moduna geçirir.

#### 📧 KOPYALAMA

Makineyi KOPYALAMA moduna geçirir.

#### 4 LCD

Makinenizi ayarlamanıza ve kullanmanıza yardımcı olacak mesajlar görüntüler.

#### 5 Kimlik Kopyalama

Kimlik kartınızın her iki yüzünü bir sayfaya orijinal kart boyutunu koruyarak kopyalayabilirsiniz.

#### 6 Kopyalama Seçenekleri

Kopyalama için geçici ayarları hızla ve kolayca seçebilirsiniz.

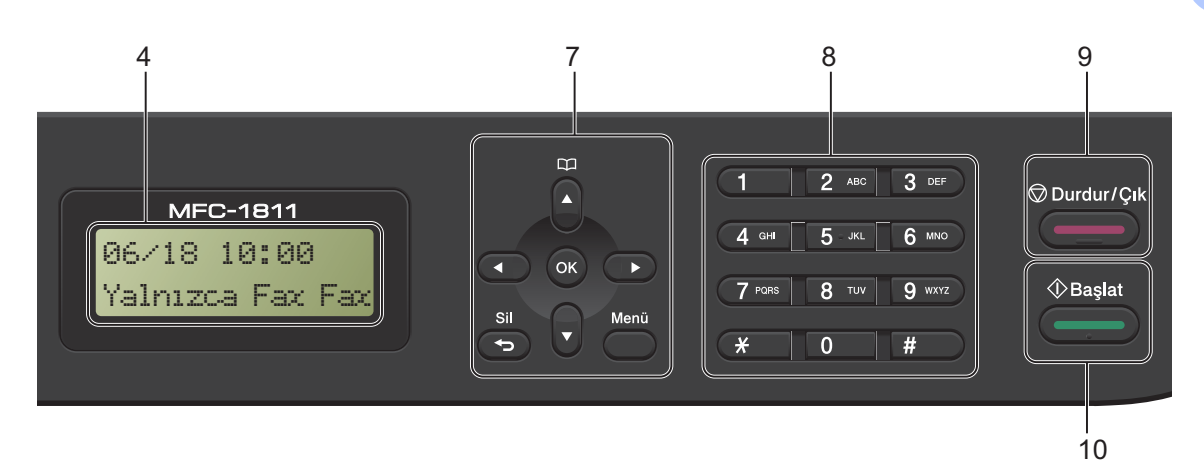

#### 7 Menü tuşları:

#### Sil

Girilen verileri siler veya mevcut ayarı iptal etmenizi sağlar.

#### Menü

Makinenizin ayarlarını programlamak için Menü'ye erişmenizi sağlar.

#### οκ

Ayarları kaydetmenizi ve makinenizdeki LCD mesajlarını onaylamanızı sağlar.

#### Ses tuşları:

#### ✓ veya ►

Menü seçenekleri arasında geriye veya ileriye doğru gezinmek için basın. Faks veya bekleme modundayken ses seviyesini değiştirmek için basın.

#### **▲** veya **▼**

Menüler ve seçenekler arasında gezinmek için basın.

### Adres Defteri

Doğrudan hızlı arama numaralarına erişmenizi sağlar.

#### 8 Tuş takımı

Telefon ve faks numaralarını çevirmek için ve makineye bilgi girerken klavye olarak bu tuşları kullanın.

(yalnızca MFC-1815)

# tuşu, telefon araması sırasında geçici olarak arama modunu Puls'tan Ton'a değiştirir.

#### 9 Durdur/Çık

Bir işlemi durdurur veya menüden çıkar. Yazdırma işini iptal etmek için bu tuşa basın.

#### 10 Başlat

Faks göndermeyi, taramayı veya kopya almayı başlatmanızı sağlar.

Bölüm 1

#### DCP-1510 ve DCP-1511

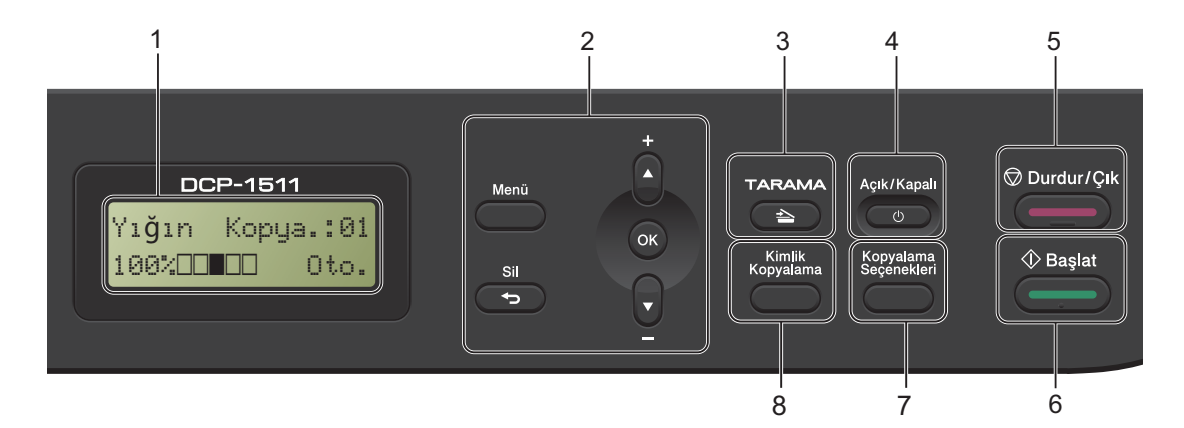

#### 1 LCD

Makinenizi ayarlamanıza ve kullanmanıza yardımcı olacak mesajlar görüntüler.

#### 2 Menü tuşları:

#### Menü

Makinenizin ayarlarını programlamak için Menü'ye erişmenizi sağlar.

#### Sil

Girilen verileri siler veya mevcut ayarı iptal etmenizi sağlar.

#### οκ

Ayarları kaydetmenizi ve makinenizdeki LCD mesajlarını onaylamanızı sağlar.

#### Veya ⊾

Menüler ve seçenekler arasında gezinmek için basın.

#### 3 TARAMA

Makineyi TARAMA moduna geçirir.

#### 4 Açık/Kapalı

Makineyi açmak için 🕐 öğesine basın. Makineyi kapatmak için 🕐 düğmesini basılı tutun.

#### 5 Durdur/Çık

Bir işlemi durdurur veya menüden çıkar. Yazdırma işini iptal etmek için bu tuşa basın.

#### 6 Başlat

Kopya almayı ve taramayı başlatmanızı sağlar.

#### 7 Kopyalama Seçenekleri

Kopyalama için geçici ayarları hızla ve kolayca seçebilirsiniz.

#### 8 Kimlik Kopyalama

Kimlik kartınızın her iki yüzünü bir sayfaya orijinal kart boyutunu koruyarak kopyalayabilirsiniz.

# MFC modelleri için menü ve özellikler

# Ekranla programlama

Makineniz kolay kullanılacak biçimde tasarlanmıştır. Menü tuşlarını kullanarak LCD ekran üzerinde programlama yapabilirsiniz.

#### Menü moduna erişme

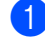

1 Menü düğmesine basın.

- Bir seçenek seçin.
  - İlk Kurulum menüsü için O'a basın.
  - Genel Ayarlar menüsü için 1'e basın.
  - Fax menüsü için 2'ye basın.
  - Kopya **menüsü için 3'e basın**.
  - Yazıcı menüsü için 4'e basın.
  - Baskı Raporlar menüsü için 5'e basın.
  - Makine Bilgisi menüsü için 6'ya basın.
  - Servis menüsü için 9'a basın.<sup>1</sup>
  - <sup>1</sup> Bu yalnızca LCD'de hata iletisi gösterildiğinde görünür.

Ayrıca, istediğiniz yöne bağlı olarak ▲ veya ▼ tuşuna basarak, her bir menü seviyesinde gezinebilirsiniz.

- İstediğiniz seçenek LCD ekranda göründüğünde OK tuşuna basın.
   Bunun üzerine LCD bir sonraki menü seviyesini gösterecektir.
- 4 ▲ veya ▼ tuşuna basarak bir sonraki menü seçiminize ilerleyin.
- 5 OK düğmesine basın. Bir seçeneği ayarlamayı tamamladığınızda LCD ekranda Kabul edildi gösterilir.

6 Menü modundan çıkmak için Durdur/Çık tuşuna basın.

# Menü tablosu

Menü tablosunu kullanarak; numara tuşlarına basarak veya ▲, ▼ ve **OK** tuşlarına basarak makinenizin ayarlarını değiştirebilirsiniz.

Menü tuşuna basın ve ardından LCD'deki görüntülenen öğeye göre farklı menü seçeneklerini vurgulamak için numara tuşlarına veya ▲ ve ▼ tuşlarına basın. Bir seçeneği belirlemek için OK tuşuna basın. Aşağıdaki örnekte, zil sesi seviyesi Orta iken Düşük olarak değiştirilir.

| 1. Genel Ayar | lar |
|---------------|-----|
|---------------|-----|

| Seviye 2          | Seviye 3 | Tanım 1                           | Seçenekler       |
|-------------------|----------|-----------------------------------|------------------|
| 3.Ses<br>Seviyesi | 1 Zil    | Zil sesi seviyesini<br>ayarlayın. | Düşük<br>Orta*   |
|                   |          |                                   | Yüksek<br>Kapalı |

- **Menü** düğmesine basın.
- 2 Genel Ayarlar öğesini seçmek için 1 tuşuna basın.
- 3 Ses Seviyesi öğesini seçmek için 3 tuşuna basın.
- 4 zil öğesini seçmek için 1 tuşuna basın.
- 5 Düşük **öğesini görüntülemek için ⊾ veya ▼ tuşuna basın**.
- 6 OK düğmesine basın.
- 7 Durdur/Çık düğmesine basın.

# 0.İlk Kurulum

### 0.İlk Kurulum

| Seviye 2                                                                 | Seviye 3           | Tanım 1                                                         | Seçenekler                              | Tanım 2                                                                                                    | Sayfa |  |
|--------------------------------------------------------------------------|--------------------|-----------------------------------------------------------------|-----------------------------------------|----------------------------------------------------------------------------------------------------|-------|--|
| 1.Alım Modu                                                              | _                  | İhtiyaçlarınıza en<br>uygun alım modunu<br>seçebilirsiniz.      | Yalnızca Fax*                           | Otomatik olarak,<br>makineniz her<br>aramayı faks olarak<br>yanıtlar. Bu ayar<br>yapıldığında LCD'de<br>Yalnızca Fax<br>görüntülenir.                                                                                                    | 36    |  |
|                                                                          |                    |                                                                 | Fax/Tel                                 | Makineniz hattı<br>kontrol eder ve<br>otomatik olarak her<br>aramayı yanıtlar.<br>Arama faks değilse,<br>telefon aramayı<br>yanıtlamanız için<br>çalacaktır. Bu ayar<br>yapıldığında LCD'de<br>Fax/Tel<br>görüntülenir.                           |       |  |
|                                                                          |                    |                                                                 | Harici TAD<br>(MFC-1810 ve<br>MFC-1811) | Harici<br>telesekreteriniz<br>(TAD), her aramayı<br>otomatik olarak<br>yanıtlar. Sesli<br>mesajlar harici<br>TAD'ye kaydedilir.<br>Faks mesajları<br>otomatik olarak<br>yazdırılır. Bu ayar<br>yapıldığında LCD'de<br>Harici TAD<br>görüntülenir. |       |  |
|                                                                          |                    |                                                                 | Elle                                    | Telefon hattını<br>kontrol edin ve her<br>aramayı kendiniz<br>yanıtlayın. Bu ayar<br>yapıldığında LCD'de<br>Elle görüntülenir.                                                                                                    |       |  |
| 2.Tarih ve<br>Saat                                                       | 1.Tarih ve<br>Saat | İstasyon kimliğini<br>ayarladıysanız<br>LCD'ye ve               | Yıl:                                    | Yılın son iki hanesini<br>girin. (örn. 2013 için<br>1, 3 girin.)                                                                                                    |       |  |
|                                                                          |                    | gönderdiğiniz<br>faksların başına tarih<br>ve saat yerleştirir. | Ay:                                     | Ay için iki hane girin.<br>(örn. Ocak için 0, 1<br>girin.)                                                                                                    |       |  |
|                                                                          |                    |                                                                 | Gün:                                    | Gün için iki hane<br>girin. (örn. 1 için 0, 1<br>girin.)                                                                                                    |       |  |
| Fabrika ayarları Kalın yazılmış ve bir yıldız işaretiyle gösterilmiştir. |                    |                                                                 |                                         |                                                                                                    |       |  |

# 0.İlk Kurulum (devam)

| Seviye 2                                                                 | Seviye 3                      | Tanım 1                                                      | Seçenekler      | Tanım 2                                                                                                    | Sayfa    |  |
|--------------------------------------------------------------------------|-------------------------------|--------------------------------------------------------------|-----------------|----------------------------------------------------------------------------------------------------|----------|--|
| 2.Tarih ve<br>Saat<br>(Devam)                                            | 1.Tarih ve<br>Saat<br>(Devam) |                                                              | Saat:           | 24-saat biçiminde<br>saat girin. (örn. 15:25<br>için 1, 5, 2, 5 girin.)                                                                                                    |          |  |
|                                                                          | 2.0to.<br>Günışığı            | Yaz Saatine göre<br>otomatik olarak<br>değişiklik yapar.     | Açık            | Makineyi Yaz<br>Saatine göre<br>otomatik değişiklik<br>yapması için<br>ayarlayabilirsiniz.<br>İlkbaharda kendini bir<br>saat ileri ve<br>Sonbaharda bir saat<br>geri alır. |          |  |
|                                                                          |                               |                                                              | Kapalı*         |                                                                                                    |          |  |
| 3.İst.<br>Kimliği                                                        | _                             | Faksladığınız her<br>sayfada adınızın ve<br>faks numaranızın | Fax:            | Faks numaranızı<br>girin (en fazla 20<br>hane).                                                                                                    |          |  |
|                                                                          |                               | görünmesini ayarlar.                                         | Tel:            | Telefon numaranızı<br>girin (en fazla 20<br>hane). Telefon ve<br>faks numaranız<br>aynıysa aynı<br>numarayı tekrar girin.                                                  |          |  |
|                                                                          |                               |                                                              | Ad:             | Adınızı girin (en fazla<br>20 karakter<br>uzunluğunda).                                                                                                    | 27       |  |
| 4.Ton/Puls                                                               | _                             | Arama modunu<br>seçer.                                       | Ton*            | Makineniz Ton<br>arama hizmeti için<br>ayarlanmış olarak<br>gelir.                                                                                                    |          |  |
|                                                                          |                               |                                                              | Puls            | Puls arama<br>hizmetiniz (çevirmeli)<br>varsa arama moduna<br>çevirmeniz gerekir.                                                                                          |          |  |
| 5.Çevirme<br>Tonu                                                        | _                             | Çevir sesi algılama<br>duraklamasını<br>kısaltabilirsiniz.   | Tespit          | Makineniz çevir sesi<br>algıladığında hemen<br>çevirir.                                                                                                    |          |  |
|                                                                          |                               |                                                              | Tespit Yok*     | Bir faksı otomatik<br>olarak<br>gönderiyorsanız,<br>varsayılan durumda<br>makineniz numarayı<br>çevirmeye<br>başlamadan önce<br>belirli bir süre bekler.                   |          |  |
| 6.Tel. Hat<br>Ayarı                                                      | _                             | Telefon hattı türü<br>seçer.                                 | Normal*<br>ISDN | _                                                                                                    | 44       |  |
| Eabrika avarlar: K                                                       |                               |                                                              | PBX             |                                                                                                    | <u> </u> |  |
| Fabrika ayarları Kalın yazılmış ve bir yıldız işaretiyle gösterilmiştir. |                               |                                                              |                 |                                                                                                    |          |  |

# 0.İlk Kurulum (devam)

| Seviye 2            | Seviye 3               | Tanım 1                                                                      | Seçenekler | Tanım 2                                                   | Sayfa |
|---------------------|------------------------|------------------------------------------------------------------------------|------------|-----------------------------------------------------------|-------|
| 7.SIFIRLA           | 1.Adres ve<br>Faks     | Kayıtlı tüm telefon<br>numaralarını ve faks<br>ayarlarını geri yükler.       | 1.Sıfırla  |                                                           |       |
|                     |                        |                                                                              | 2.Çık      | Geri döndürme<br>işlemini iptal edin ve<br>menüden çıkın. |       |
|                     | 2.TÜM AYARLAR          | Tüm makine<br>ayarlarını varsayılan<br>fabrika değerlerine<br>geri döndürür. | 1.Sıfırla  |                                                           |       |
|                     |                        |                                                                              | 2.Çık      | Geri döndürme<br>işlemini iptal edin ve<br>menüden çıkın. |       |
| 0.Yerel Dil         | —                      | LCD dilini                                                                   | Türkçe*    |                                                           |       |
|                     |                        | değiştirmenizi sağlar.                                                       | English    |                                                           |       |
| Fabrika ayarları Ka | alın yazılmış ve bir y | ıldız işaretiyle gösterilm                                                   | iştir.     |                                                           |       |

# 1.Genel Kurulum

## 1.Genel Ayarlar

| Seviye 2            | Seviye 3                                               | Tanım 1                            | Seçenekler                                  | Tanım 2                            | Sayfa |
|---------------------|--------------------------------------------------------|------------------------------------|---------------------------------------------|------------------------------------|-------|
| 1.Mod<br>Zamanlay.  | 1.Mod — Makin<br>Zamanlay. Kopya                       | Makinenin son<br>Kopyalama veya    | 0 San.                                      | Bir defada faks moduna geri dönün. |       |
|                     |                                                        | Tarama işleminden                  | 30 Sn                                       | Belirlediğiniz süre                |       |
|                     | dönmesi için geçecek<br>süreyi<br>belirleyebilirsiniz. | 1 Dk                               | kadar sonra faks                            |                                    |       |
|                     |                                                        | 2 Dk*                              | modulia gen donan.                          |                                    |       |
|                     |                                                        | 5 Dk                               |                                             |                                    |       |
|                     |                                                        | Kapalı                             | Makine son<br>kullandığınız modda<br>kalır. |                                    |       |
| 2.KAĞIT             | 1.Kağıt Türü                                           |                                    | Düz*                                        |                                    | 30    |
|                     |                                                        |                                    | Geri Dön.Kağıt                              |                                    |       |
|                     | 2.Kağıt                                                | Kağıt                              | A4*                                         |                                    | 30    |
|                     | Boyutu çekmecesindeki<br>kağıdın boyutunu<br>ayarlar.  | çekmecesindeki<br>kağıdın boyutunu | Letter                                      |                                    |       |
|                     |                                                        | Legal                              |                                             |                                    |       |
|                     |                                                        |                                    | Folio                                       |                                    |       |
| Fabrika ayarları Ka | alın yazılmış ve bir y                                 | ıldız işaretiyle gösterilm         | liştir.                                     |                                    |       |

### 1.Genel Ayarlar (devam)

| Seviye 2            | Seviye 3               | Tanım 1                                                                                                    | Seçenekler          | Tanım 2                                                                                                    | Sayfa |
|---------------------|------------------------|----------------------------------------------------------------------------------------------------|---------------------|----------------------------------------------------------------------------------------------------|-------|
| 3.Ses               | 1.zil                  | Zil sesi düzeyini                                                                                                    | Düşük               |                                                                                                    |       |
| Seviyesi            |                        | ayarlar.                                                                                                    | Orta*               |                                                                                                    |       |
|                     |                        |                                                                                                    | Yüksek              |                                                                                                    |       |
|                     |                        |                                                                                                    | Kapalı              |                                                                                                    |       |
|                     | 2.Sinyal Sesi          | Sinyal açıkken, bir                                                                                                    | Düşük               |                                                                                                    |       |
|                     |                        | hata yaptığınızda, bir                                                                                                    | Orta*               |                                                                                                    |       |
|                     |                        | veya bir faks                                                                                                    | Yüksek              |                                                                                                    |       |
|                     |                        | gonderip aldığınızda<br>makine bir bip sesi<br>çıkarır.                                                                                        | Kapalı              |                                                                                                    |       |
|                     | 3.Hoparlör             | Hoparlörün ses                                                                                                    | Düşük               |                                                                                                    |       |
|                     |                        | düzeyini ayarlar.                                                                                                    | Orta*               |                                                                                                    |       |
|                     |                        |                                                                                                    | Yüksek              |                                                                                                    |       |
|                     |                        |                                                                                                    | Kapalı              |                                                                                                    |       |
| 4.Ekoloji           | 1.Toner<br>Tasrrufu    | Bu özelliği kullanarak<br>toner kullanımından<br>tasarruf edebilirsiniz.                                                                       | Açık                | Toner kartuşunun<br>sayfa çıktı<br>kapasitesini artırır.<br>Toner Tasrrufu<br>öğesini Açık olarak<br>ayarladığınızda baskı<br>daha açık renk<br>görünür.  |       |
|                     |                        |                                                                                                    | Kapalı*             |                                                                                                    |       |
| 5.LCD<br>Kontrast   | _                      | LCD'nin kontrastını<br>ayarlar.                                                                                                    | +<br>+*<br>+*<br>+* | LCD ekranı daha<br>karanlık yapmak için<br>▶ tuşuna basın. Ya da<br>LCD'yi daha aydınlık<br>yapmak için < tuşuna<br>basın.                                |       |
| 6.Tarama            | —                      | Tarama alanını                                                                                                    | A4*                 |                                                                                                    |       |
| Boyutu              |                        | belgenin boyutuna<br>göre ayarlar.                                                                                                    | Letter              |                                                                                                    |       |
| 7.Toner<br>Değiştir |                        | LCD Toneri<br>Değiştir veya<br>Toner Değiştir<br>mesajını gösterdikten<br>sonra makinenin<br>yazdırmaya devam<br>edeceğini ya da<br>yazdırmayı | Devam<br>Durdur*    | Makine yazdırmaya<br>devam edecek. LCD<br>Toner Bitmiş<br>mesajını gösterdikten<br>sonra toner<br>kartuşunu yenisiyle<br>değiştirin.<br>Makine yazdırmayı | 28    |
| Fabrika avarları Ka | alın yazılmış ve bir v | durduracağını<br>ayarlar.<br>uldız isaretiyle gösterilm                                                                                        | istir.              | durduracak. Toner<br>kartuşunu yenisiyle<br>değiştirin.                                                                                                   |       |

# 2.Faks

### 2.Fax

| 1.Alım Kur<br>(Sadece FAKS<br>modunda)       1. zil       Zil Gecikirme ayan,<br>Yalnızca Faks ve<br>makine yant<br>vermeden önce zilin<br>kaç kez çalacağını<br>belirter.       (00 - 08)       Makine ile aynı hatta<br>bağılı handı veya<br>paralel telefonlar<br>varsa maksimum zil<br>sayısını seçin.       37         2. F/T zil       Faks/Tel modundaki<br>hızlı çift zilin<br>uzunluğunu ayarlar.       20 Sn<br>30 Sn*<br>40 Sn<br>70 Sn       Arama faks ise<br>makineniz faksı alır;<br>aramaysa makine,<br>F/T Zil Suresi<br>ayarında<br>belirtediğiniz süre<br>kadar F/T zil Suresi<br>ayarında<br>belirtediğiniz süre<br>kadar F/T zil seşi<br>duyarsanız hatta<br>seşil aramanız var<br>demektir.       37         3. Fax Tespit       Başlat tuşuna<br>başmadan faks<br>mesajlarını alır. Faks<br>Teşpit Açızı kien<br>Başlat tuşuna<br>başmadan faks<br>mesajlarını<br>alabilirsiniz.       Açık*       Aramay makinenin<br>ahizesini kullanarak<br>yanıtarasınız makine<br>olarak faksı alabilir.       37         Yarım (MFC-1815)       Aramayı makinenin<br>ahizesini kullanarak<br>yanıtarasınız makine<br>olarak faksı alabilir.       37 | Seviye 2                               | Seviye 3            | Tanım 1                                                                                                    | Seçenekler                        | Tanım 2                                                                                                    | Sayfa |
|----------------------------------------------------------------------------------------------------|----------------------------------------|---------------------|----------------------------------------------------------------------------------------------------|-----------------------------------|----------------------------------------------------------------------------------------------------|-------|
| 2.F/T Z1<br>SüresiFaks/Tel modundaki<br>hzlı çift zilin<br>uzunluğunu ayarlar.20 Sn<br>ana faks ise<br>anak sesli<br>aramaysa makine,<br>F/T Zil Süresi<br>ayarında<br>belirlediğiniz süre<br>kadar F/T zili sesi<br>(hzlı çift zil)<br>çıkaracaktır. F/T Zili sesi<br>(hzlı çift zil)<br>çıkaracaktır. F/T Zili sesi<br>(hzlı çift zil)<br>çıkaracaktır. F/T Zili sesi<br>(hzlı çift zil)<br>çıkaracaktır. F/T Zili sesi<br>(hzlı çift zil)<br>çıkaracaktır. F/T Zili sesi<br>(hzlı çift zil)<br>çıkaracaktır. F/T Zili sesi<br>(hzlı çift zil)<br>çıkaracaktır. F/T Zili sesi<br>(hzlı çift zil)<br>çıkaracaktır. F/T Zili sesi<br>(hzlı çift zil)<br>çıkaracaktır. F/T Zili sesi<br>(hzlı çift zil)<br>çıkaracaktır. F/T Zili sesi<br>(hzlı çift zil)<br>çıkaracaktır. F/T Zili sesi<br>bile makine otomatik<br>olarak faksı alabilir.373. Fax TespitBaşlat tuşuna<br>basmadan faks<br>mesajlarını<br>alabilirsiniz.Açık*Aramayı yantlasanız<br>bile makine otomatik<br>olarak faksı alabilir.37Yarım (MFC-1815)Aramayı makinenin<br>ahizesini kullanarak<br>yantlarsanız makine<br>otomatik olarak<br>yalıızca bir faks<br>araması alabilir.37                | 1.Alım Kur<br>(Sadece FAKS<br>modunda) | 1.Zil<br>Gecikmesi  | Zil Geciktirme ayarı,<br>Yalnızca Faks ve<br>Faks/Tel modlarında<br>makine yanıt<br>vermeden önce zilin<br>kaç kez çalacağını<br>belirler.      | (00 - 08)<br>02*                  | Makine ile aynı hatta<br>bağlı harici veya<br>paralel telefonlar<br>varsa maksimum zil<br>sayısını seçin.                                                                                                    | 37    |
| 3.Fax Tespit       Başlat tuşuna<br>basmadan faks<br>mesajlarını alır. Faks<br>Tespit Açı k iken       Açık*       Aramayı yanıtlasanız<br>bile makine otomatik<br>olarak faksı alabilir.       37         Warım (MFC-1815)       Maşık tuşuna<br>basmadan faks<br>mesajlarını<br>alabilirsiniz.       Açık*       Aramayı yanıtlasanız<br>bile makine otomatik<br>olarak faksı alabilir.       37         Yarım (MFC-1815)       Aramayı makinenin<br>ahizesini kullanarak<br>yanıtlarsanız makine<br>otomatik olarak<br>yalnızca bir faks<br>araması alabilir.       Yarım (MFC-1815)       Aramayı makinenin<br>ahizesini kullanarak<br>yalnızca bir faks<br>araması alabilir.       Makinenizin<br>başındaysanız ve<br>faks aramasını önce<br>harici telefonu<br>(yalnızca MFC-1810)<br>ve MFC-1811)<br>kaldırarak<br>yanıtlayabilirsiniz<br>veya makineyi<br>(yalnızca MFC-1815)<br>kullanarak                                                                                                    |                                        | 2.F/T Zil<br>Süresi | Faks/Tel modundaki<br>hızlı çift zilin<br>uzunluğunu ayarlar.                                                                                   | 20 Sn<br>30 Sn*<br>40 Sn<br>70 Sn | Arama faks ise<br>makineniz faksı alır;<br>ancak sesli<br>aramaysa makine,<br>F/T Zil Süresi<br>ayarında<br>belirlediğiniz süre<br>kadar F/T zili sesi<br>(hızlı çift zil)<br>çıkaracaktır. F/T zilini<br>duyarsanız hatta<br>sesli aramanız var<br>demektir.                                        | 37    |
| araması alabilir.         Kapalı       Makinenizin         başındaysanız ve         faks aramasını önce         harici telefonu         (yalnızca MFC-1810)         ve MFC-1811)         kaldırarak         yanıtlayabilirsiniz         veya makineyi         (yalnızca MFC-1815)         kullanarak                                                                                                    |                                        | 3.Fax Tespit        | Başlat tuşuna<br>basmadan faks<br>mesajlarını alır. Faks<br>Tespit Açık iken<br>Başlat tuşuna<br>basmadan faks<br>mesajlarını<br>alabilirsiniz. | <b>Açık*</b><br>Yarım (MFC-1815)  | Aramayı yanıtlasanız<br>bile makine otomatik<br>olarak faksı alabilir.<br>Aramayı makinenin<br>ahizesini kullanarak<br>yanıtlarsanız makine<br>otomatik olarak<br>yalnızca bir faks                                                                                                    | 37    |
| yanıtlarsanız faksı<br>almak için <b>Başlat</b><br>öğesine basın.                                                                                                    |                                        |                     |                                                                                                    | Kapalı                            | araması alabilir.<br>Makinenizin<br>başındaysanız ve<br>faks aramasını önce<br>harici telefonu<br>(yalnızca MFC-1810<br>ve MFC-1811)<br>kaldırarak<br>yanıtlayabilirsiniz<br>veya makineyi<br>(yalnızca MFC-1815)<br>kullanarak<br>yanıtlarsanız faksı<br>almak için <b>Başlat</b><br>öğesine basın. |       |

Bölüm 1

## 2.Fax (devam)

| Seviye 2                                          | Seviye 3            | Tanım 1                                                                                                    | Seçenekler                                          | Tanım 2                                                                                                    | Sayfa |
|---------------------------------------------------|---------------------|----------------------------------------------------------------------------------------------------|-----------------------------------------------------|----------------------------------------------------------------------------------------------------|-------|
| 1.Alım Kur<br>(Sadece FAKS<br>modunda)<br>(Devam) | 4.0to.<br>İndirgeme | Makine, faksın sayfa<br>boyutu ve Kağıt<br>Boyutu ayarını<br>kullanarak küçültme<br>oranını hesaplar.<br>( <b>Menü</b> , <b>1</b> , <b>2</b> , <b>2</b> ).                                                   | Açık*                                               | Açık öğesini<br>seçerseniz makine,<br>gelen faksın her<br>sayfasını otomatik<br>olarak; A4, Letter,<br>Legal veya Folio<br>boyutunda tek sayfa<br>kağıt olacak şekilde<br>küçültür.                                                                                                    |       |
|                                                   |                     |                                                                                                    | Kapalı                                              |                                                                                                    |       |
|                                                   | 5.Hafıza<br>Alımı   | Makine, kağıdı<br>bittiğinde gelen<br>faksları hafızasına<br>otomatik olarak<br>kaydeder.<br>Yeterli hafıza varsa<br>makine, kalan<br>sayfaları hafızaya<br>kaydederek mevcut<br>faksı almaya devam<br>eder. | Açık*                                               | Hafiza doluncaya<br>kadar sonradan<br>gelen fakslar<br>hafizaya<br>kaydedilecektir.<br>Hafiza dolduğunda<br>makine otomatik<br>olarak aramalara<br>yanıt vermeyi<br>durdurur. Faksları<br>yazdırmak için<br>çekmeceye yeni<br>kağıt koyun ve<br><b>Başlat</b> öğesine<br>basın.          |       |
|                                                   |                     |                                                                                                    | Kapalı                                              | Sonradan gelen<br>fakslar hafizaya<br>kaydedilmez. Kağıt<br>çekmecesine yeni<br>kağıt konuluncaya<br>kadar makine,<br>aramaları otomatik<br>olarak yanıtlamayı<br>durdurur. Aldığınız<br>son faksı yazdırmak<br>için çekmeceye yeni<br>kağıt koyun ve<br><b>Başlat</b> öğesine<br>basın. |       |
|                                                   | 6.Baskı<br>Yoğunl.  | Yazdırılan<br>sayfalarınızı daha<br>koyu ya da açık<br>yapmak için Baskı<br>Yoğunluğu ayarı<br>yapabilirsiniz.                                                                                               | -DDDD#+<br>-DDDD#+<br>-DDDD#*<br>-DDDD#+<br>-DDDDD+ | Daha koyu yapmak<br>için ▶, daha açık<br>yapmak için ◀ tuşuna<br>basın.                                                                                                    |       |

## 2.Fax (devam)

| Seviye 2                                  | Seviye 3                                                                                                    | Tanım 1                                                                                                    | Seçenekler                                                                                                    | Tanım 2                                                                                                    | Sayfa |
|-------------------------------------------|----------------------------------------------------------------------------------------------------|----------------------------------------------------------------------------------------------------|----------------------------------------------------------------------------------------------------|----------------------------------------------------------------------------------------------------|-------|
| 2.Gönderim 1.Kontrast<br>Kur              | 1.Kontrast                                                                                                    | Gönderdiğiniz<br>faksların<br>açıklığını/koyuluğunu<br>değiştirir.                                                                        | Otomatik*                                                                                                    | Otomatik en iyi<br>sonuçları verir.<br>Belgeniz için<br>otomatik olarak<br>uygun bir kontrast<br>seçer.          |       |
|                                           |                                                                                                    |                                                                                                    | Hafif                                                                                                    | Belgeniz çok açıksa<br>Hafif'i seçin.                                                                            |       |
|                                           |                                                                                                    |                                                                                                    | Koyu Belgeniz çok<br>koyuysa Koyu'yu<br>seçin.                                                                                                  | Belgeniz çok<br>koyuysa Koyu'yu<br>seçin.                                                                        |       |
|                                           | 2.Fax<br>Çözünür.                                                                                                    | Giden faksların<br>varsayılan                                                                                                    | Standart*                                                                                                    | Belge türlerinin çoğu<br>için uygun.                                                                             |       |
|                                           |                                                                                                    | çözünürlüğünü<br>ayarlar.<br>Faks Çözünürlüğünü<br>değiştirerek giden                                                                     | İnce                                                                                                    | Küçük baskılar için<br>iyidir ve Standart<br>çözünürlükten biraz<br>yavaş gönderir.                              |       |
|                                           |                                                                                                    | faksın kalitesi<br>iyileştirilebilir.                                                                                                    | S.İnce                                                                                                    | Küçük baskı veya<br>çizim için iyidir ve<br>İnce çözünürlükten<br>daha yavaş gönderir.                           |       |
|                                           |                                                                                                    |                                                                                                    | Foto                                                                                                    | Belgede değişik gri<br>tonları varsa veya bir<br>fotoğrafsa kullanın.<br>En yavaş gönderme<br>süresine sahiptir. |       |
| 3.Yurtdışı<br>Modu                        | Bağlantının kötü<br>olması nedeniyle<br>denizaşırı faks<br>gönderirken sorun<br>yaşıyorsanız<br>Denizaşırı Modunu<br>acmak yardımcı | Açık                                                                                                    | Faksları denizaşırı<br>göndermede sorun<br>yaşıyorsanız bu<br>özelliği kullanın. Bu<br>özellik yalnızca bir<br>sonraki faks için<br>geçerlidir. |                                                                                                    |       |
|                                           |                                                                                                    | olabilir.                                                                                                    | Kapalı*                                                                                                    | Ağ bağlantısı iyiyse<br>bu ayarı Kapalı<br>tutun, faksları<br>başarıyla denizaşırı<br>gönderebilirsiniz.         |       |
| 3.Adres<br>Defteri<br>Fabrika ayarları Ka | 1.HIZLI ÇEVİR<br>alın yazılmış ve bir y                                                                                             | 99 adet Hızlı Arama<br>numarası kaydeder.<br>(Adres Defteri)<br>tuşuna iki kez basın<br>ve iki haneli Hızlı<br>Arama numarasını<br>girin. | iştir.                                                                                                    |                                                                                                    |       |

Bölüm 1

| Seviye 2                               | Seviye 3                                                                                                    | Tanım 1                                                                                                    | Seçenekler                                                                   | Tanım 2                                                                                                    | Sayfa |
|----------------------------------------|----------------------------------------------------------------------------------------------------|----------------------------------------------------------------------------------------------------|------------------------------------------------------------------------------|----------------------------------------------------------------------------------------------------|-------|
| 4.Rapor Ayarı                          | 1.XMIT Raporu Gönderim Onay<br>Raporunu faksı<br>gönderdiğinizin kar                                          | Gönderim Onay<br>Raporunu faksı<br>gönderdiğinizin kanıtı                                                                                                    | Açık                                                                         | Her faks gönderme<br>işleminden sonra bir<br>rapor yazdırır.                                                                               |       |
|                                        |                                                                                                    | olarak<br>kullanabilirsiniz. Bu,<br>alıcının adı veya faks<br>numarasını,<br>gönderim saatini ve<br>tarihini, gönderim<br>süresini, gönderilen                           | Açık+Resim                                                                   | Her faks gönderme<br>işleminden sonra bir<br>rapor yazdırır. Faksın<br>ilk sayfasının bir<br>kısmı raporda<br>görünür.                     |       |
|                                        |                                                                                                    | sayfa sayısını,<br>gönderimin başarılı<br>olup olmadığını<br>listeler.                                                                                                   | Kapalı*                                                                      | Faksınız gönderim<br>hatası nedeniyle<br>başarısız olursa bir<br>rapor yazdırır.                                                           |       |
| 2.E<br>Dör                             |                                                                                                    | F                                                                                                    | Kapalı+Resim                                                                 | Faksınız gönderim<br>hatası nedeniyle<br>başarısız olursa bir<br>rapor yazdırır. Faksın<br>ilk sayfasının bir<br>kısmı raporda<br>görünür. |       |
|                                        | 2.Faaliy. Faks Fa<br>Dönemi için oto<br>yazdırın<br>belirler.<br>Faks Fa<br>ve gide<br>faksınız<br>bilgilerin | Faks Faaliyet Raporu<br>için otomatik<br>yazdırma aralığını<br>belirler.<br>Faks Faaliyeti, gelen<br>ve giden son 200<br>faksınızla ilgili<br>bilgilerin bir listesidir. | Kapalı                                                                       | Aralığı Kapalı olarak<br>ayarlarsanız dahi<br>Baskı Raporlar<br>menüsünden elle<br>raporu<br>yazdırabilirsiniz.                            |       |
|                                        |                                                                                                    |                                                                                                    | Her 50 Faksta <sup>*</sup>                                                   | Makine Faaliyet<br>Raporunu makinede<br>50 iş depolandığında<br>yazdıracaktır.                                                             |       |
|                                        |                                                                                                    |                                                                                                    | Her 6 Saatte<br>Her 12 Saatte<br>Her 24 Saatte<br>Her 2 Günde<br>Her 7 Günde | Seçilen sürede<br>makine raporu<br>yazdırır ve sonra<br>hafızasından tüm<br>işleri siler.                                                  |       |
| 5.Uzak Fax 1.PC<br>Seç<br>2.Dc<br>Yazd | 1.PC Fax Alim                                                                                                 | Makineyi, faksları<br>bilgisayarınıza<br>göndermesi için<br>ayarlar. Açık olarak<br>seçerseniz, Yedek<br>Baskı güvenlik<br>özelliğini açarsınız.                         | Açık<br>Kapalı*                                                              |                                                                                                    | 40    |
|                                        | 2.Doküman<br>Yazdır                                                                                           | PC-Fax Alımı<br>özelliğini açarsanız<br>makineniz, alınan<br>faksları hafızasına<br>kaydeder ve<br>hafızadan bir faksı<br>yazdırabilirsiniz.                             | _                                                                            |                                                                                                    |       |

Fabrika ayarları Kalın yazılmış ve bir yıldız işaretiyle gösterilmiştir.

# 2.Fax (devam)

| Seviye 2            | Seviye 3               | Tanım 1                                                                                                    | Seçenekler   | Tanım 2                                                                                                    | Sayfa |
|---------------------|------------------------|----------------------------------------------------------------------------------------------------|--------------|----------------------------------------------------------------------------------------------------|-------|
| 6.Kalan İşler       | _                      | Hangi işlerin bellekte<br>olduğunu kontrol<br>edebilirsiniz ve<br>planlanan işleri iptal<br>edebilirsiniz.                                                                | [XXX]        | Lütfen LCD'de<br>istenenleri izleyin.                                                                                                    | 35    |
| 0.Muhtelif          | 1.Uyumluluk            | Telefon hattındaki<br>olası parazitten                                                                                                    | Normal*      | Modem hızını 14.400<br>bps olarak ayarlar.                                                                                                    |       |
|                     |                        | dolayı faks<br>gönderirken veya<br>alırken sorun<br>yaşıyorsanız, faks<br>işlemleri için modem<br>hızını azaltarak<br>uyumluluk sağlamak<br>için eşitlemeyi<br>ayarlayın. | Temel (VoIP) | Modem hızını 9.600<br>bps'ye düşürür ve<br>hata düzeltme<br>modunu (ECM)<br>kapatır. Eğer<br>standart telefon<br>hattınızda düzenli<br>olarak parazit sorunu<br>yaşıyorsanız bu ayarı<br>deneyin. |       |
| Fabrika ayarları Ka | alın yazılmış ve bir y | ıldız işaretiyle gösterilm                                                                                                    | iştir.       |                                                                                                    |       |

# 3.Kopyalama

## 3.Kopya

| Seviye 2           | Seviye 3               | Tanım 1                                                             | Seçenekler                                              | Tanım 2                                                                                                    | Sayfa |
|--------------------|------------------------|---------------------------------------------------------------------|---------------------------------------------------------|----------------------------------------------------------------------------------------------------|-------|
| 1.Kalite           | _                      | Belge türünüz için<br>Kopyalama<br>çözünürlüğünü<br>seçebilirsiniz. | Otomatik*                                               | Otomatik, normal<br>çıktılar için önerilen<br>moddur. Hem metin<br>hem de fotoğraf<br>içeren belgeler için<br>uygundur. |       |
|                    |                        | Metin                                                               | Büyük ölçüde metin<br>içeren belgeler için<br>uygundur. |                                                                                                    |       |
|                    |                        |                                                                     | Foto                                                    | Fotoğraflar için daha<br>iyi kopya kalitesidir.                                                                         |       |
|                    |                        |                                                                     | Grafik                                                  | Fatura kopyalamak<br>için uygundur.                                                                                     |       |
| 2.Parlaklık        | —                      | Kopyaların                                                          | +                                                       | Parlaklığı arttırmak                                                                                                    |       |
|                    |                        | parlaklığını ayarlar.                                               | -000∎0+                                                 | için ▶, azaltmak için ◀<br>öğesine başın                                                                                |       |
|                    |                        |                                                                     | -00800+*                                                |                                                                                                    |       |
|                    |                        |                                                                     | +                                                       |                                                                                                    |       |
|                    |                        |                                                                     | -=000+                                                  |                                                                                                    |       |
| Fabrika ayarları K | alın yazılmış ve bir y | ıldız işaretiyle gösterilm                                          | iştir.                                                  |                                                                                                    |       |

Bölüm 1

# 3.Kopya (devam)

| Seviye 2            | Seviye 3                  | Tanım 1                                                                                    | Seçenekler                                                                                  | Tanım 2                                                                                                    | Sayfa |
|---------------------|---------------------------|--------------------------------------------------------------------------------------------|---------------------------------------------------------------------------------------------|----------------------------------------------------------------------------------------------------|-------|
| 3.Kontrast          | _                         | Görüntünün daha<br>keskin ve canlı<br>görünmesini<br>sağlamak için<br>kontrastı ayarlayın. | +<br>+<br>+<br>+                                                                            | Kontrastı arttırmak<br>için ▶, azaltmak için ◀<br>öğesine basın.                                                             |       |
| 4.Kimlik<br>Kopyası | 1.Kalite                  | Kimlik Kopyalama<br>için varsayılan<br>ayarları<br>değiştirebilirsiniz.                    | <b>Otomatik*</b><br>Daha açık                                                               | Otomatik, normal<br>çıktılar için standart<br>moddur. Daha fazla<br>netleştirmek<br>istiyorsanız Daha<br>açık öğesini seçin. |       |
|                     | 2.Parlaklık<br>3.Kontrast | ς<br>                                                                                      | +<br>+*<br>+<br>+<br>+                                                                      | Parlaklığı arttırmak<br>için ▶, azaltmak için ◀<br>öğesine basın.                                                            |       |
|                     |                           |                                                                                            |                                                                                             | Kontrastı arttırmak<br>için ▶, azaltmak için ◀<br>öğesine basın.                                                             |       |
|                     | 4.2in1/1in1               |                                                                                            | 1 sayfada 2*                                                                                | Kimlik Kopyalama<br>tuşunu çift taraflı<br>kopyalama olarak<br>kullanmanıza olanak<br>tanır.                                 | 49    |
|                     |                           | 1 sayfada 1                                                                                | Kimlik Kopyalama<br>tuşunu tek taraflı<br>kopyalama olarak<br>kullanmanıza olanak<br>tanır. | 49                                                                                                    |       |

# 4.Yazıcı

### 4.Yazıcı

| Seviye 2                                                                 | Seviye 3           | Tanım 1                         | Seçenekler | Tanım 2 | Sayfa |  |  |
|--------------------------------------------------------------------------|--------------------|---------------------------------|------------|---------|-------|--|--|
| 1.Seç. Yazdır                                                            | 1.DENEME<br>YAZDIR | Bir deneme sayfası<br>yazdırır. | —          |         |       |  |  |
| Fabrika ayarları Kalın yazılmış ve bir yıldız işaretiyle gösterilmiştir. |                    |                                 |            |         |       |  |  |

Genel bilgiler

## 4.Yazıcı (devam)

| Seviye 2            | Seviye 3               | Tanım 1                                                                                                    | Seçenekler | Tanım 2                                                                           | Sayfa |
|---------------------|------------------------|----------------------------------------------------------------------------------------------------|------------|-----------------------------------------------------------------------------------|-------|
| 2.OTO DEVAM         | —                      | Bu ayar<br>etkinleştirilirse,<br>makine otomatik<br>olarak kağıt boyutu<br>hatasını belirler ve<br>kağıt çekmecesinde<br>yüklü olan kağıdı<br>kullanır. | Açık*      |                                                                                   |       |
| ET                  |                        |                                                                                                    | Kapalı     | Boyut eşleşmiyor<br>mesajı LCD'de<br>görüntülenir ve<br>yazdırma<br>gerçekleşmez. |       |
| 3.YAZICI            | —                      | Yazıcı ayarlarını                                                                                                    | 1.Sıfırla  |                                                                                   |       |
| SIFIRLA             |                        | orijinal fabrika<br>ayarlarına geri<br>döndürür.                                                                                                    | 2.Çık      |                                                                                   |       |
| Fabrika ayarları Ka | alın yazılmış ve bir y | ıldız işaretiyle gösterilm                                                                                                    | iştir.     |                                                                                   |       |

# 5.Baskı Raporlar

# 5.Baskı Raporlar

| Seviye 2            | Seviye 3               | Tanım 1                                                                                                    | Seçenekler                                                                                                    | Tanım 2                                                                        | Sayfa                            |
|---------------------|------------------------|----------------------------------------------------------------------------------------------------|----------------------------------------------------------------------------------------------------|--------------------------------------------------------------------------------|----------------------------------|
| 1.XMIT Onay         | 1.LCD'de<br>Görünt.    | Gönderim Onay<br>Raporunu faksı<br>gönderdiğinizin kanıtı<br>olarak<br>kullanabilirsiniz. Bu<br>rapor, alıcının adını<br>veya faks<br>numarasını,<br>gönderim saatini ve<br>tarihini, gönderim<br>süresini, gönderilen<br>sayfa sayısını ve<br>gönderimin başarılı<br>olup olmadığını<br>listeler. | _                                                                                                    | Giden son 200 faks<br>için Gönderim Onay<br>Raporunu<br>görüntüleyebilirsiniz. |                                  |
|                     | 2.Baskı<br>Raporu      |                                                                                                    | kullanabilirsiniz. Bu<br>rapor, alıcının adını<br>veya faks<br>numarasını,<br>gönderim saatini ve<br>tarihini, gönderim<br>süresini, gönderilen<br>sayfa sayısını ve<br>gönderimin başarılı<br>olup olmadığını<br>listeler. | _                                                                              | Son raporu<br>yazdırabilirsiniz. |
| 2.Adres<br>Defteri  | 1.Nümerik              | Hızlı Arama<br>hafızasına<br>kaydedilen adları ve<br>numaraları listeler.                                                                                                    | —                                                                                                    | Sayısal sırada<br>yazdırın.                                                    |                                  |
|                     | 2.Alfabetik            |                                                                                                    | _                                                                                                    | Alfabetik sırada<br>yazdırın.                                                  |                                  |
| 3.Fax<br>Faaliyeti  | _                      | Gelen ve giden son<br>200 faksınızla ilgili<br>bilgilerin listesini<br>yazdırır.<br>(TX: gönderme.) (RX:<br>alma.)                                                                                                    | _                                                                                                    |                                                                                |                                  |
| 4.KUL.<br>AYARLARI  | -                      | Ayarlarınızı listeler.                                                                                                    |                                                                                                    |                                                                                |                                  |
| Fabrika ayarları Ka | alın yazılmış ve bir y | ıldız işaretiyle gösterilm                                                                                                    | liştir.                                                                                                    |                                                                                | •                                |

# 6.Makine Bilgileri

## 6.Makine Bilgisi

| Seviye 2            | Seviye 3                                                                | Tanım 1                                                            | Seçenekler                                                | Tanım 2                                                   | Sayfa |
|---------------------|-------------------------------------------------------------------------|--------------------------------------------------------------------|-----------------------------------------------------------|-----------------------------------------------------------|-------|
| 1.Seri No.          | _                                                                       | Makinenizin seri<br>numarasını kontrol<br>edebilirsiniz.           | _                                                         |                                                           |       |
| 2.Sürüm             | 1.Main Sürüm                                                            | Makinenizin donanım<br>yazılımı sürümünü<br>kontrol edebilirsiniz. | _                                                         |                                                           |       |
| 3.Sayfa<br>Sayısı   | —                                                                       | Makinenin ömrü<br>boyunca yazdırdığı                               | Toplam                                                    | Toplam sayfa<br>sayısını görüntüler.                      |       |
|                     |                                                                         | sayfa sayısını kontrol<br>edebilirsiniz.                           | Fax/Lis.                                                  | Fakslar ve listeler için<br>sayfa sayacını<br>görüntüler. |       |
|                     |                                                                         |                                                                    | Коруа                                                     | Kopyalar için sayfa sayacını görüntüler.                  |       |
|                     |                                                                         | Baskılama                                                          | Yazdırılan sayfalar<br>için sayfa sayacını<br>görüntüler. |                                                           |       |
| 4.Parça Ömrü        | 1.Toner                                                                 | Kalan Toner ömrünü<br>yüzde olarak kontrol<br>edin.                | _                                                         |                                                           |       |
|                     | 2.Drum                                                                  | Kalan Drum ömrünü<br>yüzde olarak kontrol<br>edin.                 | _                                                         |                                                           |       |
| 5.Drum'ı            | —                                                                       | Drum ünitesini                                                     | ▲ Sıfırla                                                 |                                                           | 58    |
| sıfırla             | sıfırla yenisiyle değiştirdiğinizde, drum sayacını sıfırlayabilirsiniz. |                                                                    | ▼ Çık                                                     |                                                           |       |
| Fabrika ayarları Ka | alın yazılmış ve bir y                                                  | ıldız işaretiyle gösterilm                                         | iştir.                                                    |                                                           |       |

# DCP modelleri için menü ve özellikler

# Ekranla programlama

Makineniz kolay kullanılacak biçimde tasarlanmıştır. Menü tuşlarını kullanarak LCD ekran üzerinde programlama yapabilirsiniz.

#### Menü moduna erişme

- Menü düğmesine basın.
- 2 İstediğiniz yönde, her bir menü düzeyinde gezinmek için ▲ veya ▼ tuşuna basın.
- 3 İstediğiniz seçenek LCD ekranda göründüğünde **OK** tuşuna basın. Bunun üzerine LCD bir sonraki menü seviyesini gösterecektir.
- 4 veya ▼ tuşuna basarak bir sonraki menü seçiminize ilerleyin.
- **OK** düğmesine basın. Bir seçeneği ayarlamayı tamamladığınızda LCD ekranda Kabul edildi gösterilir.
- 6 Menü modundan çıkmak için Durdur/Çık tuşuna basın.

Bölüm 1

# Menü tablosu

Menü tablosunu kullanarak; ▲ ve ▼, OK tuşlarına basarak makinenizin ayarlarını değiştirebilirsiniz.

**Menü** tuşuna basın ve ardından LCD'deki görüntülenen öğeye göre farklı menü seçeneklerini vurgulamak için ▲ ve ▼ tuşlarına basın. Bir seçeneği belirlemek için **OK** tuşuna basın.

Aşağıdaki örnekte kağıt türü ayarı Düz iken Geri Dön.Kağıt olarak değiştirilir.

1. Genel Ayarlar

| Seviye 2 | Seviye 3     | Tanım 1 | Seçenekler     |
|----------|--------------|---------|----------------|
| 1.KAĞIT  | 1 Kağıt Türü |         | Düz*           |
|          |              |         | Geri Dön.Kağıb |

- 1 Menü düğmesine basın.
- 2 ▲ veya ▼ tuşuna basarak 1.Genel Ayarlar öğesini seçin. OK düğmesine basın.
- 3 ▲ veya ▼ tuşuna basarak 1.KAĞIT öğesini seçin. OK düğmesine basın.
- 4 ▲ veya ▼ tuşuna basarak 1.Kağıt Türü öğesini seçin. OK düğmesine basın.
- 5 ▲ veya ▼ tuşuna basarak Geri Dön.Kağıt öğesini seçin. OK düğmesine basın.
- **6** Durdur/Çık düğmesine basın.

# 1.Genel Kurulum

### 1.Genel Ayarlar

| Seviye 2                                                                 | Seviye 3     | Tanım 1                            | Seçenekler     | Tanım 2 | Sayfa |
|--------------------------------------------------------------------------|--------------|------------------------------------|----------------|---------|-------|
| 1.KAĞIT                                                                  | 1.Kağıt Türü |                                    | Düz*           |         | 30    |
|                                                                          |              |                                    | Geri Dön.Kağıt |         |       |
|                                                                          | 2.Kağıt      | Kağıt                              | A4*            |         | 30    |
|                                                                          | Boyutu       | çekmecesindeki<br>kağıdın boyutunu | Letter         |         |       |
|                                                                          | ayarlar.     | ayarlar.                           | Legal          |         |       |
|                                                                          |              |                                    | Folio          |         |       |
| Fabrika ayarları Kalın yazılmış ve bir yıldız işaretiyle gösterilmiştir. |              |                                    |                |         |       |

Genel bilgiler

## 1.Genel Ayarlar (devam)

| Seviye 2            | Seviye 3                                                                                                    | Tanım 1                                                                                                    | Seçenekler                                              | Tanım 2                                                                                                    | Sayfa |
|---------------------|----------------------------------------------------------------------------------------------------|----------------------------------------------------------------------------------------------------|---------------------------------------------------------|----------------------------------------------------------------------------------------------------|-------|
| 2.Ekoloji           | 1.Toner<br>Tasrrufu                                                                                                    | Bu özelliği kullanarak<br>toner kullanımından<br>tasarruf edebilirsiniz.                                                                                                    | Açık                                                    | Toner kartuşunun<br>sayfa çıktı<br>kapasitesini artırır.<br>Toner Tasrrufu<br>öğesini Açık olarak<br>ayarladığınızda baskı<br>daha açık renk<br>görünür. |       |
|                     |                                                                                                    |                                                                                                    | Kapalı*                                                 |                                                                                                    |       |
|                     | 2.Oto Güç<br>Kapalı                                                                                                    | Makine birkaç saat<br>kadar Derin Uyku<br>modunda kalırsa,<br>Güç Kapalı moduna<br>otomatik olarak<br>geçer.<br>Güç Kapalı modunu<br>devre dışı bırakmak<br>için Otuşunu<br>basılı tutun. | Kapat<br>1 Saatte<br>2 saat<br><b>4 saat*</b><br>8 saat |                                                                                                    | 28    |
| 3.LCD<br>Kontrast   | _                                                                                                    | LCD'nin kontrastını<br>ayarlar.                                                                                                    | +<br>+<br>+*<br>+<br>+                                  | LCD ekranı daha<br>karanlık yapmak için<br>▲, daha aydınlık<br>yapmak için ▼ tuşuna<br>basın.                                                            |       |
| 4.Toner<br>Değiştir | 4.Toner — LCD Toneri<br>Değiştir — Değiştir mesajını<br>gösterdikten sonra<br>makinenin<br>yazdırmaya devam<br>edeceğini ya da<br>yazdırmayı | LCD Toneri<br>Değiştir mesajını<br>gösterdikten sonra<br>makinenin<br>yazdırmaya devam<br>edeceğini ya da<br>yazdırmayı                                                                   | Devam                                                   | Makine yazdırmaya<br>devam edecek. LCD<br>Toner Bitmiş<br>mesajını gösterdikten<br>sonra toner<br>kartuşunu yenisiyle<br>değiştirin.                     | 28    |
|                     |                                                                                                    | durduracağını<br>ayarlar.                                                                                                    | Durdur*                                                 | Makine yazdırmayı<br>durduracak. Toner<br>kartuşunu yenisiyle<br>değiştirin.                                                                             |       |
| 5.SIFIRLA           | 1.TÜM AYARLAR                                                                                                    | Tüm makine<br>ayarlarını varsayılan<br>fabrika değerlerine<br>geri döndürür.                                                                                                    | ▲ Sıfırla<br>▼ Çık                                      | Geri döndürme<br>işlemini iptal edin ve<br>menüden çıkın.                                                                                                |       |
| 0.Yerel Dil         | —                                                                                                    | LCD dilini<br>değiştirmenizi sağlar.                                                                                                    | <b>Türkçe*</b><br>English                               |                                                                                                    |       |

# 2.Kopyalama

# 2.Kopya

| Seviye 2            | Seviye 3    | Tanım 1                                                                                    | Seçenekler                    | Tanım 2                                                                                                    | Sayfa |
|---------------------|-------------|--------------------------------------------------------------------------------------------|-------------------------------|----------------------------------------------------------------------------------------------------|-------|
| 1.Kalite            | _           | Belge türünüz için<br>Kopyalama<br>çözünürlüğünü<br>seçebilirsiniz.                        | Otomatik*                     | Otomatik, normal<br>çıktılar için önerilen<br>moddur. Hem metin<br>hem de fotoğraf<br>içeren belgeler için<br>uygundur.      |       |
|                     |             |                                                                                            | Metin                         | Büyük ölçüde metin<br>içeren belgeler için<br>uygundur.                                                                      |       |
|                     |             |                                                                                            | Foto                          | Fotoğraflar için daha<br>iyi kopya kalitesidir.                                                                              |       |
|                     |             |                                                                                            | Grafik                        | Fatura kopyalamak<br>için uygundur.                                                                                          |       |
| 2.Parlaklık         | _           | Kopyaların<br>parlaklığını ayarlar.                                                        | +<br>+<br>+*<br>+*            | Parlaklığı arttırmak<br>için <b>▲</b> , azaltmak için <b>▼</b><br>öğesine basın.                                             |       |
| 3.Kontrast          | _           | Görüntünün daha<br>keskin ve canlı<br>görünmesini<br>sağlamak için<br>kontrastı ayarlayın. | +<br>+<br>+*<br>++            | Kontrastı arttırmak<br>için ▲, azaltmak için ▼<br>öğesine basın.                                                             |       |
| 4.Kimlik<br>Kopyası | 1.Kalite    | Kimlik Kopyalama<br>için varsayılan<br>ayarları<br>değiştirebilirsiniz.                    | <b>Otomatik*</b><br>Daha açık | Otomatik, normal<br>çıktılar için standart<br>moddur. Daha fazla<br>netleştirmek<br>istiyorsanız Daha<br>açık öğesini seçin. |       |
|                     | 2.Parlaklık |                                                                                            |                               | Parlaklığı arttırmak<br>için <b>▲</b> , azaltmak için ▼<br>öğesine basın.                                                    |       |
| Fabrika avarları K  | 3.Kontrast  | vilduz isaretiyle gösterili                                                                |                               | Kontrastı arttırmak<br>için ▲, azaltmak için ▼<br>öğesine basın.                                                             |       |

### 2.Kopya (devam)

| Seviye 2                       | Seviye 3    | Tanım 1 | Seçenekler   | Tanım 2                                                                                      | Sayfa |
|--------------------------------|-------------|---------|--------------|----------------------------------------------------------------------------------------------|-------|
| 4.Kimlik<br>Kopyası<br>(Devam) | 4.2in1/1in1 |         | 1 sayfada 2* | Kimlik Kopyalama<br>tuşunu çift taraflı<br>kopyalama olarak<br>kullanmanıza olanak<br>tanır. | 49    |
|                                |             |         | 1 sayfada 1  | Kimlik Kopyalama<br>tuşunu tek taraflı<br>kopyalama olarak<br>kullanmanıza olanak<br>tanır.  | 49    |

# 3.Yazıcı

### 3.Yazıcı

| Seviye 2            | Seviye 3               | Tanım 1                                                                                                    | Seçenekler | Tanım 2                                                                           | Sayfa |
|---------------------|------------------------|----------------------------------------------------------------------------------------------------|------------|-----------------------------------------------------------------------------------|-------|
| 1.Seç. Yazdır       | 1.DENEME<br>YAZDIR     | Bir deneme sayfası<br>yazdırır.                                                                                                    | —          |                                                                                   |       |
| 2.OTO DEVAM         | —                      | Bu ayar                                                                                                    | Açık*      |                                                                                   |       |
| ET                  |                        | etkinleştirilirse,<br>makine otomatik<br>olarak kağıt boyutu<br>hatasını belirler ve<br>kağıt çekmecesinde<br>yüklü olan kağıdı<br>kullanır. | Kapalı     | Boyut eşleşmiyor<br>mesajı LCD'de<br>görüntülenir ve<br>yazdırma<br>gerçekleşmez. |       |
| 3.YAZICI            | —                      | Yazıcı ayarlarını                                                                                                    | ▲ Sıfırla  |                                                                                   |       |
| SIFIRLA             |                        | orıjınal fabrika<br>ayarlarına geri<br>döndürür.                                                                                             | ▼ Çık      |                                                                                   |       |
| Fabrika ayarları Ka | alın yazılmış ve bir y | ıldız işaretiyle gösterilm                                                                                                    | iştir.     |                                                                                   |       |

# 4.Makine Bilgileri

## 4.Makine Bilgisi

| Seviye 2                                                                 | Seviye 3     | Tanım 1                                                        | Seçenekler | Tanım 2 | Sayfa |
|--------------------------------------------------------------------------|--------------|----------------------------------------------------------------|------------|---------|-------|
| 1.Seri No.                                                               | —            | Makinenizin seri<br>numarasını kontrol<br>edebilirsiniz.       | _          |         |       |
| 2.Sürüm                                                                  | 1.Main Sürüm | Makinenizin ürün<br>bilgisi sürümünü<br>kontrol edebilirsiniz. | _          |         |       |
| Fabrika ayarları Kalın yazılmış ve bir yıldız işaretiyle gösterilmiştir. |              |                                                                |            |         |       |

### 4.Makine Bilgisi (devam)

| Seviye 2                                                                 | Seviye 3 | Tanım 1                                                                  | Seçenekler | Tanım 2                                                   | Sayfa |
|--------------------------------------------------------------------------|----------|--------------------------------------------------------------------------|------------|-----------------------------------------------------------|-------|
| 3.Sayfa<br>Sayısı                                                        | —        | Makinenin ömrü<br>boyunca yazdırdığı                                     | Toplam     | Toplam sayfa<br>sayısını görüntüler.                      |       |
|                                                                          |          | sayfa sayısını kontrol edebilirsiniz.                                    | Liste      | Listeler için sayfa<br>sayacını görüntüler.               |       |
|                                                                          |          |                                                                          | Коруа      | Kopyalar için sayfa<br>sayacını görüntüler.               |       |
|                                                                          |          |                                                                          | Baskılama  | Yazdırılan sayfalar<br>için sayfa sayacını<br>görüntüler. |       |
| 4.KUL.<br>AYARLARI                                                       | —        | Ayarlarınızı listeler.                                                   | —          |                                                           |       |
| 5.Parça Ömrü                                                             | 1.Toner  | Kalan kullanılabilir<br>Toner ömrünü yüzde<br>olarak kontrol edin.       | _          |                                                           |       |
|                                                                          | 2.Drum   | Kalan kullanılabilir<br>Drum ömrünü yüzde<br>olarak kontrol edin.        | _          |                                                           |       |
| 6.Drum'ı                                                                 | —        | Drum ünitesini                                                           | ▲ Sıfırla  |                                                           | 58    |
| sıfırla                                                                  |          | yenisiyle<br>değiştirdiğinizde,<br>drum sayacını<br>sıfırlayabilirsiniz. | ▼ Çık      |                                                           |       |
| Fabrika ayarları Kalın yazılmış ve bir yıldız işaretiyle gösterilmiştir. |          |                                                                          |            |                                                           |       |

# Metin girme (MFC-1810, MFC-1811 ve MFC-1815)

İstasyon Kimliği ve Hızlı Arama adı gibi belirli menü seçimlerini ayarlarken, metin karakterleri yazmanız gerekir. Arama tuşlarının üzerinde basılı harfler vardır. Tuşlar: **0**, **#** ve \* özel karakterler için kullanıldığından basılı harflere sahip *değildirler*.

İstediğiniz karaktere erişmek için, uygun arama tuşuna bu başvuru tablosunda gösterildiği kadar kez basın.

| Basma sayısı<br>Tuş<br>takımındaki<br>tuş | bir defa | iki defa | üç defa | dört defa | beş defa |
|-------------------------------------------|----------|----------|---------|-----------|----------|
| 2                                         | А        | В        | С       | 2         | А        |
| 3                                         | D        | E        | F       | 3         | D        |
| 4                                         | G        | Н        | I       | 4         | G        |
| 5                                         | J        | К        | L       | 5         | J        |
| 6                                         | М        | Ν        | 0       | 6         | М        |
| 7                                         | Р        | Q        | R       | S         | 7        |
| 8                                         | Т        | U        | V       | 8         | т        |
| 9                                         | W        | Х        | Y       | Z         | 9        |

#### Boşluk girme

Bir faks numarasına boşluk girmek için, numaralar arasında bir defa ► tuşuna basın. Bir ad içerisinde boşluk girmek için, karakterler arasında iki defa ► tuşuna basın.

#### Düzeltme yapma

Bir karakteri yanlış girer ve bunu değiştirmek isterseniz, imleci yanlış karaktere taşımak için ∢ veya ► tuşuna basın ve ardından **Sil** tuşuna basın.

#### Yinelenen harfleri girme

Bir tuşa önceki harfle aynı olan bir harf girmek için, tuşa yeniden basmadan önce imleci sağa hareket ettirmek için ► tuşuna basın.

#### Özel karakterleri ve sembolleri girme

\*, # veya 0'a basın, sonra imleci istediğiniz sembole veya karaktere taşımak için ◀ veya ► tuşuna basın. Seçim yapmak için OK tuşuna basın. Menü seçiminize bağlı olarak aşağıdaki sembol ve karakterler görünür.

| Şuna basınca *        | şunlar çıkar | (boşluk) ! " # \$ % & ' ( ) × + , / € |
|-----------------------|--------------|---------------------------------------|
| Şuna basınca #        | şunlar çıkar | :;<=>?@[]^_                           |
| Şuna basınca <b>0</b> | şunlar çıkar | İÇŞĞÜÖÑÕ0                             |

# Çevre özellikleri

# Derin Uyku modu

Makine belirli bir süre boyunca herhangi bir iş almazsa otomatik olarak Derin Uyku moduna geçer ve LCD'de Uyku Dorumu gösterilir. Makine bir faks veya bir baskı işi aldığında uyanacaktır (yalnızca MFC-1810, MFC-1811 ve MFC-1815).

(Yalnızca MFC-1815 için) Ahizeyi kaldırmak da makineyi Derin Uyku modundan uyandırır.

# Oto Güç Kapalı (Yalnızca DCP-1510 ve DCP-1511)

Makine birkaç saat kadar Derin Uyku modunda kalırsa Güç Kapalı moduna otomatik olarak geçer. Güç Kapalı modu en az güç tüketen moddur, yaklaşık olarak 0,28 W güç tüketir. Güç Kapalı modunu devre dışı bırakmak için

- Menü'ye basın ve ardından 1.Genel Ayarlar'ı belirlemek için ▲ veya ▼ tuşuna basın. OK düğmesine basın.
- 2 ▲ veya ▼ tuşuna basarak 2.Ekoloji öğesini seçin.
   OK düğmesine basın.
- 3 ▲ veya ▼ tuşuna basarak 2.0to Güç Kapalı öğesini seçin. OK düğmesine basın.
- Makine Güç Kapalı moduna ne kadar süre sonra geçeceğini belirlemek için
   ▲ veya ▼ tuşuna basın. 1 Saatte, 2 saat, 4 saat, 8 saat veya Kapat öğesini seçin.
   OK düğmesine basın.

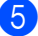

Durdur/Çık düğmesine basın.

# **Toner Ayarları**

# Toner Ayarı (Devam modu)

LCD Toner Değiştir veya Toneri Değiştir mesajını gösterdikten sonra yazdırmaya devam edip etmeyeceğini ayarlayabilirsiniz.

LCD Toner Bitmiş mesajını gösterinceye kadar makine yazdırmaya devam eder.

 (MFC-1810, MFC-1811 ve MFC-1815 için)
 Menü, 1, 7'ye basın ve () adımına gidin.

(DCP-1510 ve DCP-1511 için) Menü'ye basın ve ardından 1.Genel Ayarlar'ı belirlemek için ▲ veya ▼ tuşuna basın. OK düğmesine basın.

- 2 ▲ veya ▼ tuşuna basarak 4.Toner
   Değiştir öğesini seçin.
   OK düğmesine basın.
- 3 ▲ veya ▼ düğmesine basarak Devam veya Durdur seçimini yapın. OK düğmesine basın.
- 4 Durdur/Çık düğmesine basın.

### NOT

- Devam modunda yazdırmaya devam ederseniz baskı daha açık renkte görünür.
- Toner kartuşunu yenisiyle değiştirdikten sonra Devam modu varsayılan ayara geri döner (Durdur).
### Devam Modunda faks alımı (yalnızca MFC-1810, MFC-1811 ve MFC-1815)

LCD Toner Değiştir mesajını gösterdiğinde Devam modunu seçerseniz makine, alınan faksları hafızaya kaydeder. Alınan fakslar Devam modunda yazdırıldığında LCD, faksın baskı kalitesinin iyi olup olmadığını sorar. Baskı kalitesi iyi değilse 2.Hayır'ı seçin. Makine faksları kayıtlı tutmaya devam edeceğinden toner kartuşunu yenisiyle değiştirdikten sonra kayıtlı faksları yeniden yazdırabilirsiniz. Baskı kalitesi iyiyse 1.Evet.'i seçin LCD, yazdırılan faksı hafızadan silmek isteyip istemediğinizi sorar. Eğer silinmemesine yönelik bir seçim yaparsanız toner kartuşunu yenisiyle değiştirdikten sonra tekrar sorar.

#### NOT

Makineyi kapatırsanız hafızada kayıtlı fakslar kaybolacaktır.

# Kağıt Ayarları

# Kağıt ayarları

### Kağıt Türü

1 (MFC-1810, MFC-1811 ve MFC-1815 için)

Menü, 1, 2, 1'e basın ve ④ adımına gidin.

(DCP-1510 ve DCP-1511 için) Menü'ye basın ve ardından 1.Genel Ayarlar'ı belirlemek için ▲ veya ▼ tuşuna basın. OK düğmesine basın.

- 2 ▲ veya ▼ tuşuna basarak 1.KAĞIT öğesini seçin. OK düğmesine basın.
- 3 ▲ veya ▼ tuşuna basarak 1.Kağıt Türü öğesini seçin. OK düğmesine basın.
- 4 ▲ veya ▼ düğmesine basarak Düz veya Geri Dön.Kağıt seçimini yapın. OK düğmesine basın.
- 5 Durdur/Çık düğmesine basın.

### Kağıt Boyutu

 (MFC-1810, MFC-1811 ve MFC-1815 için)
 Monü 1 2 2'e begin ve A edumine

Menü, 1, 2, 2'e basın ve ④ adımına gidin.

(DCP-1510 ve DCP-1511 için) Menü'ye basın ve ardından 1.Genel Ayarlar'ı belirlemek için ▲ veya ▼ tuşuna basın. OK düğmesine basın.

 2 ▲ veya ▼ tuşuna basarak 1.KAĞIT öğesini seçin.
 OK düğmesine basın.

- 3 ▲ veya ▼ tuşuna basarak 2.Kağıt Boyutu öğesini seçin.
   OK düğmesine basın.
- 4

▲ veya ▼ tuşuna basarak A4, Letter, Legal, Folio kağıt türlerinden birini seçin.
OK düğmesine basın.

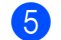

Durdur/Çık düğmesine basın.

# Kabul edilebilir kağıt

Baskı kalitesi kullanmakta olduğunuz kağıdın türüne göre değişebilir.

### Önerilen kağıt ve baskı malzemeleri

En iyi baskı kalitesini elde etmek için aşağıdaki kağıt türlerini öneririz.

| Kağıt Türü              | Ürün                                          |  |
|-------------------------|-----------------------------------------------|--|
| Düz kağıt               | Xerox Premier TCF 80 g/m <sup>2</sup>         |  |
|                         | Xerox Business 80 g/m <sup>2</sup>            |  |
| Geri Dönüşümlü<br>Kağıt | Xerox Recycled Supreme<br>80 g/m <sup>2</sup> |  |

### Kağıt çekmecesinin kağıt kapasitesi

| Kağıt boyutu   | A4, Letter, Legal, Folio            |
|----------------|-------------------------------------|
| Kağıt türleri  | Düz kağıt, Geri dönüşümlü<br>kağıt  |
| Sayfa sayısı   | En fazla 150 (80 g/m <sup>2</sup> ) |
| Kağıt ağırlığı | 65 ila 105 g/m <sup>2</sup>         |

Kağıt seçerken dikkat edeceğiniz bazı önemli noktalar şunlardır:

- Inkjet kağıt kullanmayın; kağıt sıkışmasına veya makinenin hasar görmesine neden olabilir.
- Ön baskılı kağıtta makinenin fırınlama işlemi sıcaklığına 200 °C dayanabilen mürekkep kullanılmalıdır.

#### Kaçınılacak kağıt türleri

#### ÖNEMLİ

Bazı kağıt türleri iyi performans göstermeyebilir veya makinenize zarar verebilir.

Şu kağıtları kullanmayın:

- oldukça dokulu
- aşırı düz veya parlak
- kıvrılmış veya katlanmış

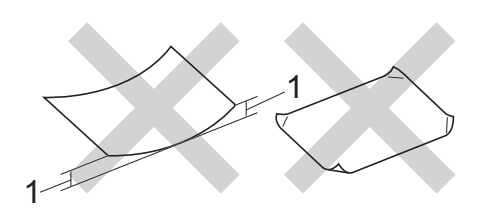

- 1 2 mm veya daha fazla kıvrılma sıkışıklıklar oluşmasına neden olabilir.
- · kimyasallarla kaplı veya içeren
- zarar görmüş, kırışmış veya katlanmış
- bu kılavuzdaki önerilen ağırlık özelliklerini aşan
- · kulakçıklı ve zımbalı kağıt
- düşük sıcaklıkta veya termografi kullanan, antetli
- çok parçalı veya karbonsuz
- mürekkep püskürtmeli yazdırma için tasarlanmış

Yukarıda sıralanan türlerde kağıt kullanırsanız, bu kağıtlar makinenize hasar verebilir. Bu hasar hiçbir Brother garantisi veya servis sözleşmesi kapsamına girmez. 3

# Dokümanların yüklenmesi

# Dokümanları yükleme

Faks (yalnızca MFC-1810, MFC-1811 ve MFC-1815) gönderebilir, kopyalar yapabilir ve ADF'den (Otomatik Doküman Besleyici) ve tarayıcı camından tarayabilirsiniz.

### Otomatik doküman besleyicinin (ADF) kullanılması (MFC-1810, MFC-1811 ve MFC-1815)

ADF en fazla 10 sayfa tutabilir ve her sayfayı tek tek besler. Standart 80 g/m<sup>2</sup> kağıt kullanmanızı ve kağıtları ADF'ye koymadan önce her zaman havalandırmanızı öneririz.

#### Desteklenen Doküman Boyutları

| Boyut: | A4, Letter, Legal, Folio |
|--------|--------------------------|

#### Dokümanları yükleme

 Kaldırın ve ADF belge çıktısı destek kapağını açın.

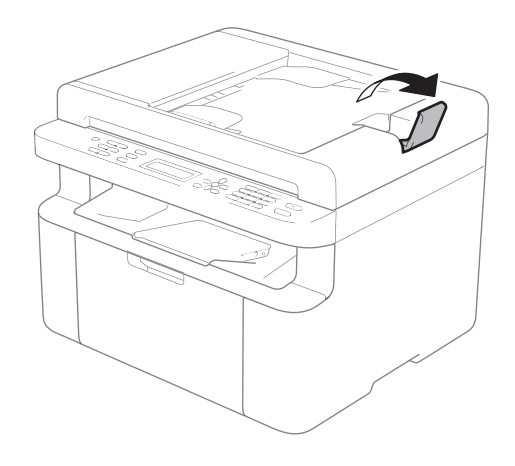

LCD mesajı değişinceye kadar belgenizi ADF'de yüzü aşağı, üst kenar önce gelecek şekilde yükleyin. Kağıt kılavuzlarını (1) belgenizin genişliğine uyacak şekilde ayarlayın.

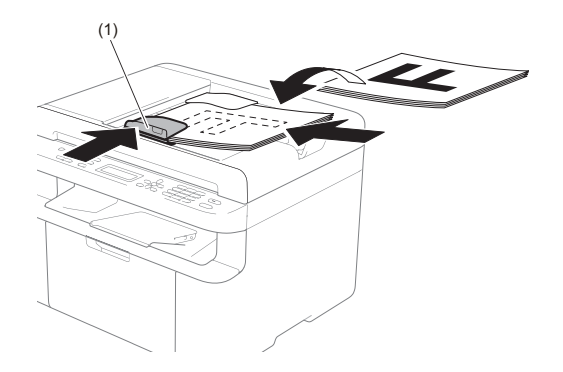

## Tarayıcı camının kullanılması

Tek seferde bir sayfa olmak üzere bir kitabın sayfalarını fakslamak (yalnızca MFC-1810, MFC-1811 ve MFC-1815), kopyalamak veya taramak için tarayıcı camını kullanabilirsiniz.

#### Desteklenen Doküman Boyutları

| Uzunluk:  | 300,0 mm'ye kadar |
|-----------|-------------------|
| Genişlik: | 215,9 mm'ye kadar |
| Ağırlık:  | 2,0 kg'ye kadar   |

#### Dokümanları yükleme

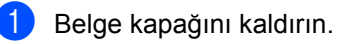

2 Sol ve üst kısımdaki belge kılavuz çizgilerini kullanarak, belgeyi yüzü aşağı bakacak şekilde tarayıcı camının sol üst köşesine yerleştirin.

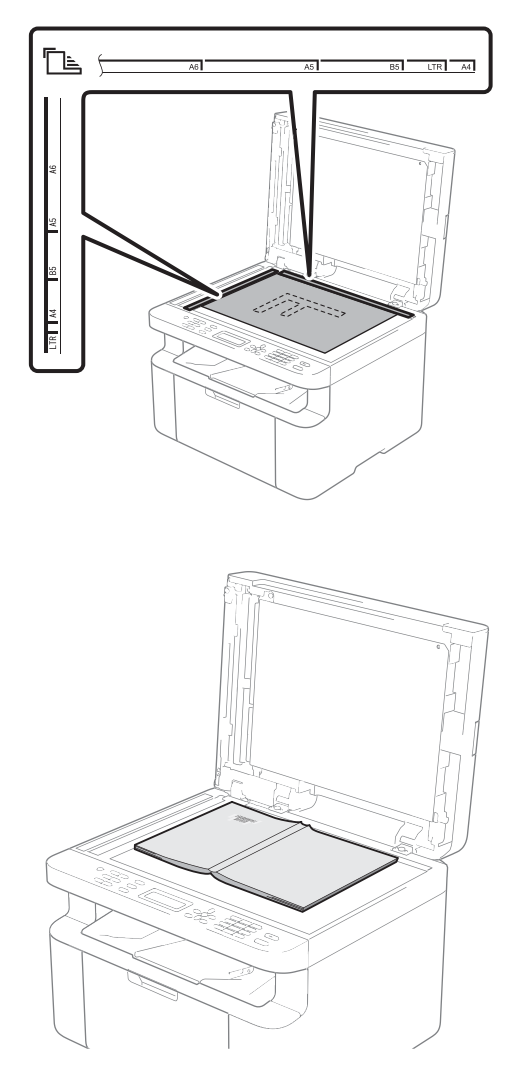

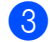

3 Belge kapağını kapatın.

### ÖNEMLİ

Belge bir kitap ya da kalın bir belge ise kapağı sertçe kapatmayın veya kapak üzerine bastırmayın.

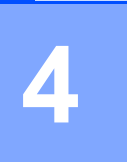

# Faks (MFC-1810, MFC-1811 ve MFC-1815) gönderme

# Bir faksı gönderme

Aşağıdaki adımlarda nasıl faks gönderileceği aösterilmektedir.

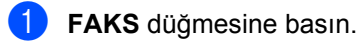

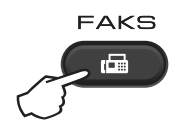

Belgenizi yerleştirin.

ADF'den gönderiyorsanız:

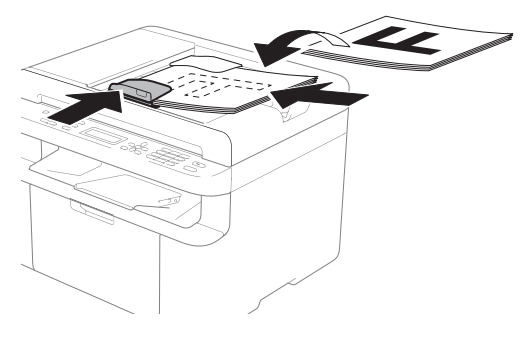

Tarayıcı camından gönderiyorsanız:

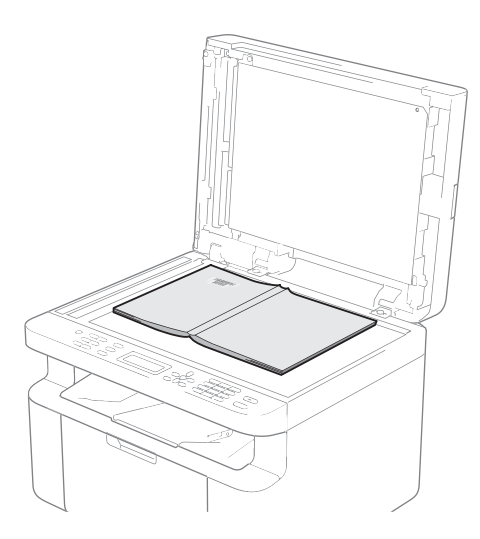

Tarayıcı camına belgeyi yerleştirdikten sonra belgenin kapağını kapatın.

#### NOT

- Tarayıcı camını kullanmak için ADF'nin boş olması gerekir.
- (Yalnızca MFC-1810 ve MFC-1811) Faks çözünürlüğünü değiştirmek istiyorsanız V ya da Çözünürlük öğesine basın ve ardından faks çözünürlüğünü seçmek için **▲**, **▼** veya **Çözünürlük** öğesine basın.
- (Yalnızca MFC-1815) Faks çözünürlüğünü değiştirmek istiyorsanız V öğesine basın ve ardından faks çözünürlüğünü seçmek için ▲ veya ▼ öğesine basın.
- 3)

Faks numarasını girin.

Faksı göndermek için Başlat tuşuna basın.

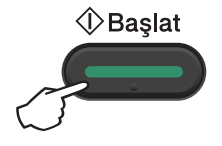

# İşlemdeki bir faksı iptal etme

Faksı iptal etmek için Durdur/Çık tuşuna basın. Makine cevirirken veya gönderirken Durdur/Cik tusuna basarsaniz LCD, onaylamanızı isteyecektir.

| Ariyor #XXX | X      |
|-------------|--------|
| 1.Temizle   | 2.Çık  |
| Gönderl.#XX | XX P01 |
| 1.Temizle   | 2.Cık  |

Faksı iptal etmek için 1 tuşuna basın.

### Yayın

Yayın özelliği, aynı faksı birden çok faks numarasına göndermenizi sağlar. Aynı yayına Hızlı Arama numaraları ve 20 adete kadar elle çevrilen numara ekleyebilirsiniz.

#### Yayına başlamadan önce

Yayında kullanılmadan önce Hızlı Arama numaraları makinenin hafızasına kaydedilmelidir. (Bkz. *Hızlı Arama numaralarını kaydetme* ➤➤ sayfa 38)

#### Bir faksı yayınlama

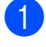

Belgenizi yerleştirin.

 Numarayı girin.
 OK düğmesine basın.
 Bir Hızlı Arama numarasını veya tuş takımını kullanarak elle girdiğiniz bir numarayı kullanabilirsiniz. (Bkz.
 Numara arama ➤> sayfa 39)

- Yayın yapmak istediğiniz tüm faks numaralarını girinceye kadar @ no'lu adımı yineleyin.
- **4** I

Başlat düğmesine basın.

Yayın bitirildiğinde makine size sonuçları bildirmek için bir yayın raporu yazdıracaktır.

#### İşlemdeki bir Yayını iptal etme

Yayın yaparken geçerli olarak gönderilmekte olan faksı veya tüm yayın işini iptal edebilirsiniz.

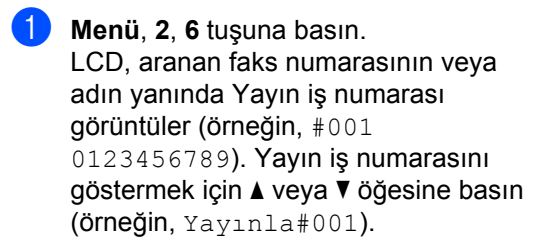

- Aşağıdakilerden birini seçmek için
   ▲ veya ▼ tuşuna basın:
  - Aranan faks numarasını veya adı seçin ve OK'a basın.
  - Yayın iş numarasını seçin ve OK tuşuna basın.
- adımında seçtiğiniz faks numarasını veya Yayın iş numarasını iptal etmek için 1'e basın veya iptal etmeden çıkmak için 2'ye basın.

 adımda yalnızca geçerli olarak gönderilmekte olan faksı iptal etmeyi seçerseniz, LCD, yayın işini iptal etmek isteyip istemediğinizi sorar. Tüm yayın işini temizlemek için 1 tuşuna basın veya çıkmak için 2 tuşuna basın.

Durdur/Çık düğmesine basın.

# Faks alma (MFC-1810, MFC-1811 ve MFC-1815)

# Alma modları

5

Hattınızdaki harici cihazlara ve telefon hizmetlerine bağlı olarak bir alma modu seçmelisiniz.

### Alma modunu seçme

Varsayılan olarak, makineniz kendisine gönderilen faksları otomatik olarak alacaktır. Aşağıdaki grafik doğru modu seçmenize yardımcı olacaktır. (Alım modu hakkında daha ayrıntılı bilgi için bkz. *Menü tablosu* **>>** sayfa 8.)

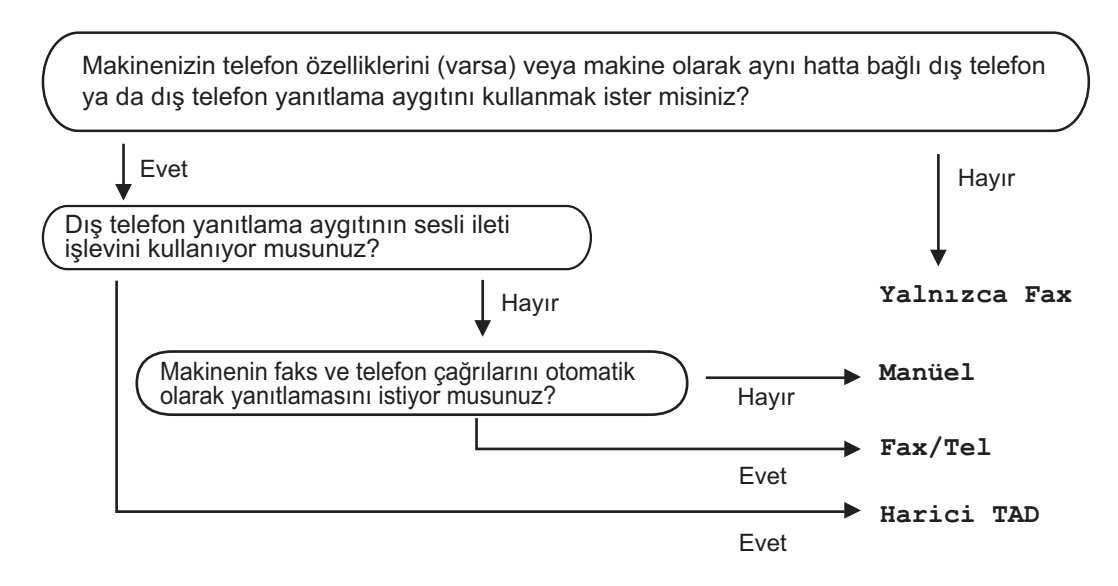

Alım modunu ayarlamak için aşağıdaki talimatları izleyin:

- Menü, 0, 1 tuşuna basın.
- Alım modunu seçmek için ▲ veya ▼ tuşuna basın.
   OK tuşuna basın.
- **3** Durdur/Çık düğmesine basın.

LCD ekran geçerli alma modunu gösterecektir.

# Alma Modu ayarları

## Zil Geciktirme

Zil Geciktirme ayarı, Yalnızca Fax ve Fax/Tel modlarında makine yanıt vermeden önce zilin kaç kez çalacağını belirler.

Makine ile aynı hatta bağlı harici veya paralel telefonlar varsa maksimum zil sayısını seçin. (Bkz. Faks Algılama >> sayfa 37.)

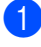

FAKS modunda olduğundan emin olun.

- Menü, 2, 1, 1'e basın.
- 3 Makine yanıt vermeden önce zilin kaç kez çalacağını seçmek için ▲ veya V tuşuna basın. OK düğmesine basın.

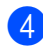

Durdur/Çık düğmesine basın.

### F/T Zil Süresi (Yalnızca Faks/Tel modu)

Makinenizi birisi aradığında, siz ve sizi arayan kişi normal telefon zili sesi duyar. Zil sayısı Zil Geciktirme ayarıyla belirlenir.

Arama faks ise makineniz faksı alır; ancak sesli aramaysa makineniz, F/T Zil Süresi ayarında belirlediğiniz süre ile F/T zili sesi (hızlı çift zil) çıkaracaktır. F/T zilini duyarsanız hatta sesli aramanız var demektir.

F/T zili makine tarafından oluşturulduğu için harici ve paralel (yalnızca MFC-1810 ve MFC-1811) telefonlar calmazlar.

FAKS modunda olduğundan emin olun.

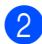

2 Menü, 2, 1, 2'ye basın.

3 🛛 Makinenin sesli aramanız olduğunu size bildirmek üzere ne kadar süreyle zil calacağını seçmek için ▲ veya V tuşuna basın.

OK düğmesine basın.

Durdur/Çık düğmesine basın.

### **Faks Algılama**

#### Faks Algilama Acik ise:

Aramayı yanıtlasanız bile makine otomatik olarak faksı alabilir. LCD ekranda Alınıyor mesajını gördüğünüz veya kullandığınız ahizeden telefon hattında bir klik sesi duyduğunuzda ahizeyi yerine koyun. Makineniz geri kalanını halledecektir.

#### (MFC-1815 icin) Faks Algılama Yarım ise:

Aramayı makinenin ahizesini kullanarak yanıtlarsanız makine otomatik olarak yalnızca bir faks araması alabilir.

#### Faks Algilama Kapali ise:

Makinenizin başındaysanız ve faks aramasını önce harici ahizeyi (yalnızca MFC-1810 ve MFC-1811) kaldırarak yanıtlayabilirsiniz veya makineyi (yalnızca MFC-1815) kullanarak yanıtlarsanız faksı almak için Başlat ve sonra 2'ye basın.

#### NOT

- Faksları aynı telefon hattındaki bir bilgisayardan gönderiyorsanız ve makine bunları engelliyorsa Faks Algılamayı Kapalı olarak ayarlayın.
- Aynı hatta hem bilgisayar hem faks makinesini kullanmanızı önermeyiz.
- FAKS modunda olduğundan emin olun.
- Menü, 2, 1, 3'e basın.
- Açık, Yarım (yalnızca MFC-1815) veya Kapalı seçimini yapmak için 🛦 veya V tuşuna basın. OK düğmesine basın.
- Durdur/Çık düğmesine basın.

# 6

# Numaraları çevirme ve kaydetme (MFC-1810, MFC-1811 ve MFC-1815)

# Numaraları kaydetme

Hızlı Aramaları kaydederek makinenizi kolay çevirme için ayarlayabilirsiniz. Bir hızlı arama numarası çevirdiğinizde LCD, kaydettiyseniz, adı veya numarayı gösterir.

### Hızlı Arama numaralarını kaydetme

Sık kullanılan numaralarınızı Hızlı Arama numarası olarak kaydedebilirsiniz, böylece çevirirken yalnızca birkaç tuşa basmanız gerekir

(Adres Defteri) iki kez, iki haneli numara ve **Başlat**). Makine 99 adet Hızlı Arama numarası kaydedebilir (01- 99).

 Adres Defteri) tuşuna iki kez basın ve iki haneli Hızlı Arama konum numarası girin (01-99). Orada bir numara kayıtlı değilse LCD ekranda şu soru görüntülenir KAYIT OLSUN MU? Evet öğesini seçmek için 1 tuşuna

Evet öğesini seçmek için **1** tuşuna basın.

- 2 Telefon veya faks numarasını girin (20 karaktere kadar).
   OK düğmesine basın.
- 3 Aşağıdakilerden birini yapın:
  - Arama tuşlarını kullanarak adı girin (15 karaktere kadar). Metin girme (MFC-1810, MFC-1811 ve MFC-1815) >> sayfa 27.

OK düğmesine basın.

- Numarayı isimsiz kaydetmek için OK tuşuna basın.
- Başka bir Hızlı Arama numarası kaydetmek için 1 no'lu adıma gidin.

### Hızlı Arama numaralarını değiştirme veya silme

Önceden kaydedilmiş Hızlı Arama numarasını değiştirebilir veya silebilirsiniz.

- Menü, 2, 3, 1 tuşuna basın.
   Değiştirmek veya kaydetmek istediğiniz Hızlı Arama numarasını girin, ardından OK tuşuna basın.
- 2 Aşağıdakilerden birini yapın:
  - Numarayı veya adı düzenlemek üzere Değiştir öğesini seçin ve 1 tuşuna basın.

8 no'lu adıma gidin.

Bir Hızlı Arama numarasındaki tüm bilgileri silmek üzere Sil öğesini seçin ve 2 tuşuna basın.

Bu Verileri Sil? öğesi
göründüğünde, onaylamak üzere Evet
öğesini seçin ve 1 tuşuna basın.
no'lu adıma gidin.

- 3 Numarayı veya adı düzenleyin. Düzenlemeyi bitirdiğinizde OK tuşuna basın.
- 4 Di

Durdur/Çık düğmesine basın.

# Numara arama

Aşağıdaki yöntemlerin herhangi biriyle numara arayabilirsiniz.

### Elle arama

Telefon ve faks numarasının tüm rakamlarını girmek için arama tuşlarını kullanın.

### Hızlı arama

(Adres Defteri) tuşuna iki kez basın ve iki haneli Hızlı Arama numarasını girin. (Bkz. Hızlı Arama numaralarını kaydetme
 >> sayfa 38.)

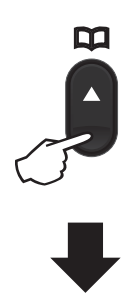

İki haneli numara

#### NOT

Hızlı Arama numarası girdiğinizde LCD'de KAYIT OLSUN MU? sorusu gösteriliyorsa, orada kayıtlı bir numara olmadığı anlamına gelir.

### Arama

Hızlı Arama hafızasına kaydettiğiniz adları alfabetik olarak arayabilirsiniz. (Bkz. *Hızlı Arama numaralarını kaydetme* ➤➤ sayfa 38.)

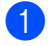

FAKS modunda olduğundan emin olun.

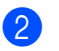

(Adres Defteri) tuşuna basın.

- Adın ilk birkaç harfi için arama tuşlarına basın. (Harfleri girmenize yardımcı olması için Metin girme (MFC-1810, MFC-1811 ve MFC-1815) ➤> sayfa 27 üzerindeki çizelgeye bakın.)
   OK düğmesine basın.
  - Aradığınız adı buluncaya kadar dolaşmak için ▲ veya ▼ tuşuna basın.
     OK düğmesine basın.
- 5 Başlat düğmesine basın.

#### NOT

- Ono'lu adımda bir harf girmez ve OK tuşuna basarsanız kayıtlı tüm adlar görünür. Aradığınız adı buluncaya kadar dolaşmak için ▲ veya ▼ tuşuna basın.
- Adın ilk birkaç harfini girdiğinizde LCD'de Kişi Bulunamadı mesajı gösterilirse, o harfleri içeren kayıtlı bir ad olmadığı anlamına gelir.

## Yeniden Çevirme

Hattın kullanılmadığından emin olun ve son aradığınız 20 numarayı bulmak için **Yeniden çevir** tuşuna basın.

Yeniden çevir tuşuna basın veya tekrar aramak istediğiniz numarayı buluncaya kadar numaralar arasında gezinmek için ▲ veya ▼ tuşuna basın. Bir faks göndermek için OK ve ardından **Başlat** tuşuna basın.

39

# PC-FAX Kullanma (MFC-1810, MFC-1811 ve MFC-1815)

# PC-FAX Alımı (Yalnızca Windows<sup>®</sup> için)

PC Fax Alımı özelliğini açarsanız makineniz alınan faksları hafızaya kaydedecek ve otomatik olarak bilgisayarınıza gönderecektir. Sonrasında bu faksları görüntülemek ve saklamak için bilgisayarınızı kullanabilirsiniz.

Bilgisayarınızı kapatmış olsanız dahi (örneğin, gece veya hafta sonu), makineniz faksları alır ve hafızasına kaydeder. LCD, alınıp kaydedilen faksların sayısını gösterir, örneğin:

PC Fax Msj:001

Bilgisayarınızı başlattığınızda ve PC-Fax Alımı yazılımı çalıştığında makineniz fakslarınızı otomatik olarak bilgisayarınıza aktarır.

Alınan faksları bilgisayarınıza aktarmak için PC-FAX Alımı yazılımını bilgisayarınızda çalıştırmanız gerekir.

Aşağıdakilerden birini yapın:

(Windows<sup>®</sup> XP, Windows<sup>®</sup> Vista ve Windows<sup>®</sup> 7)

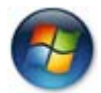

(Başlat) menüsünden

Tüm Programlar, Brother, MFC-XXXX, PC-Fax Alımı ve Alım öğesini seçin. (XXXX, modelinizin adıdır.)

(Windows<sup>®</sup> 8)

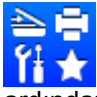

(Brother Utilities) öğesini tıklayın,

ardından açılır kutuyu tıklayın ve model adınızı seçin (daha önceden seçilmediyse). Sol gezinme çubuğunda **PC-FAX Alımı** öğesini tıklayın ve sonra **Alım** öğesini tıklayın. Sonra makinenizde aşağıdaki adımları tamamlayın.

- 1 Menü, 2, 5, 1 tuşuna basın.
  - ▲ veya ▼ tuşuna basarak Açık (veya Kapalı) seçimini yapın.
    OK düğmesine basın.
- 3 LCD'de, PC-FAX Alımı programını bilgisayarınızda başlatmanız için bir hatırlatma gösterilir. PC-FAX Alımı programını başlattıysanız OK öğesine basın. PC-FAX Alımı programını başlatmadıysanız ➤> Yazılım Kullanıcı Kılavuzu. PC-FAX alımı.
- 4 ▲ veya ▼ düğmesine basarak Açık veya Kapalı seçimini yapın. OK düğmesine basın.
- 5 Durdur/Çık düğmesine basın.

### ÖNEMLİ

- Yedek Baskı: Açık olarak seçerseniz makine, bir kopyasını almanız için, ayrıca faksı makinenizde yazdırır. Bu Faks PC'nize aktarılmadan önce elektrik kesintisi durumunda bir güvenlik özelliğidir.
- Makinenizin hafızasında kayıtlı fakslar silinecektir.

PC-FAX Kullanma (MFC-1810, MFC-1811 ve MFC-1815)

#### NOT

- PC-Fax Alımı'nı kurmadan önce bilgisayarınıza MFL-Pro Suite yazılımını yüklemelisiniz. Bilgisayarınızın bağlı ve açık olduğundan emin olun. (>> Yazılım Kullanıcı Kılavuzu: PC-FAX alımı)
- Makinenizde bir hata varsa ve bellekten faksları yazdıramıyorsa fakslarınızı bilgisayara aktarmak için bu ayarı kullanabilirsiniz. (Bkz. Fakslarınızı veya Faks Faaliyet raporunuzu aktarma (MFC-1810, MFC-1811 ve MFC-1815)
   > sayfa 73.)
- PC-Fax Alımı, Mac OS'de desteklenmemektedir.

7

```
Bölüm 7
```

# PC-FAX gönderme

Bilgisayarınızdaki bir uygulamada oluşturulan bir dosyayı standart bir faks olarak gönderebilirsiniz.

#### NOT -

- PC-FAX yazılımı yalnızca A4 boyutunda Siyah ve Beyaz faks belgeleri gönderebilir.
- PC-FAX göndermeyi kullanmadan önce lütfen MFL-Pro Suite yazılımını indirin, makineyi ve bilgisayarı bağlayın.

### PC-FAX olarak bir dosyayı gönderme

📙 Bilgisayarınızda bir uygulamada dosya oluşturun.

2 Dosya ve ardından Yazdır öğesini tıklayın. Yazdır iletişim kutusu görüntülenir:

| 🖶 Y | 'azdır           |                       |     |                         | ×                  |
|-----|------------------|-----------------------|-----|-------------------------|--------------------|
| Ger | nel              |                       |     |                         |                    |
| ſ   | Yazıcı Seç       | MFC- xxxx             |     | 🚔 Fax                   |                    |
|     | Brother Brother  | PC-FAX<br>PC-FAX      |     |                         |                    |
|     |                  |                       | III |                         | ۱.                 |
|     | Durum:<br>Konum: | Hazır                 | [   | Dosyaya yaz <u>d</u> ır | Ter <u>c</u> ihler |
|     | Açıklama:        | MFC-1810 series       |     |                         | Yazıcı <u>B</u> ul |
| l c | Sayfa aralığı    |                       |     |                         |                    |
|     | Tümü             |                       |     | Kopya sayısı:           | 1                  |
|     | Seçim            | 🔘 <u>G</u> eçerli saj | /fa |                         |                    |
|     | ) <u>S</u> ayfa: |                       |     | Hamanla                 | 1 22 33            |
|     |                  |                       | Yaa | dır İptal               | <u>U</u> ygula     |

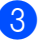

3 Yazıcınız olarak Brother PC-FAX öğesini seçin ve ardından Yazdır öğesini tıklayın. PC-FAX gönderme iletişim kutusu görüntülenir:

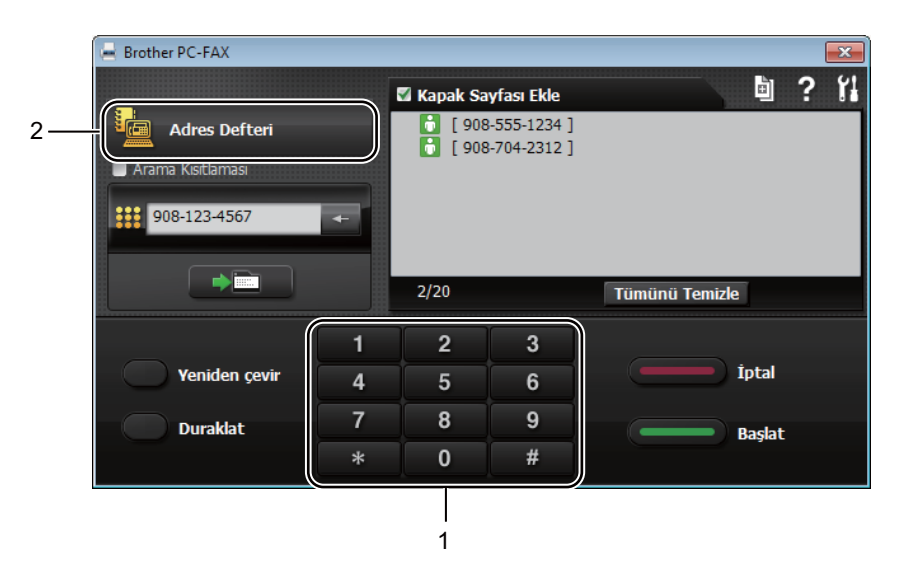

#### 1 Tuş Takımı

2 Adres Defteri

4 Aşağıdaki yöntemlerden birini kullanarak bir faks numarası girin:

- Numara girmek için tuş takımını kullanın ve ardından düğmesini tıklayın.
- Adres Defteri düğmesini tıklayın ve ardından Adres Defteri'nden bir kişi ya da bir grup seçin.

Hata yaparsanız tüm girişleri silmek için **Tümünü Temizle** öğesini tıklayın.

5 Kapak sayfası eklemek için Kapak Sayfası Ekle'yi tıklayın.

#### NOT

Ayrıca bir kapak sayfası oluşturmak veya düzenlemek için 🛅, kapak sayfası simgesini tıklayabilirsiniz.

6 Faks göndermek için **Başlat** öğesini tıklayın.

#### NOT

- Faksı iptal etmek istiyorsanız, İptal'i tıklayın veya makinenin kontrol panelinde Durdur/Çık tuşuna basın.
- Bir numarayı yeniden çevirmek istiyorsanız; son beş faks numarası arasında gezinmek için Yeniden çevir tuşuna basın ve ardından Başlat'ı tıklayın.

# 8

# Telefon ve harici aygıtlar (MFC-1810, MFC-1811 ve MFC-1815)

# Ses operatörleri (yalnızca MFC-1815)

Sesli aramalar, tuş takımını kullanarak veya iki defa 花 (Adres Defteri) tuşuna basarak ve iki haneli Hızlı Arama numarası girerek ahizeyle yapılabilir.

## Telefon araması yapma

Ahizeyi kaldırın.

- Çevir sesini duyduğunuzda tuş takımını kullanarak bir numara girin veya iki defa 🕰 (Adres Defteri) tuşuna basın ve iki haneli Hızlı arama numarası girin.
- 3 Telefonu kapatmak için ahizeyi yerine koyun.

### Sessiz

- Bir aramayı bekletmek için Tel/Sessiz tusuna basın. Aramayı sonlandırmadan ahizevi verine kovabilirsiniz.
- Makinenin ahizesini kaldırarak aramayı Bekleme'den çıkarabilirsiniz.

# Telefon hattı hizmetleri

# Telefon hattı türünü ayarlama

Makineyi faks gönderip almak için PBX veya ISDN özelliğine sahip bir hatta bağlıyorsanız, aşağıdaki adımları uygulayarak Telefon Hattı Türünü buna göre ayarlamanız gerekmektedir. PBX özelliği olan bir hat kullanıyorsanız, bu özellik sayesinde hattın dışına erişim sağlayabilirsiniz (girdiğiniz öneki kullanarak) ya da Tel/R veya R tuşuna basarak hattın dışına erişim sağlayabilirsiniz.

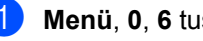

- Menü, 0, 6 tuşuna basın.
- PBX, ISDN (veya Normal) öğesini seçmek için ▲ veya V tuşuna basın. **OK** düğmesine basın.

3 Aşağıdakilerden birini yapın:

- ISDN veya Normal'i seçerseniz 7 no'lu adıma gidin.
- PBX öğesini seçerseniz, 4 no'lu adıma gidin.

Aşağıdakilerden birini yapın:

- Mevcut önek numarasını değiştirmek isterseniz 1 tuşuna basın ve 6 no'lu adıma gidin.
- Mevcut önek numarasını değiştirmek istemiyorsanız 1 ve ardından OK üzerine basın. 6 no'lu adıma gidin.

 Arama tuşlarıyla önek numarasını (5 haneye kadar) girin.
 OK düğmesine basın.

#### NOT

• 0 ila 9 arasındaki rakamları, #, \* ve ! işaretlerini kullanabilirsiniz.

("!" işaretini göstermek için **Tel/R** veya **R** tuşuna basın.)

- ! işaretini başka bir numarayla veya karakterle kullanamazsınız.
- Açık öğesini seçerseniz, Tel/R veya R (ekranda "!" görüntülenir.) tuşuna basarak hattın dışına erişim sağlayabilirsiniz.
- Her Zaman öğesini seçerseniz, **Tel/R** veya **R** tuşuna basmadan hattın dışına erişim sağlayabilirsiniz.
- 6 ▲ veya ▼ düğmesine basarak Açık veya Her Zaman seçimini yapın. OK düğmesine basın.
  - Durdur/Çık düğmesine basın.

#### **PBX ve AKTARMA**

Makine başlangıçta standart PSTN (Public Switched Telephone Network - Kamusal Telefon Şebekesi) hattına bağlanmayı sağlayan Normal ayarındadır. Ancak çoğu ofiste merkezi telefon sistemi veya Private Branch Exchange (PBX) (Özel Şube Değişimi) kullanılmaktadır. Makineniz PBX türlerinin çoğuna bağlanabilir. Makinenin geri arama özelliği yalnızca zamanlı aralıklı yeniden arama (timed break recall - TBR) işlevini desteklemektedir. TBR çoğu PBX sistemi ile çalışır ve dış hatta erişmenize veya aramaları başka bir paralel telefona aktarmanıza olanak sağlar. Bu özellik, **Tel/R** veya **R** tuşuna basıldığında çalışır.

# Harici TAD bağlama (Yalnızca MFC-1810 ve MFC-1811)

Makinenizle aynı hatta harici bir Telesekreter (TAD) bağlayabilirsiniz. TAD bir aramayı yanıtladığında makineniz gönderen faks makinesini tarafından gönderilen CNG (faks araması) tonlarını "dinleyecektir". Bu tonları duyarsa aramayı devralarak faksı alır. Tonları duymazsa TAD'nizin sesli mesajı almasını sağlar ve ekranda Telefon yazısı görülür.

Harici TAD'nin dört zile kadar yanıt vermesi gerekir (iki zil olarak ayarlamanızı tavsiye ederiz). Bunun nedeni harici TAD aramayı yanıtlayıncaya kadar makinenizin CNG tonlarını duyamamasıdır. Gönderen makine CNG tonlarını yalnızca sekiz ila on saniye süreyle gönderecektir. Etkinleşmesi için dört zilden fazlası gerekiyorsa harici TAD'nizde ücret tasarrufu özelliğini kullanmanızı tavsiye etmeyiz.

#### NOT

Faks almada sorun yaşıyorsanız, harici TAD'nizde zil geciktirme ayarını bir ya da iki zile düşürün.

45

## Bağlantılar

Harici TAD aşağıdaki resimde gösterildiği gibi bağlanmalıdır.

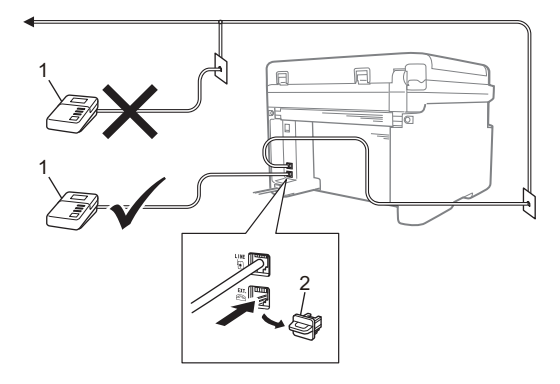

#### 1 TAD

#### 2 Koruyucu kapak

Harici TAD (telesekreter) bağlamadan önce, koruyucu kapağı (2) makinedeki **EXT.** fişinden çıkarın.

- Harici TAD'nizi bir veya iki zile ayarlayın. (Makinenin Zil Geciktirme ayarı geçerli değildir.)
- 2 Giden mesajı harici TAD'nize kaydedin.
- 3 TAD'yi aramaları yanıtlayacak biçimde ayarlayın.
- 4 Makinenizdeki Alım Modu'nu Harici TAD olarak ayarlayın. (Bkz. Alma modları ➤➤ sayfa 36.)

### Giden mesajı (OGM) kaydetme

- Mesajınızın başında 5 saniye sessiz kayıt yapın. (Bu, durdurmadan önce faksın otomatik gönderiminin CNG tonunu dinlemek için makinenize zaman tanır.)
- 2 Konuşmanızı 20 saniye ile sınırlayın. Örneğin: "Bip sesinden sonra mesajınızı bırakabilirsiniz."

## Çok hatlı bağlantılar (PBX)

PBX'inizi kuran şirketten makinenizi bağlamalarını istemenizi tavsiye ederiz. Çok hatlı sisteminiz varsa, kuran kişiden üniteyi sistemdeki son hatta bağlamasını istemenizi tavsiye ederiz. Böylelikle, sistem her telefon çağrısı aldığında makinenin çalışması önlenmiş olur. Gelen tüm aramalar santral operatörü tarafından yanıtlanacaksa Alma Modunu Elle olarak ayarlamanızı öneririz.

PBX'e bağlanıldığında makinenizin her koşulda düzgün çalışacağını garanti edemeyiz. Faks gönderme ve alma ile ilgili tüm sorunlar önce PBX'inizi kuran şirkete bildirilmelidir.

# Harici ve paralel telefonlar

#### NOT

Harici telefon yalnızca MFC-1810 ve MFC-1811 için kullanılabilir.

### Harici veya paralel telefon bağlama

Aşağıdaki şekilde gösterildiği gibi makinenize doğrudan ayrı bir telefon bağlayabilirsiniz.

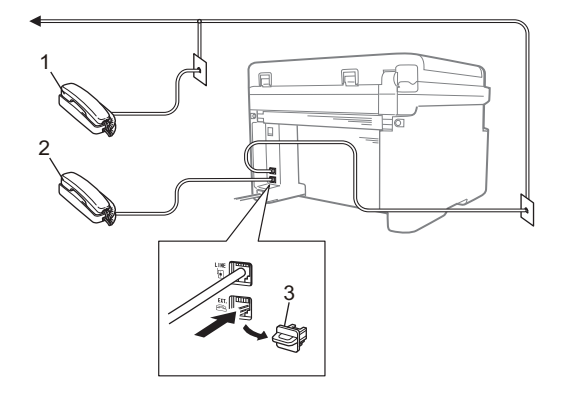

- 1 Paralel telefon
- 2 Harici telefon
- 3 Koruyucu kapak

Harici telefonu bağlamadan önce, koruyucu kapağı (3) makinedeki **EXT.** fişinden çıkarın.

Harici telefon kullandığınız zaman LCD ekranda Telefon yazısı gösterilir.

# Yalnızca Faks/Tel modu için

Makine Faks/Tel modundayken, sesli aramayı yanıtlamanız için sizi uyarmak amacıyla F/T Zil Süresi (hızlı çift çalma) özelliğini kullanır.

Harici telefonun ahizesini (Yalnızca MFC-1810 ve MFC-1811) kaldırın veya makinenizi (yalnızca MFC-1815) kullanarak yanıtlamak için **Tel/R** veya **Tel/Sessiz** tuşuna basın.

### Brother marka olmayan kablosuz harici ahize kullanma

Brother marka olmayan kablosuz telefonunuz telefon hat kablosuna bağlı ise (bkz. *Harici veya paralel telefon bağlama* ➤> sayfa 47) ve kablosuz ahizeyi genellikle her yere taşıyorsanız, aramaları Zil Geciktirme sırasında yanıtlamanız daha kolaydır.

Önce makinenin yanıtlamasına izin verirseniz, kablosuz ahizeyi kaldırın ve ardından aramayı kablosuz ahizeye aktarmak üzere **Tel/R** veya **Tel/Sessiz** tuşuna basmak için makinenin yanına gidin.

#### NOT

Kablosuz telefon markalarının tamamı makinenizle kullanıma uygun değildir.

# Kopya oluşturma

# Kopyalama

(MFC-1810, MFC-1811 ve MFC-1815 için)

KOPYALAMA düğmesine basın.

KOPYALAMA 

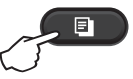

Belgenizi yerleştirin.

(MFC-1810, MFC-1811 ve) MFC-1815 için)

ADF'den kopyalıyorsanız:

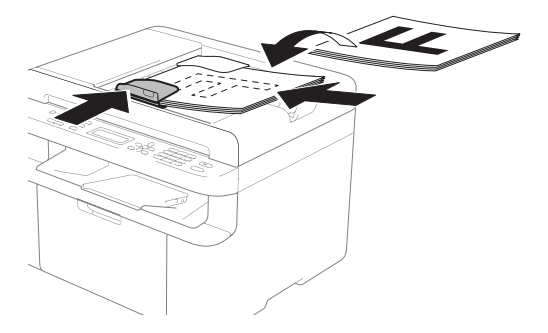

Tarayıcı camından kopyalıyorsanız:

Tarayıcı camına belgeyi yerleştirdikten sonra belgenin kapağını kapatın.

#### NOT

Tarayıcı camını kullanmak için ADF'nin boş olması gerekir.

3 (MFC-1810, MFC-1811 ve MFC-1815

için) İstediğiniz kopya sayısını tuş takımını kullanarak girin (en fazla 99 kopya).

(DCP-1510 ve DCP-1511 için) İstediğiniz kopya sayısını girmek için 🛦 veya V tuşuna basın.

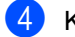

Kopyalamak için **Başlat** tuşuna basın.

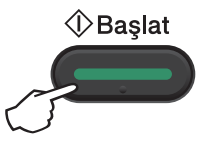

# KİMLİK KOPYASI

Kimlik kartınızı, kartınızın her iki yüzü bir sayfada veya çift taraflı olacak şekilde kopyalayabilirsiniz.

Çift taraflı kimlik kopyalama, kimlik kartınızın her iki tarafını bir sayfaya, orijinal kart boyutunu koruyarak kopyalayabilir.

Çift taraflı kimlik kopyalama, aşağıda gösterildiği gibidir.

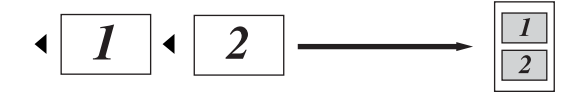

#### NOT

- Bir kimlik kartını yasaların izin verdiği sınırlar dahilinde kopyalayabilirsiniz.
   (>> Ürün Güvenlik Kılavuzu: Kopyalama ekipmanının yasadışı kullanımı (yalnızca MFC ve DCP))
- · Kimlik Kopyalama Ayarları için,

(MFC-1810, MFC-1811 ve MFC-1815 için) Bkz. 3.*Kopyalama* **>>** sayfa 17.

(DCP-1510 ve DCP-1511 için) Bkz. 2.Kopyalama ➤> sayfa 24.

### Çift taraflı kimlik kopyalama

1 (MFC-1810, MFC-1811 ve MFC-1815 için)

Menü, 3, 4'ye basın ve 🚯 adımına gidin.

(DCP-1510 ve DCP-1511 için) Menü tuşuna basın ve ardından 2.Kopya'yı belirlemek için ▲ veya ▼ tuşuna basın. OK düğmesine basın.

 2 ▲ veya ▼ tuşuna basarak 4.Kimlik Kopyası öğesini seçin.
 OK düğmesine basın. 3 ▲ veya ▼ tuşuna basarak 4.2in1/1in1 öğesini seçin.

OK tuşuna basın.Varsayılan olarak çift taraflı kopyalama yapmak üzere 1 sayfada 2 öğesini seçmek için ▲ veya ▼ tuşuna basın.OK ve ardından Durdur/Çık tuşuna basın.

(MFC-1810, MFC-1811 ve MFC-1815 için)

KOPYALAMA düğmesine basın.

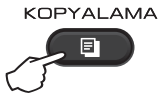

(DCP-1510 ve DCP-1511 için) İstediğiniz kopya sayısını girmek için ▲ veya ▼ tuşuna basın.

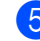

5 Kimlik Kopyalama düğmesine basın.

6 Tarayıcı camının Sol (ne sağ tarafa ne de ortaya) üst köşesine kimlik kartınızı, yüzü aşağı bakacak şekilde yerleştirin.

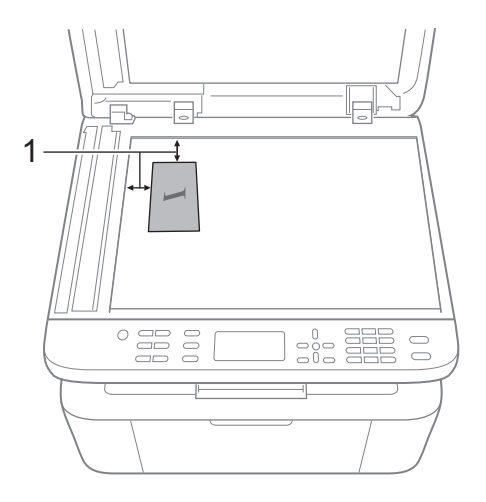

<sup>1</sup> 4 mm veya daha fazla (üst, sol)

7 (MFC-1810, MFC-1811 ve MFC-1815 için) İstediğiniz kopya sayısını girin.

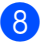

Taramak için Başlat tuşuna basın.

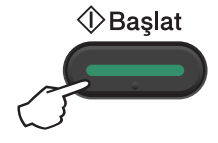

9 Kimlik kartınızı çevirin ve tarayıcı camının sol tarafına yerleştirin.

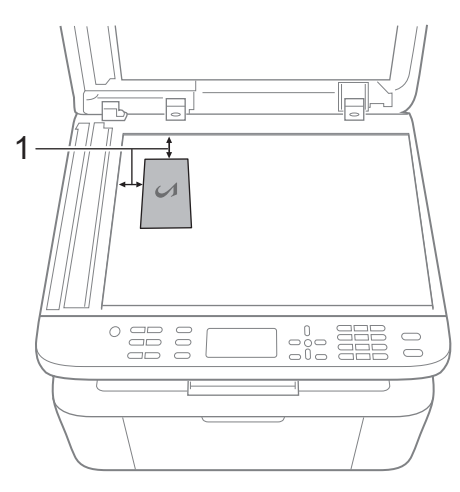

4 mm veya daha fazla (üst, sol)

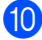

Taramak için **Başlat** tuşuna basın.

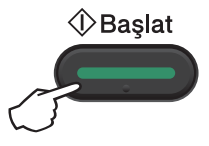

### Tek taraflı kimlik kopyalama

1 (MFC-1810, MFC-1811 ve MFC-1815 icin)

Menü, 3, 4'ye basın ve 🚯 adımına gidin.

(DCP-1510 ve DCP-1511 icin) Menü tuşuna basın ve ardından 2.Kopya'yı belirlemek için ▲ veya V tuşuna basın. OK düğmesine basın.

2 ▲ veya ▼ tuşuna basarak 4.Kimlik Kopyası öğesini seçin. OK düğmesine basın.

- 3 ▲ veya V tuşuna basarak 4.2in1/1in1 öğesini seçin. **OK** tuşuna basın.Varsayılan olarak tek taraflı kopyalama yapmak üzere 1 sayfada 1 öğesini seçmek için ▲ veya ▼ tuşuna basın.OK ve ardından Durdur/Çık tuşuna basın.
- 4 (MFC-1810, MFC-1811 ve MFC-1815 icin) KOPYALAMA düğmesine basın.

KOPYALAMA 

5 (MFC-1810, MFC-1811 ve MFC-1815 icin) İstediğiniz kopya sayısını girin.

(DCP-1510 ve DCP-1511 icin) İstediğiniz kopya sayısını girmek için 🛦 veya V tuşuna basın.

6 Tarayıcı camına kimlik kartınızı yüzü aşağı bakacak şekilde yerleştirin.

Kimlik Kopyalama düğmesine basın.

# Diğer kopyalar

KOPYALAMA modunda olduğunuzdan emin olun. Yalnızca bir sonraki kopyalama için aşağıdaki kopyalama ayarlarını hızlı bir şekilde belirlemek üzere **Seçenekler** veya **Kopyalama Seçenekleri** öğelerini kullanın.

| Basın                                                          | Menü seçimleri                            | Seçenekler                                            |
|----------------------------------------------------------------|-------------------------------------------|-------------------------------------------------------|
| (Yalnızca MFC-1810,<br>MFC-1811 ve MFC-1815)                   | ▲ veya ▼ tuşuna, sonra OK tuşuna<br>basın | (Yalnızca MFC-1810, MFC-1811 ve<br>MFC-1815)          |
| Kopyalama<br>Seçenekleri<br>(Yalnızca DCP-1510 ve<br>DCP-1511) | C → OK                                    | A, V, < veya > tuşuna basın, sonra OK<br>tuşuna basın |
| Kimlik<br>Kopyalama                                            |                                           |                                                       |
|                                                                |                                           |                                                       |
|                                                                |                                           | basın.                                                |
|                                                                |                                           |                                                       |
|                                                                | Kalite                                    | Otomatik*                                             |
|                                                                |                                           | Metin                                                 |
|                                                                |                                           | Foto                                                  |
|                                                                |                                           | Grafik                                                |
|                                                                | Yığınla/Sırala                            | Yığın*                                                |
|                                                                |                                           | Sırala                                                |
|                                                                | Parlaklık                                 |                                                       |
|                                                                |                                           | +                                                     |
|                                                                |                                           | +*                                                    |
|                                                                |                                           |                                                       |
|                                                                |                                           | +                                                     |
|                                                                | Kontrast                                  |                                                       |
|                                                                |                                           |                                                       |
|                                                                |                                           | ∎+*                                                   |
|                                                                |                                           |                                                       |
|                                                                |                                           | +                                                     |

| Basın                                                                                 | Menü seçimleri                            | Seçenekler                                                                                                    |
|---------------------------------------------------------------------------------------|-------------------------------------------|----------------------------------------------------------------------------------------------------|
| (Yalnızca MFC-1810,<br>MFC-1811 ve MFC-1815)                                          | ▲ veya ▼ tuşuna, sonra OK tuşuna<br>basın | (Yalnızca MFC-1810, MFC-1811 ve<br>MFC-1815)                                                                                                    |
| Kopyalama<br>Seçenekleri<br>(Yalnızca DCP-1510 ve<br>DCP-1511)<br>Kimlik<br>Kopyalama |                                           | A, V, ∢ veya ► tuşuna basın, sonra OK<br>tuşuna basın<br>A V A Veya ► tuşuna basın, sonra OK<br>tuşuna basın<br>A Veya V tuşuna, sonra OK tuşuna |
|                                                                                       |                                           |                                                                                                    |
|                                                                                       | Büyült/Küçült                             | 100%*                                                                                                    |
|                                                                                       |                                           | 200%                                                                                                    |
|                                                                                       |                                           | Otomatik <sup>1</sup>                                                                                                    |
|                                                                                       |                                           | Özel(25-400%)                                                                                                    |
|                                                                                       |                                           | 50%                                                                                                    |
|                                                                                       |                                           | 78% LGL→LTR <sup>2</sup>                                                                                                    |
|                                                                                       |                                           | 83% LGL→A4 <sup>2</sup>                                                                                                    |
|                                                                                       |                                           | 91% Tam Sayfa                                                                                                    |
|                                                                                       |                                           | 94% A4→LTR                                                                                                    |
|                                                                                       |                                           | 97% LTR→A4                                                                                                    |
|                                                                                       | Sayfa Yapısı                              | Kapalı(1'de 1)*                                                                                                    |
|                                                                                       |                                           | 1 sf'da 2 (D)                                                                                                    |
|                                                                                       |                                           | 1 sf'da 2 (Y)                                                                                                    |
|                                                                                       |                                           | 1 sf'da 4 (D)                                                                                                    |
|                                                                                       |                                           | 1 sf'da 4 (Y)                                                                                                    |
| Fabrika ayarları Kalın yazılmış ve bir yıldız işaretiyle gösterilmiştir.              |                                           |                                                                                                    |

Otomatik, makineyi kağıt boyutuna en iyi uyan küçültme oranını hesaplaması için ayarlar. Otomatik, yalnızca ADF kullanılırken kullanılabilir.

<sup>2</sup> "LGL→LTR" ve "LGL→A4" yalnızca MFC modellerinde görüntülenir.

**10** Bir bilgisayara tarama

# ControlCenter4'ü kullanarak bir belgeyi PDF dosyası olarak tarama

(Daha fazla bilgi için: ➤> Yazılım Kullanıcı Kılavuzu: Tarama)

NOT

PC'nizdeki ekranlar modelinize göre değişiklik gösterir.

ControlCenter4, hızlı bir şekilde ve kolaylıkla en sık kullandığınız uygulamalara erişmenizi sağlayan bir yazılım yardımcı programıdır.

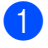

Belgenizi yerleştirin.

2

Aşağıdakilerden birini yapın: (Windows<sup>®</sup> XP, Windows<sup>®</sup> Vista ve Windows<sup>®</sup> 7)

Başlat)/Tüm Programlar/Brother/XXX-XXXX (burada XXX-XXXX modelinizin

adıdır)/ControlCenter4'ü tıklayarak ControlCenter4'ü açın. ControlCenter4 uygulaması açılır.

(Windows<sup>®</sup> 8)

(Brother Utilities) öğesini tıklayın, ardından açılır kutuyu tıklayın ve model adınızı

seçin (daha önceden seçilmediyse). Sol gezinme çubuğunda **TARAMA** öğesini tıklayın ve sonra **ControlCenter4** öğesini tıklayın. ControlCenter4 uygulaması açılır. 10

**3 Gelişmiş Modu** seçin ve ardından **Tamam** öğesini tıklayın.

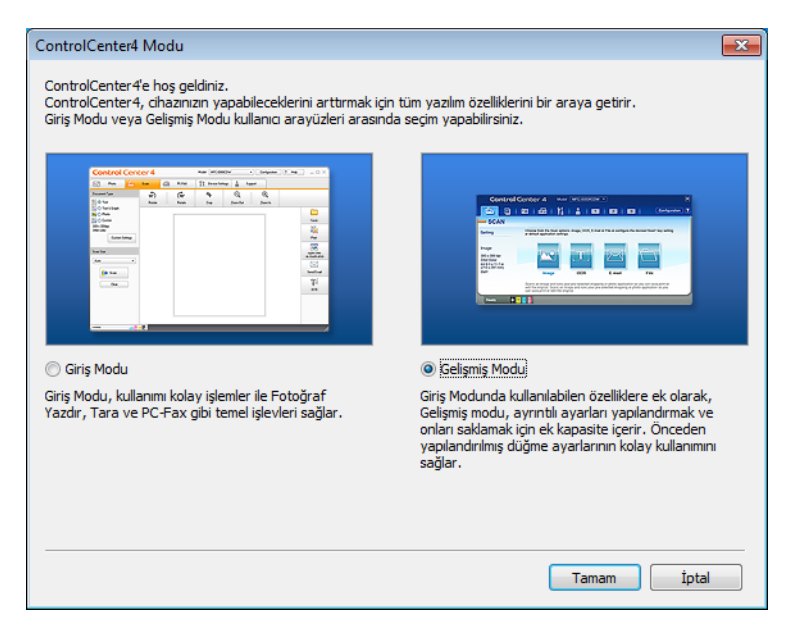

4 Tara sekmesindeki Dosya öğesini tıklayın.

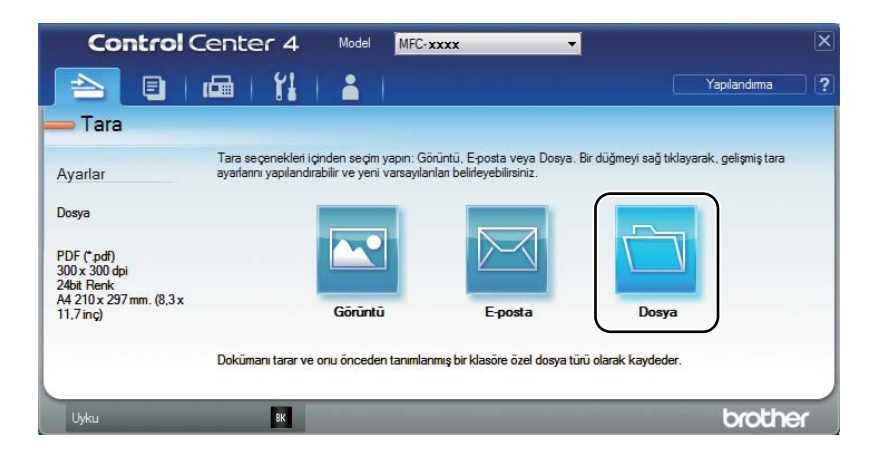

|      | Dosya - ControlCenter4                                                                                                    |
|------|----------------------------------------------------------------------------------------------------|
| 1 —— | Dosya Türü PDF (*,pdf)                                                                                                    |
| 2 —— | Dosya Adı         (Tarih)         (Numara)         Farklı Kaydet Penceresini           CCF         14122012_xxxx.pdf         Göster |
| 3 —— | Hedef Klasör<br>C:\Users\User\Pictures\ControlCenter4\Scan                                                                          |
| 4    | © ÖnTarama<br>Çözimürlük<br>S00 x 300 dpi ▼                                                                                         |
| Б    | Tarama Türü 24bit Renk  Doküman Boyutu Kontrast                                                                                     |
| 5    | A4 210 x 297 mm. (8,3 x 11,7 inc)         0           Sürekli tarama         0                                                      |
|      |                                                                                                    |
|      |                                                                                                    |
|      | 🔲 Bana tekrar gösterme.                                                                                                    |
|      | Varsayılan Gelişmiş Ayarlar Tara İptal Yardım                                                                                       |

- 1 Dosya Türü açılır listesinden PDF (\*.pdf) türünü seçin.
- 2 Belge için kullanmak istediğiniz dosya adını girebilirsiniz.
- 3 Dosyayı varsayılan klasöre kaydedebilirsiniz veya 🔄 (Gözat) düğmesini tıklayarak tercih ettiğiniz klasörü seçebilirsiniz.
- 4 Çözünürlük açılır listesinden bir tarama çözünürlüğü seçebilirsiniz.
- 5 Doküman Boyutu açılır listesinden belge boyutu seçebilirsiniz.

#### 5 Tara öğesini tıklayın.

Makine tarama işlemine başlar. Taranan verilerin kaydedildiği klasör otomatik olarak açılır.

# TARAMA tuşunu kullanarak tarama

#### NOT

Bu işlevi kullanmak istiyorsanız, MFL-Pro Suite'i yükleyin ve makineyi bir USB kablosuyla bilgisayarınıza bağlayın.

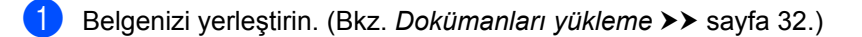

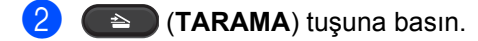

- 3 ▲ veya ▼ tuşuna basarak PC' ye Tara öğesini seçin. OK düğmesine basın.
- 4 Tarama türü (Dosya, E-posta veya Resim) seçmek için ▲ veya ▼ tuşuna basın. OK düğmesine basın.
- 5 ▲ veya ▼ tuşuna basarak Taramayı Başlat öğesini seçin. OK düğmesine basın.
- 6 Başlat düğmesine basın. Makine tarama işlemine başlar.

### TARAMA tuşu ayarları

ControlCenter4'ü kullanarak makinenizin TARAMA tuşu ayarlarını değiştirebilirsiniz.

Aşağıdakilerden birini yapın: (Windows<sup>®</sup> XP, Windows<sup>®</sup> Vista ve Windows<sup>®</sup> 7)

(Başlat)/Tüm Programlar/Brother/XXX-XXXX (burada XXX-XXXX modelinizin

adıdır)/ControlCenter4'ü tıklayarak ControlCenter4'ü açın. ControlCenter4 uygulaması açılır.

(Windows<sup>®</sup> 8)

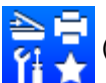

(Brother Utilities) öğesini tıklayın, ardından açılır kutuyu tıklayın ve model adınızı

seçin (daha önceden seçilmediyse). Sol gezinme çubuğunda **TARAMA** öğesini tıklayın ve sonra **ControlCenter4** öğesini tıklayın. ControlCenter4 uygulaması açılır.

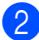

Cihaz Ayarları sekmesini tıklayın.

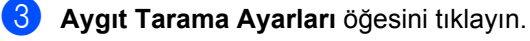

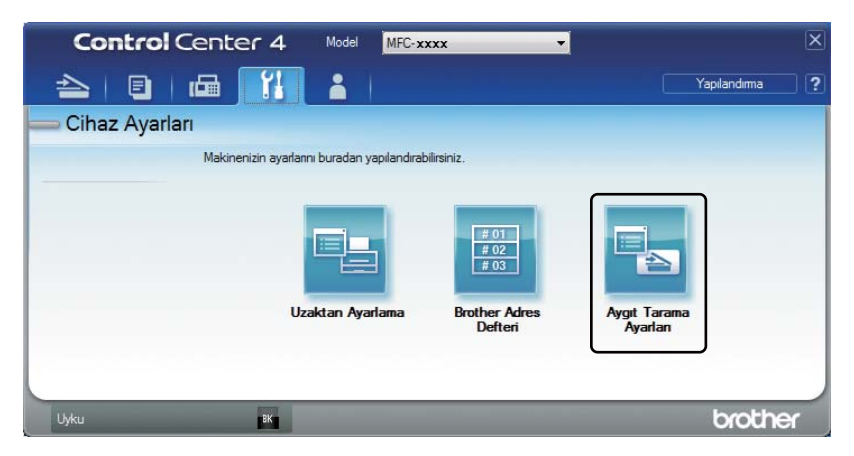

Dosya sekmesini seçin. Varsayılan ayarları değiştirebilirsiniz.

|      | Aygıt Tarama Ayarları                                                                                                    |
|------|----------------------------------------------------------------------------------------------------|
|      | Görüntü E-posta Dosya                                                                                                    |
| 1 —— | Dosya Türü         Dosya boyutu           PDF (*,pdf)         V                                                                                                    |
| 2 —  | Dosya Adi         (Tarih) (Numara)           CCF         06122012_xxxx.pdf         I Dosya Adina Tarih Ekle                                                                                                    |
| 3 —— | Redet Klasor<br>C:\Users\User\Pictures\ControlCenter4\Scan                                                                                                    |
| 4 —— | Çozünürlük     Parlaklik       300 x 300 dpi     Image: Constraint of the second second seco |
| 5 —— | Dokuman Boyutu                                                                                                    |
|      | Varsavlan Gelismis Avarlar                                                                                                    |
|      | Congring Ayunua                                                                                                    |
|      | Tamam Iptal Uygula Yardm                                                                                                    |

- 1 Açılır listeden dosya türünü seçebilirsiniz.
- 2 Belge için kullanmak istediğiniz dosya adını girebilirsiniz.
- 3 Dosyayı varsayılan klasöre kaydedebilirsiniz veya (Gözat) düğmesini tıklayarak tercih ettiğiniz klasörü seçebilirsiniz.
- 4 Çözünürlük açılır listesinden bir tarama çözünürlüğü seçebilirsiniz.
- 5 Doküman Boyutu açılır listesinden belge boyutu seçebilirsiniz.
- Tamam öğesini tıklayın.

5

10

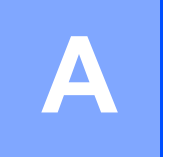

# Sorun giderme ve diğer bilgiler

# Sarf malzemeleri

Drum ünitesi ve toner kartuşu iki ayrı sarf malzemesidir. Her ikisinin de takıma takılı olduğundan emin olun. Sarf malzemelerinin nasıl değiştirileceği hakkında daha fazla bilgi için drum ünitesini değiştirmek üzere drum ünitesinin yer aldığı talimatlara ya da toner kartuşunu değiştirmek üzere toner kartuşu kutusunun listelendiği talimatlara bakın.

| Toner kartuşu      | Drum ünitesi       |  |
|--------------------|--------------------|--|
| Model Adı: TN-1040 | Model Adı: DR-1040 |  |
|                    |                    |  |

#### ÖNEMLİ

- Brother makineler belirli özelliklerde tonerle çalıştırılmak üzere tasarlanmış olup, Brother orijinal toner kartuşlarıyla kullanıldığında en iyi performansı verir. Başka özelliklerde toner veya toner kartuşları kullanıldığı takdirde Brother bu en iyi performansı garanti etmez. Makine toneri veya başka özelliklerdeki toner kartuşlarını düzgün algılamayabilir, ancak bunun yerine bu tür öğeleri standart yüksek verimli kartuşlar olarak algılayabilir. Brother, bu makinede Brother Orijinal kartuşlarının dışında kartuşların kullanımını veya boş kartuşların başka kaynaklardan yeniden doldurulmasını önermez. Brother Orijinal ürünlerinden başka toner veya toner kartuşlarının kullanımı sonucunda bu ürünlerin bu makineyle uyumsuzluğu nedeniyle bu makinenin drum ünitesi veya diğer parçaları hasar görürse, sonuçta gereken onarımlar garanti kapsamı dışında kalabilir.
- En iyi performans için, Brother Orijinal drum ve toner ünitelerini kullanın. Üçüncü taraf drum ünitesiyle veya toner ünitesiyle yazdırma, yalnızca baskı kalitesini değil, makinenin de kalitesini ve ömrünü azaltabilir. Üçüncü taraf drum veya toner ünitesi kullanımının neden olduğu sorunlar garanti kapsamına girmeyebilir.

#### NOT

- Kullanılmış sarf malzemelerini ev atıklarından ayrı tutup, yerel düzenlemelere uygun şekilde atın. Sorularınız varsa, bölgenizde atıkla ilgili kuruluşla görüşün. İçindeki malzemenin dökülmemesi için sarf malzemelerini iyice yalıttığınızdan emin olun.
- Her bir toner kartuşunun tahmini ömrü ISO/IEC 19752'ye göre hesaplanmıştır. Değiştirme sıklığı, yazdırılan sayfaların karmaşıklığına, ne kadar veri içerdiklerine ve kullanılan baskı malzemesine göre değişecektir.
- Toner kartuşlarının bulunabilirliği bir ülkeden diğerine farklılık gösterir. Daha fazla ayrıntı için Brother Solutions Center'ı <u>http://solutions.brother.com/</u> adresinden ziyaret edin veya yerel Brother ofisine başvurun.

# Sorununuzu tanımlama

Önce aşağıdakileri kontrol edin:

- Makinenin güç kablosu doğru şekilde bağlanmış ve makine açıktır.
- Tüm koruma parçaları çıkarılmış.
- Kağıt, kağıt çekmecesine doğru bir şekilde yerleştirilmiş.
- Arayüz kabloları güvenli bir şekilde makineye ve bilgisayara bağlanmış.

Yukarıdaki kontrollerle sorununuzu gideremediyseniz, sorununuzu tanımlayın ve aşağıda önerilen sayfaya gidin:

Telefon ve Faks sorunları (MFC-1810, MFC-1811 ve MFC-1815) ➤> sayfa 63 Baskı kalitesini iyileştirme ➤> sayfa 65

Makine bilgisayara bağlıysa bir hataya bağlı olarak bilgisayarda Açılan Pencere uygulaması görünebilir.

Hatayı çözmek için ekrandaki talimatları izleyin.

# Hata ve bakım mesajları

En sık karşılaşılan hata ve bakım mesajları aşağıda verilmiştir.

Daha fazla yardıma ihtiyacınız varsa, Brother Solutions Center en son SSS'leri ve sorun giderme ipuçlarını sunar:

Bizi ziyaret edin: http://solutions.brother.com/.

| Hata Mesajı Neden                |                                                                                             | Çözümü                                                                                                    |  |
|----------------------------------|---------------------------------------------------------------------------------------------|----------------------------------------------------------------------------------------------------|--|
| Bağlantı kesildi                 | Diğer kişi veya diğer kişinin<br>faks makinesi aramayı<br>durdurdu.                         | Yeniden göndermeyi veya almayı deneyin.                                                                       |  |
| Dok. Sıkışması                   | Belge düzgün yerleştirilmedi<br>veya beslenmedi ya da<br>ADF'den taranan belge çok<br>uzun. | Sıkışan kağıdı ADF ünitesinden dışarı doğru<br>çekin. (MFC-1810, MFC-1811 ve MFC-1815)                        |  |
| Drum Bitiyor                     | Drum ünitesini değiştirme                                                                   | Yeni bir drum takıldığında drum ünitesini                                                                     |  |
| DRUM DEĞİSTİR                    | zamanı geimiştir.                                                                           | Yeni drum ünitesivle birlikte verilen talimatlara                                                             |  |
|                                  | Yeni bir drum takıldığında<br>drum ünitesi sayacı<br>sıfırlanmamıştır.                      | bakın.)                                                                                                    |  |
| HAFIZA YETERSİZ                  | Makinenin belleği doludur.                                                                  | Faks gönderme veya kopyalama süreci<br>devam ediyor                                                           |  |
|                                  |                                                                                             | Aşağıdakilerden birini yapın:                                                                                 |  |
|                                  |                                                                                             | Taranan sayfaları göndermek veya<br>kopyalamak için Başlat tuşuna basın.                                      |  |
|                                  |                                                                                             | Durdur/Çık üzerine basın ve devam<br>etmekte olan diğer işlemler bitinceye kadar<br>bekleyip yeniden deneyin. |  |
|                                  |                                                                                             | Yazdırma işlemi devam ediyor                                                                                  |  |
|                                  |                                                                                             | Durdur/Çık düğmesine basın. Makine<br>baskı işini iptal edecek ve bellekten<br>temizleyecektir.               |  |
|                                  |                                                                                             | Baskı kalitesini azaltın.                                                                                     |  |
|                                  |                                                                                             | (➤➤ Yazılım Kullanıcı Kılavuzu:                                                                               |  |
|                                  |                                                                                             | Yazdırma (Windows <sup>®</sup> için) veya Yazdırma<br>ve Fakslama (Macintosh için))                           |  |
| İlet. Hat.                       | Kötü telefon hattı kalitesi<br>iletişim hatasına neden<br>olmuştur.                         | Faksı yeniden göndermeyi deneyin.                                                                             |  |
| KARTUŞ HATASI<br>TONER KARTUŞUNU | Toner kartuşu düzgün<br>takılmamıştır.                                                      | Toner kartuşunu drum ünitesine sıkıca yerleştirin ve ardından makineye geri takın.                            |  |
| YENİDEN GERİ<br>KOYUN.           | Orijinal Brother toner kartuşu kullandığınızı doğrulayın.                                   | Yalnızca Brother Orijinal drum ünitesi ve<br>Brother Orijinal toner kartuşu kullanın.                         |  |

| Hata Mesajı       | Neden                                                                                                    | Çözümü                                                                                                    |
|-------------------|----------------------------------------------------------------------------------------------------|----------------------------------------------------------------------------------------------------|
| Öz-Teşhis         | Fiksaj ünitesinin sıcaklığı<br>belirtilen zamanda belirtilen<br>sıcaklığa çıkmıyordur.                                                            | Makineyi kapatın, birkaç saniye bekledikten<br>sonra yeniden açın. Makineyi 15 dakika gücü<br>açık olarak boşta bırakın.                                                    |
|                   | Fiksaj ünitesi çok sıcaktır.                                                                                                    |                                                                                                    |
| Soğutuluyor       | Makinenin içi oldukça sıcak.                                                                                                    | Makine o anki yazdırma işini duraklatır ve                                                                                                    |
| Bir süre bekleyin |                                                                                                    | Soğutuluyor moduna geçer. Makine Hazır<br>moduna geçinceye kadar bekleyin.                                                                                                  |
| Toner Az          | LCD'de Toner Az mesajı<br>görüntülenirse yine de<br>yazdırabilirsiniz; ancak,<br>makine toner kartuşunun<br>ömrünün sonunda olduğunu<br>gösterir. | Şimdi yeni bir toner kartuşu sipariş edin,<br>böylece LCD'de Toner Değiştir, Toneri<br>Değiştir Veya Toner Bitmiş<br>gösterildiğinde yedek toner kartuşu<br>kullanılabilir. |

#### ΝΟΤ

Makineyi kapatırsanız hafızadaki faks verileri silinir. Önemli mesajlarınızın kaybolmasını önlemek için bkz. *Fakslarınızı veya Faks Faaliyet raporunuzu aktarma (MFC-1810, MFC-1811 ve MFC-1815)* **>>** sayfa 73.

# Makinenizde sorun yaşıyorsanız

Çoğu sorunu kendiniz kolaylıkla çözebilirsiniz. İlave yardıma ihtiyacınız olursa Brother Solutions Center (Brother Çözüm Merkezi) en güncel Sık Sorulan Sorular ve sorun giderme ipuçlarını sunmaktadır.

Bizi ziyaret edin: http://solutions.brother.com/.

### Telefon ve Faks sorunları (MFC-1810, MFC-1811 ve MFC-1815)

Faks gönderip alamıyorsanız şunları kontrol edin:

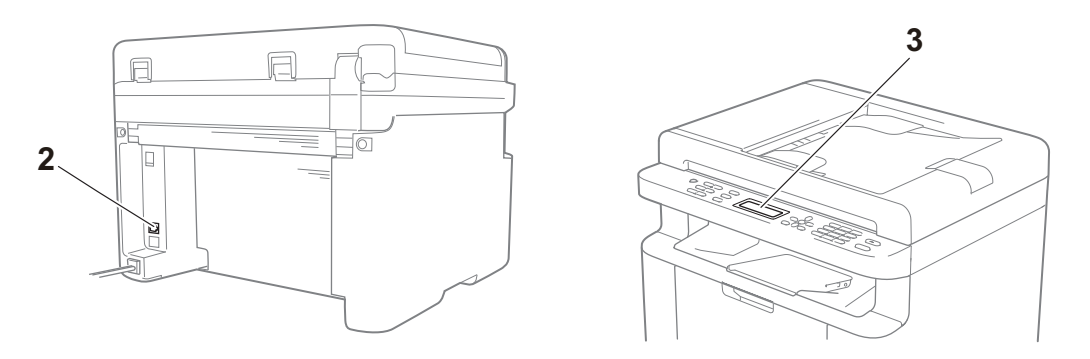

- 1 Makinenin güç kablosunun doğru şekilde bağlandığını ve makine açık olduğunu kontrol edin.
- 2 Telefon hat kablosunun bir ucunu "**LINE**" olarak adlandırılan alana bağlayın ve ardından telefon hat kablosunun diğer ucunu doğrudan telefonun duvar prizine bağlayın.

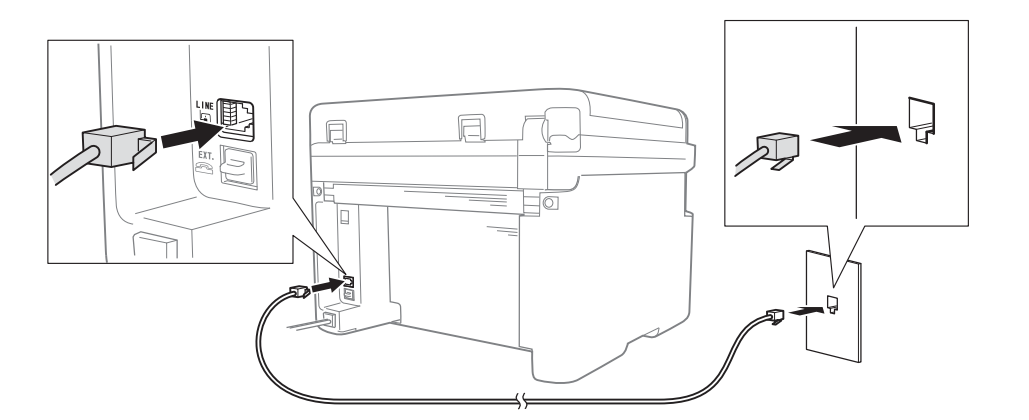

Telefon hattı doğrudan faksa bağlıyken faks gönderip alabiliyorsanız, sorun makineyle ilgili olmayabilir. Bağlantı sorunlarınız için hizmet sağlayıcınıza başvurun.

3 Alım modunu kontrol edin.

Alım modu ayarları hakkında daha fazla bilgi için bkz. Alma modları >> sayfa 36.

4 Uyumluluk ayarını Temel (VoIP) olarak değiştirin.

Bağlantı hızını düşürerek faks gönderip alabilirsiniz.

- **1** Menü, **2**, **0**, **1** tuşuna basın.
- 2 ▲ veya ▼ tuşuna basarak Temel (VoIP) öğesini seçin.
- **OK** düğmesine basın.
- 4 Durdur/Çık düğmesine basın.

Yukarıda önerilenlerin tamamını denedikten sonra sorun hala devam ederse makineyi kapatıp açın.

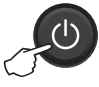

Yukarıda önerilenlerin tamamını denedikten sonra hâlâ faks gönderip alamıyorsanız Brother Solutions Center web sitesindeki SSS'leri kontrol edin. (<u>http://solutions.brother.com/</u>).

| Soru                                                               | Cevap                                                                                                    |
|--------------------------------------------------------------------|----------------------------------------------------------------------------------------------------|
| Faks alınamıyor.                                                   | Eğer faks işlemlerine ayrılmış özel bir hattınız varsa ve Brother makinenizin gelen<br>tüm faksları otomatik olarak yanıtlamasını istiyorsanız, Yalnızca Fax modunu<br>seçmelisiniz. |
| Makineyi Gönderim Onay raporunu<br>yazdırmaması için ayarlayabilir | Bu ürün, Gönderim Onay raporu yazdıracaktır. Gönderim Onay raporu Kapalı olarak ayarlansa dahi iletişim hatası olduğunda bir rapor yazdırır.                                         |
| miyim?                                                             | Faaliy. Dönemi, Kapalı <b>olarak ayarlandıysa</b> , Fax Faaliyeti <b>yazdırılmaz</b> .                                                                                               |
| Faks işini iptal edebilir miyim?                                   | Faksı iptal etmek için <b>Durdur/Çık</b> tuşuna basın veya kalan işleri iptal etmek için<br><b>Menü 2</b> , <b>6</b> 'ya basın.                                                      |
| Kötü gönderme kalitesi.                                            | Çözünürlüğünüzü ince veya s.ince olarak değiştirmeyi deneyin ya da tarayıcıyı temizleyin.                                                                                            |
| Gönderilen fakslar boş çıkıyor.                                    | Belgeyi doğru bir şekilde yüklediğinize emin olun. ADF veya tarayıcı camı<br>kullanırken belgenin yüzü aşağı bakmalıdır. Bkz. <i>Dokümanların yüklenmesi</i><br>➤> sayfa 32.         |
| Gönderirken dikey siyah çizgiler meydana geliyor.                  | Gönderdiğiniz faksın yüzeyinde siyah dikey çizgilerin oluşmasının nedeni, genel olarak camdaki kir ve daksil kalıntısıdır. Bkz. <i>Makinenin içini temizleyin.</i><br>➤ sayfa 66.    |

#### Diğer problemler için sorun giderme
# Baskı kalitesini iyileştirme

#### NOT

Brother, Brother Orijinal kartuşlarının dışında kartuşların kullanımını veya kullanılan kartuşların başka kaynaklardan tonerle yeniden doldurulmasını önermez.

Yazdırma sonuçlarıyla ilgili sorunlarınız varsa, şunları kontrol edin:

1 Makinenin bulunduğu çevre.

Sıcaklığın 10°C ila 32,5°C arasında ve nemin % 20 ila % 80 (yoğuşmasız) arasında olduğu bir yer seçin.

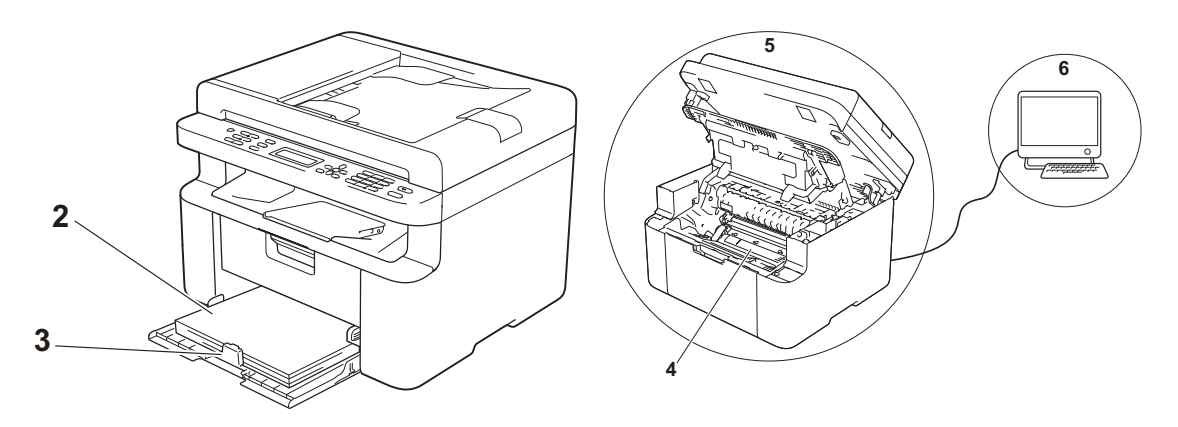

2 Kabul edilebilir kağıt, kağıt çekmecesine yüklenmiştir.

Bkz. Kabul edilebilir kağıt >> sayfa 31

3 Kağıt, makineye doğru bir şekilde yüklenmiştir.

Kağıdı ters çevirme, kağıdın yüklenmesini daha düzgün hale getirmeye yardımcı olabilir.

Kılavuzu ayarlama, kağıdın yüklenmesini daha düzgün hale getirmeye yardımcı olabilir.

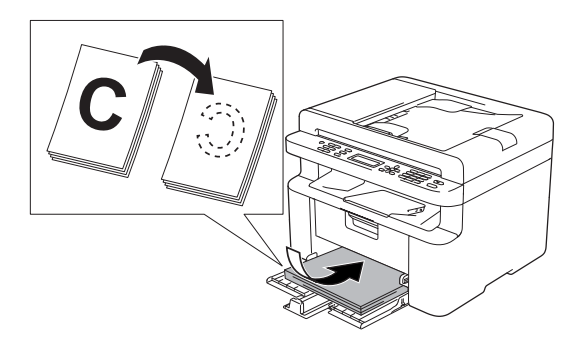

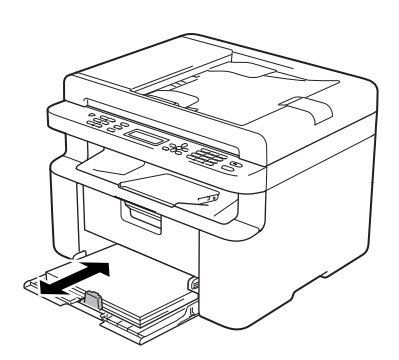

4 Toner kartuşunu veya drum ünitesini değiştirin.

Sarf malzemelerinin nasıl değiştirileceği hakkında daha fazla bilgi için drum ünitesini değiştirmek üzere drum ünitesinin yer aldığı talimatlara ya da toner kartuşunu değiştirmek üzere toner kartuşu kutusunun listelendiği talimatlara bakın.

- 5 Makinenin içini temizleyin.
  - Tarayıcı camını temizleme

Beyaz plastik yüzeyi (1) ve tarayıcı camını (2) temizleyin.

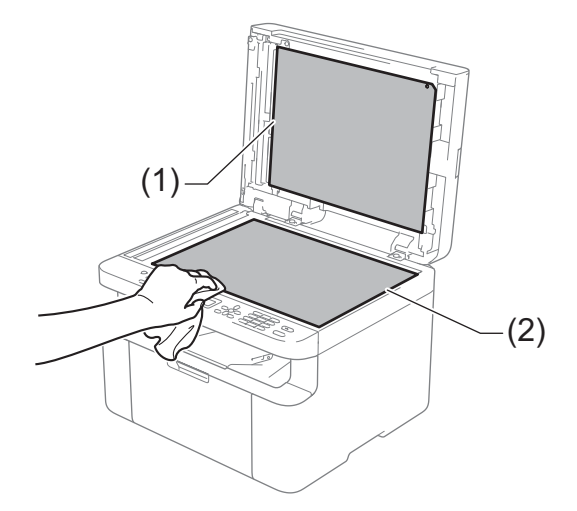

(MFC-1810, MFC-1811 ve MFC-1815)

Beyaz çubuğu (3) ve tarayıcı camı şeridini (4) temizleyin.

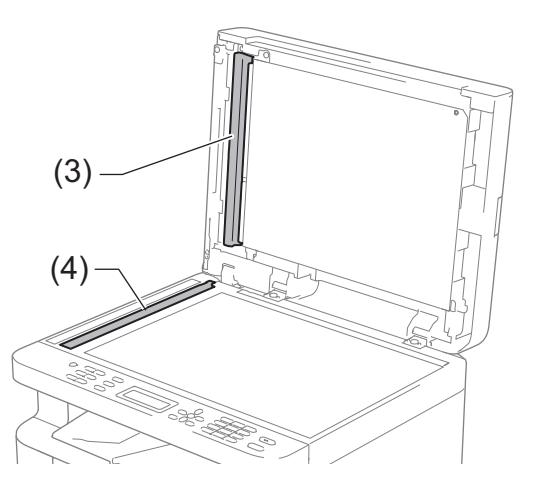

Korona telini temizleme

Yeşil kulakçığı soldan sağa ve sağdan sola birkaç kez kaydırın.

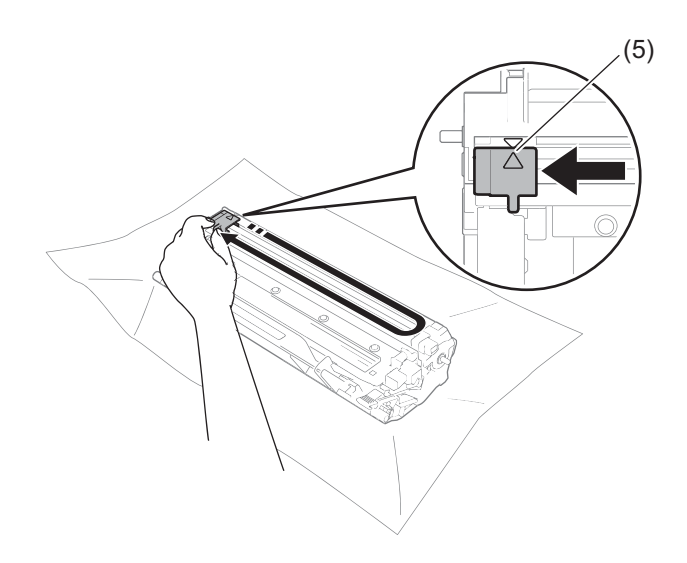

#### NOT

Kulakçığı başlangıç pozisyonuna döndürdüğünüzden emin olun (▲) (5). Bunu yapmazsanız, yazdırılan sayfalarda dikey çizgi oluşabilir.

 Yazdırılan sayfalarda siyah veya beyaz noktalar oluşuyorsa drum ünitesini temizleyin Kilit kolunu aşağıya itin ve toner kartuşunu drum ünitesinden çıkarın.

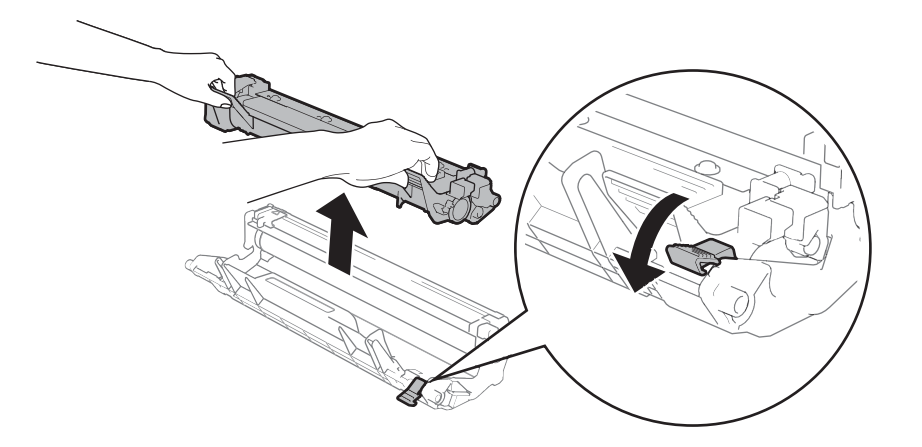

Drum makarasının yüzeyine bakarken drum ünitesinin dişlisini elinizle çevirin (1).

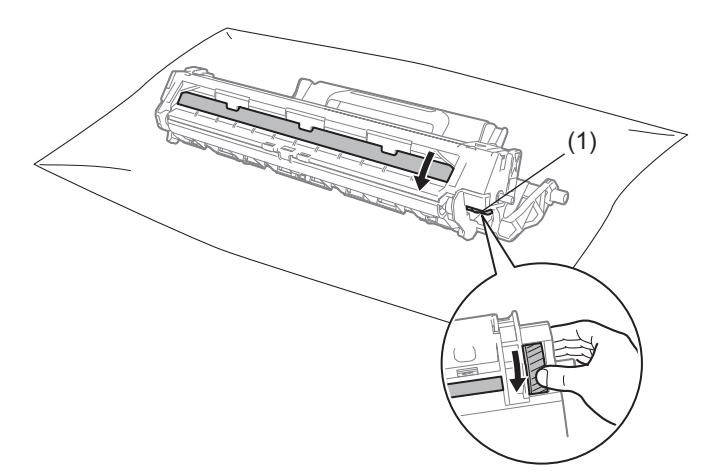

Yüzeydeki toz veya yapışkan gidinceye kadar drum'ın yüzeyini pamuklu bezle yavaşça silin.

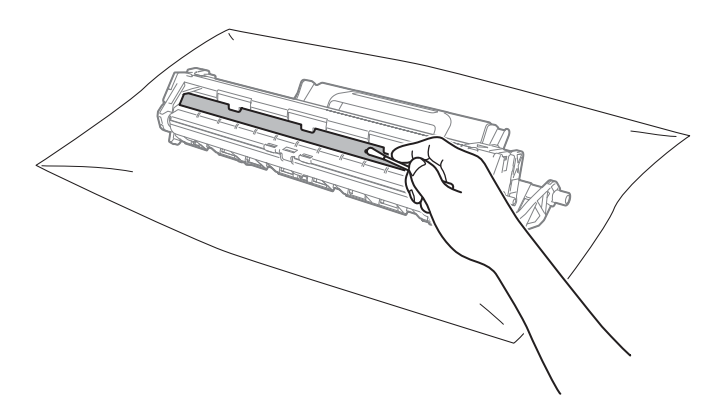

6 Yazıcı sürücüsü ayarlarını kontrol edin.

Temel sekmesinde Ayarları Yazdır öğesini değiştirmeyi deneyin.

| net for the second second seco                                                                                                    | ihleri                                                                                                    | ? 💌                                                                                                    |
|----------------------------------------------------------------------------------------------------|----------------------------------------------------------------------------------------------------|----------------------------------------------------------------------------------------------------|
| brother MFC- XXXX                                                                                                    |                                                                                                    | S Brother<br>SolutionsCenter                                                                                                    |
| Kaja Boydu : Ad<br>2002 207 um<br>2012 207 um<br>2012 207 um<br>2012 207 um<br>2013 2013 2014<br>2014 2014 2014<br>2014 2014<br>2014 2014<br>2014 2014<br>20 | Temel Geliyniş Baska Profileri<br>Kağıt Boyutu<br>Yönelm<br>Kogyalar<br>Medya Türü<br>Baska Katesi<br>Ayarlan Yazdır(Q)<br>Birden Fasla Sayfa<br>Sayfa Srası<br>Kenar Çügui<br>Çıft Tarafi / Ktagçık | A4<br>© DüyeyW) © Yatey<br>1 © Sralagja<br>Düz Kağt<br>Normal<br>Carlikler<br>Ele Ayarlan<br>Normal<br>Sağa, sonra Aşağıya<br>V<br>Heçbin<br>Qft Tarafi Ayarlan |
| Basko Onizleme(P) Profil Ekle(Q) Destek                                                                                                    | [ptal                                                                                                    | <u>V</u> ərsayılan<br>Uygula Yardım                                                                                                    |

Kağıt kıvrılırsa veya toner kağıda tam olarak sabitlenmezse, bu ayarları **Baskı Çıkışını Geliştir** öğesinden yapabilirsiniz. **Gelişmiş** sekmesindeki **Diğer Yazıcı Seçenekleri** öğesini tıklayın.

| Diğer Yazıcı Seçenekleri  |                                       |
|---------------------------|---------------------------------------|
| Yazıcı <u>F</u> onksiyonu | Paulo Olumo Calinto                   |
| Yoğunluğun Ayarlanması    |                                       |
| Baskı Çıkışını Geliştir   | <ul> <li>Kagali</li> </ul>            |
| Boş Sayfayı Atla          | C Kağıdırı Kıvrılmasını Azalt         |
| Metni Siyah yazdır        | O <u>I</u> oner Fikslemesini Geliştir |
|                           |                                       |
|                           |                                       |
|                           |                                       |
|                           |                                       |
|                           |                                       |
| -                         | Vanadas                               |
| 4 F                       | <u>v</u> aisayiiari                   |
|                           | Tamam iptal Yardım                    |
|                           |                                       |

# Belge Sıkışmaları (MFC-1810, MFC-1811 ve MFC-1815)

ADF'deki belge sıkışması sorununu çözmek için aşağıdaki adımları izleyin.

- - ADF kapağını açın.

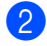

Sıkışan belgeyi dışarı doğru çekin.

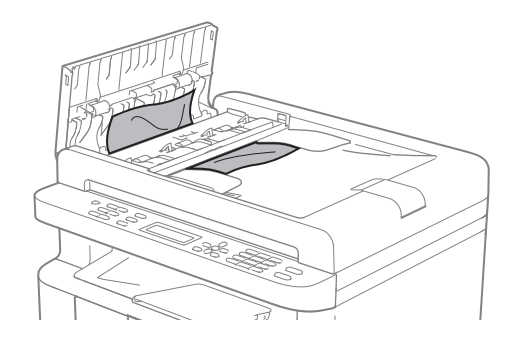

- 3 ADF kapağını kapatın.
- 4 Belge kapağını kaldırın.
- 5 Sıkışan belgeyi sağ taraftan dışarı doğru çekin.

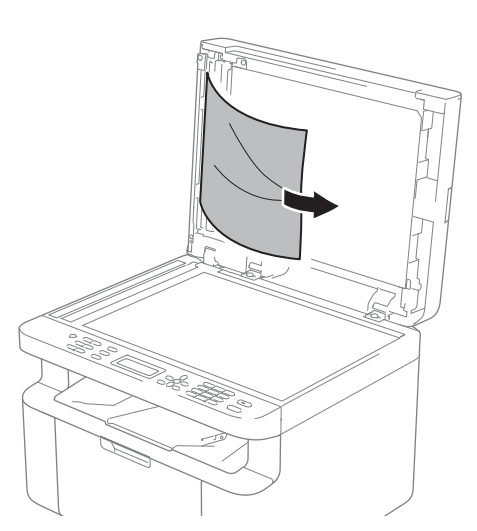

6 Küçük kağıt parçalarını itmek için kart stoğu gibi bir parça sert kağıdı ADF'ye takın.

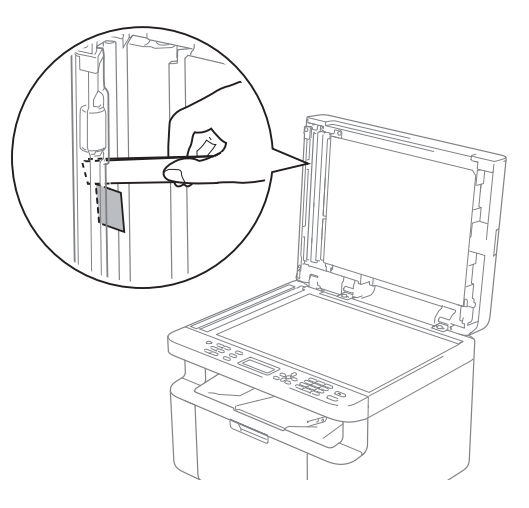

Belge yırtılırsa, daha sonra kağıt sıkışmasını önlemek için tüm küçük kağıt parçalarını çıkardığınızdan emin olun.

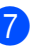

Belge kapağını kapatın.

Durdur/Çık düğmesine basın.

# Kağıt Sıkışması

Yeni kağıt eklerken mutlaka kağıt çekmecesindeki tüm kağıtları çıkarıp desteyi düzeltin. Bu, makineye bir kerede birden fazla sayfa beslenmesini önlemeye yardımcı olur ve kağıt sıkışmalarını önler.

- 1 Makineyi kapatın.
- 2 Ürünün dahili parçalarına dokunmadan önce ürünün soğuması için en az 15 dakika bekleyin.
- 3 Çekmeceye yüklenen kağıdın tamamını çıkarın.
- 4 İki elinizi kullanarak, sıkışan kağıdı yavaşça çekip çıkarın.

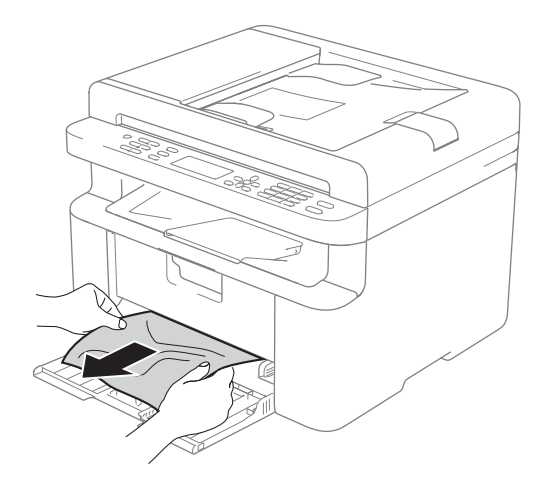

5 Tarayıcının kapağını açın. Makinenin sol tarafındaki çekme kolu (1) kilitlenecektir. Üst kapağı açın.

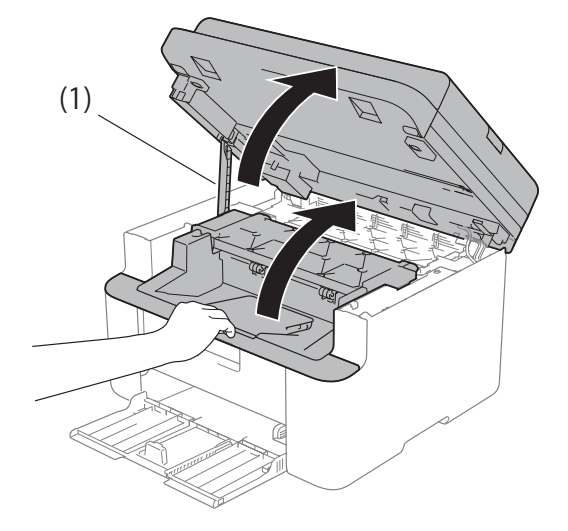

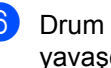

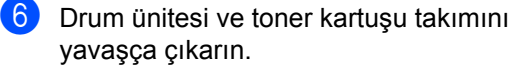

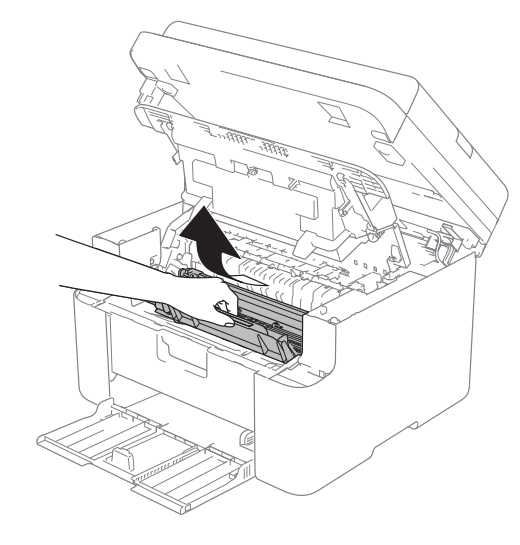

## **UYARI**

## 

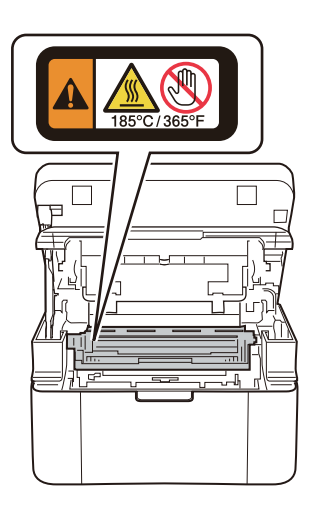

7 Kilit kolunu aşağıya itin ve toner kartuşunu drum ünitesinden çıkarın. Drum ünitesinin içinde sıkışan kağıt varsa çıkarın.

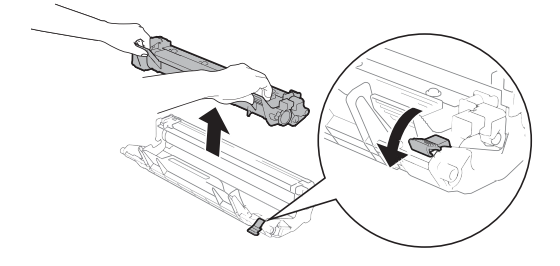

8 Kilit kolu otomatik olarak kalkıncaya kadar toner kartuşunu drum ünitesine yerleştirin.

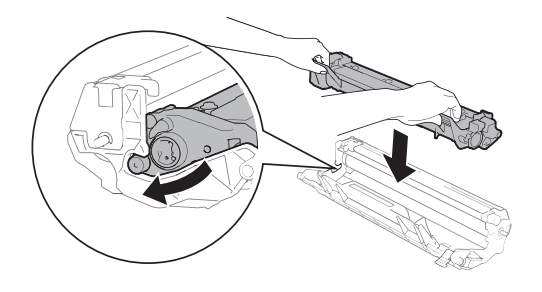

9 Drum ünitesi ve toner kartuşu takımını yeniden makineye yerleştirin.

 Üst kapağı kapatın. Makinenin sol tarafındaki çekme kolunu (1) aşağı çektikten sonra her iki elinizi de kullanarak tarayıcının kapağını kapatın.

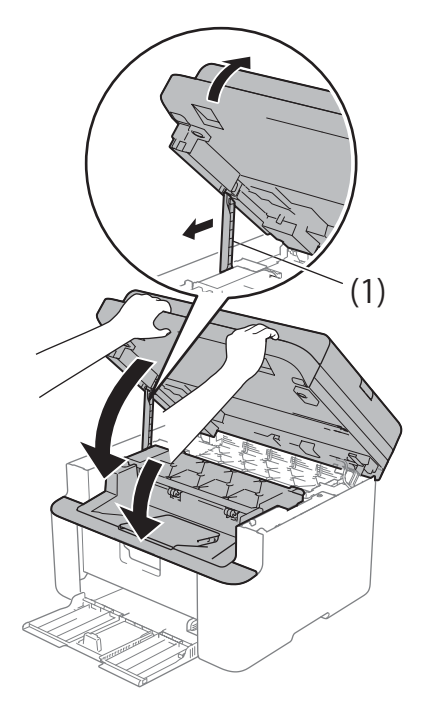

- Çekmeceye kağıdı tekrar yükleyin. Kağıdın, makinenin arka kılavuzundaki çıkıntılı kısmı geçmediğinden emin olun. Kağıt kılavuzlarını kağıt boyutuna uyacak şekilde kaydırın. Kılavuzların yuvalara iyi oturduğundan emin olun.
- 12 Makineyi açın.

## Fakslarınızı veya Faks Faaliyet raporunuzu aktarma (MFC-1810, MFC-1811 ve **MFC-1815**)

LCD'de aşağıdakiler gösterilirse:

- BASILAMIYOR ΧХ
- TARANAMIYOR

Fakslarınızı başka bir faks makinesine ya da bilgisayarınıza aktarmanızı öneririz. (Bkz. Faksları başka bir makineye aktarma >> sayfa 73 veya Fakslarınızı bilgisayara aktarma ►> sayfa 73)

Aktarmanız gereken herhangi bir faks olup olmadığını görmek için Faks Faaliyet raporunu da aktarabilirsiniz. (Bkz. Faks Faaliyet raporunu başka bir faks makinesine aktarma >> sayfa 74.)

#### NOT

Makinenin LCD'sinde hata mesaji varsa; faksları aktardıktan sonra, makineyi birkaç dakika güç kaynağından ayırın ve sonra tekrar bağlayın.

#### Faksları başka bir makineye aktarma

İstasyon kimliğinizi belirlemediyseniz, faks aktarma moduna geçemezsiniz. (Bkz. 0.İlk Kurulum üzerinde İst. Kimliği (Menü, 0, 3).)

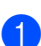

Menü, 9, 0, 1 tuşuna basın.

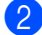

Aşağıdakilerden birini yapın:

- LCD'de Veri Yok gösteriliyorsa, makine belleğinde kalan faks yoktur. Durdur/Çık düğmesine basın.
- Faksları yönlendirmek istediğiniz faks numarasını girin.

Başlat düğmesine basın.

#### Fakslarınızı bilgisayara aktarma

Faksları makinenizin belleğinden bilgisayarınıza aktarabilirsiniz.

FD

PC'nizde MFL-Pro Suite

yüklediğinizden ve sonra PC-Fax Alımı öğesini açtığınızdan emin olun. (>> Yazılım Kullanıcı Kılavuzu: PC-FAX alımı)

Aşağıdakilerden birini yapın: (Windows<sup>®</sup> XP, Windows<sup>®</sup> Vista ve Windows<sup>®</sup> 7)

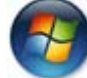

(Başlat) menüsünden

Tüm Programlar, Brother, MFC-XXXX. PC-Fax Alimi ve Alim öğesini seçin. (XXXX, modelinizin adıdır.)

(Windows<sup>®</sup> 8)

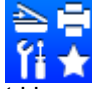

(Brother Utilities) öğesini

tıklayın, ardından açılır kutuyu tıklayın ve model adınızı seçin (daha önceden seçilmediyse). Sol gezinme çubuğunda PC-FAX Alımı öğesini tıklayın ve sonra Alım öğesini tıklayın.

Makinede PC Fax Alım ayarını yaptığınızdan emin olun. (Bkz. PC-FAX Alımı (Yalnızca Windows<sup>®</sup> için) >> sayfa 40.) PC-Fax Alımı'nı ayarladığınızda fakslar makinenin hafızasındaysa LCD'de, faksları bilgisayarınıza aktarmak isteyip istemediğiniz sorulur.

- 3 Aşağıdakilerden birini yapın:
  - Tüm faksları bilgisayarınıza aktarmak için 1 tuşuna basın. Yedek yazdırma isteyip istemediğiniz sorulur.
  - Çıkmak ve faksları bellekte bırakmak için 2 tuşuna basın.
- 4 Durdur/Çık düğmesine basın.

## Faks Faaliyet raporunu başka bir faks makinesine aktarma

İstasyon kimliğinizi belirlemediyseniz, faks aktarma moduna geçemezsiniz. (Bkz. *O.İlk Kurulum* üzerinde İst. Kimliği (**Menü**, **0**, **3**).)

- **1** Menü, 9, 0, 2'ye basın.
- 2 Faks Faaliyet raporunu yönlendirmek istediğiniz faks numarasını girin.
- 3 Başlat düğmesine basın.

# Makineyi temizleme ve kontrol etme

Makineyi temizlemeden önce Ürün Güvenlik Kılavuzu'ndaki yönergeleri okuduğunuzdan emin olun.

Makinenin dışını ve içini düzenli olarak, kuru ve havsız bir bezle silin. Toner kartuşunu veya drum ünitesini değiştirdiğiniz zaman makinenin içini mutlaka temizleyin. Yazdırılan sayfalara toner bulaşıyorsa, makinenin içini kuru ve havsız bir bezle temizleyin.

## **UYARI**

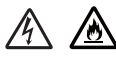

Ürünün içini veya dışını temizlemek için yanıcı maddeler, herhangi bir türde sprey, alkol veya amonyak içeren organik solvent/sıvı KULLANMAYIN. Aksi takdirde yangına veya elektrik şokuna neden olabilir. Bunun yerine, yalnızca kuru, havsız bir bez kullanın.

(➤➤ Ürün Güvenlik Kılavuzu: *Genel* önlemler)

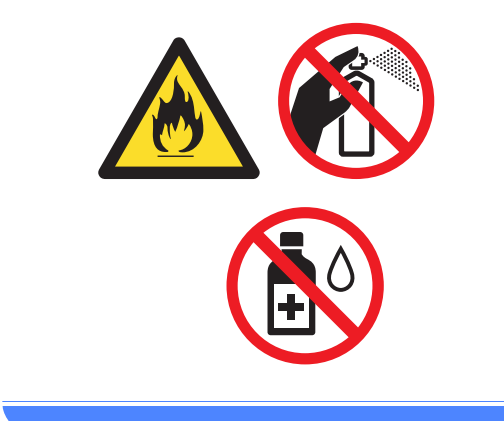

B

# Teknik özellikler

# Genel

| DCP-1510           | DCP-1511                       | MFC-1810                                   | MFC-1811                              | MFC-1815                                    |  |  |
|--------------------|--------------------------------|--------------------------------------------|---------------------------------------|---------------------------------------------|--|--|
| Lazer              | Lazer                          |                                            |                                       |                                             |  |  |
| Elektrofoto        | Elektrofotografik Lazer Yazıcı |                                            |                                       |                                             |  |  |
| 220 - 240          | / AC 50/60 Hz                  |                                            |                                       |                                             |  |  |
| 25 °C'de y         | aklaşık 1.080 V                | Ι                                          |                                       |                                             |  |  |
| 25 °C'de y         | aklaşık 380 W                  |                                            |                                       |                                             |  |  |
| 25 °C'de y         | aklaşık 380 W                  |                                            |                                       |                                             |  |  |
| 25 °C'de y         | 25 °C'de yaklaşık 40 W         |                                            |                                       |                                             |  |  |
| Yaklaşık 0         | Yaklaşık 0,8 W Yaklaşık 1,3 W  |                                            |                                       |                                             |  |  |
| Yaklaşık 0         | ,28 W                          |                                            |                                       |                                             |  |  |
|                    |                                |                                            |                                       |                                             |  |  |
| DCP-1510           | ve DCP-1511                    |                                            |                                       |                                             |  |  |
|                    | 385 mm                         | 255 mr                                     | n 340 mm                              |                                             |  |  |
| MFC-1810           | , MFC-1811 ve                  | MFC-1815                                   |                                       |                                             |  |  |
| 1 MFC-18           | 385 mm <sup>1</sup>            | 283 m                                      | m - 340 mm                            |                                             |  |  |
| <sup>1</sup> MFC-1 | 8                              | 385 mm <sup>1</sup><br>815 için genişlik 4 | 385 mm¹►<br>815 için genişlik 456 mm. | 385 mm¹ 340 mm<br>815 için genişlik 456 mm. |  |  |

| Model                         |                             |               | DCP-1510                                                                                            | DCP-1511                           | MFC-1810                     | MFC-1811                   | MFC-1815            |  |
|-------------------------------|-----------------------------|---------------|----------------------------------------------------------------------------------------------------|------------------------------------|------------------------------|----------------------------|---------------------|--|
| <b>Ağırlıklar</b><br>malzemel | ' (sarf<br>eriyle)          |               | 7,0 kg                                                                                              |                                    | 8,0 kg                       |                            | 8,3 kg              |  |
| Gürültü<br>Düzeyi             | Ses<br>Basıncı              | Yazdır<br>ma  | LPAm = 51 dB (A)                                                                                    |                                    |                              |                            |                     |  |
|                               | Ses<br>Gücü                 | Yazdır<br>ma  | Lwad = 6,5 B (                                                                                      | Lwad = 6,5 B (A)                   |                              |                            |                     |  |
| Sıcaklık                      |                             | Çalışıy<br>or | 10 ila 32,5 °C arası                                                                                |                                    |                              |                            |                     |  |
|                               |                             | Depola<br>ma  | 0 ila 40 °C arası                                                                                   |                                    |                              |                            |                     |  |
| Nem                           |                             | Çalışıy<br>or | % 20 ila 80 arasında (yoğuşmasız)                                                                   |                                    |                              |                            |                     |  |
|                               |                             | Depola<br>ma  | % 10 ila 90 arasında (yoğuşmasız)                                                                   |                                    |                              |                            |                     |  |
| Arayüz                        | USB                         |               | Yüksek Hızlı U                                                                                      | Yüksek Hızlı USB 2.0 <sup>45</sup> |                              |                            |                     |  |
|                               |                             |               | 2,0 metreden u                                                                                      | uzun USB 2.0 k                     | ablosu (Tip A/B              | ) kullanmanızı ö           | oneririz.           |  |
| OS<br>Dostoči                 | Windows                     | ®             | Windows <sup>®</sup> XP Home Edition, Windows <sup>®</sup> XP Professional, Windows <sup>®</sup> XP |                                    |                              |                            |                     |  |
| Destegi                       |                             |               | professional x                                                                                      | 64 Edition, Wind                   | dows Vista <sup>®</sup> , Wi | indows <sup>®</sup> 7, Win | dows <sup>®</sup> 8 |  |
|                               | Mac OS                      |               | Mac OS X v10                                                                                        | .6.8, 10.7.x, 10                   | .8.x                         |                            |                     |  |
| Sarf<br>malzem<br>eleri       | Toner Ka<br>(Gelen)         | artuşu        | Yaklaşık 1,000 sayfa A4 veya Letter sayfa <sup>6</sup>                                              |                                    |                              |                            |                     |  |
|                               | Toner Kartuşu<br>(Standart) |               | Yaklaşık 1,000 sayfa A4 veya Letter sayfa <sup>6</sup>                                              |                                    |                              |                            |                     |  |
|                               |                             | Model<br>Adı  | TN-1040                                                                                             |                                    |                              |                            |                     |  |
|                               | Drum Ür                     | itesi         | Yaklaşık 10.00                                                                                      | 0 sayfa A4 vey                     | a Letter sayfa (             | 1 sayfa / iş) <sup>7</sup> |                     |  |
|                               |                             | Model<br>Adı  | DR-1040                                                                                             |                                    |                              |                            |                     |  |

<sup>1</sup> Makine, USB arayüzüne bağlandığında ölçülmüştür.

<sup>2</sup> Güç tüketimi kısmen, makinenin kullanıldığı çevreye veya makinede kullanılan parçaya bağlı olarak farklılık gösterir.

<sup>3</sup> IEC 62301 Edition 2.0 uyarınca ölçülmüştür.

<sup>4</sup> Makinenizde Yüksek Hızlı USB 2.0 arayüzü var. Makine USB 1.1 arayüzü olan bir bilgisayara da bağlanabilir.

<sup>5</sup> Üçüncü taraf USB bağlantı noktaları desteklenmez.

<sup>6</sup> Kartuşun yaklaşık çıktı kapasitesi ISO/IEC 19752'ye uygun olarak beyan edilmiştir.

<sup>7</sup> Drum ömrü yaklaşık olarak verilmiştir ve kullanım türüne göre değişiklik gösterebilir.

# Doküman Boyutu

| Model D                          |               | DCP-1510        | DCP-1511                   | MFC-1810                   | MFC-1811 | MFC-1815 |
|----------------------------------|---------------|-----------------|----------------------------|----------------------------|----------|----------|
| ADF (otomatik doküman besleyici) |               | _               |                            | En fazla 10 sayfa          |          |          |
| Tarayıcı Ca                      | mi            | Saat başına bi  | ir sayfa                   |                            |          |          |
| Belge                            | ADF           | _               |                            | A4, Letter, Legal, Folio   |          |          |
| Boyutu                           | Tarayıcı Camı | Uzunluk: 300,0  | Uzunluk: 300,0 mm'ye kadar |                            |          |          |
|                                  |               | Genişlik: 215,9 | ) mm'ye kadar              |                            |          |          |
| Ağırlık                          | ADF           | —               |                            | 65 ila 90 g/m <sup>2</sup> |          |          |
|                                  | Tarayıcı Camı | 2 kg'ye kadar   |                            |                            |          |          |

# Baskı malzemesi

| Model           |                                                                                                    |                                 | DCP-1510                                        | CP-1510 DCP-1511 MFC-1810 MFC-1811 MFC-1815 |  |  |                          |  |  |  |  |
|-----------------|----------------------------------------------------------------------------------------------------|---------------------------------|-------------------------------------------------|---------------------------------------------|--|--|--------------------------|--|--|--|--|
| Kağıt<br>Girişi | Kağıt<br>Çekm                                                                                                    | Kağıt<br>Türü                   | Düz Kağıt, Geri Dönüşümlü Kağıt                 |                                             |  |  |                          |  |  |  |  |
|                 | ecesi Kağıt<br>Boyutu                                                                                                | Kağıt<br>Boyutu                 | A4, Letter, Legal, Folio                        |                                             |  |  | A4, Letter, Legal, Folio |  |  |  |  |
|                 |                                                                                                    | Kağıt<br>Ağırlığı               | 65 ila 105 g/m <sup>2</sup>                     |                                             |  |  |                          |  |  |  |  |
|                 |                                                                                                    | Maksimum<br>Kağıt<br>Kapasitesi | 150 sayfaya kadar 80 g/m <sup>2</sup> Düz kağıt |                                             |  |  |                          |  |  |  |  |
| Kağıt<br>Çıkışı | KağıtAşağıya Dönük50 sayfaya kadar 80 g/m² Düz kağıt (aşağıya dönük çıktı çÇıkışıÇıktı Çekmecesiaşağıya dönük çıkış) |                                 | dönük çıktı çek                                 | mecesine                                    |  |  |                          |  |  |  |  |

В

# Faks

| Model                  |          | DCP-1510 | DCP-1511 | MFC-1810 MFC-1811 MFC-181            |                         | MFC-1815 |  |
|------------------------|----------|----------|----------|--------------------------------------|-------------------------|----------|--|
| Modem Hızı             |          | _        | •        | 14,400 bps (O                        | tomatik Azaltma         | a ile)   |  |
| Tarama Gen             | işliği   | _        |          | Maks. 208 mm                         | ı                       |          |  |
| Yazdırma Ge            | enişliği | _        |          | Maks. 208 mm                         | ı                       |          |  |
| Gri tonlama            |          | _        |          | 8 bit/256 seviy                      | e                       |          |  |
| Çözünürlük             | Yatay    | —        |          | 8 nokta/mm                           | 8 nokta/mm              |          |  |
|                        | Dikey —  |          | —        |                                      | Standart: 3,85 satır/mm |          |  |
|                        |          | _        |          | İnce: 7,7 satır/                     | mm                      |          |  |
|                        |          | _        |          | Fotoğraf: 7,7 satır/mm               |                         |          |  |
|                        |          | _        |          | Süper ince: 15,4 satır/mm            |                         |          |  |
| Hızlı Arama            |          | _        |          | 99 istasyon                          |                         |          |  |
| Otomatik Ye<br>Çevirme | niden    | _        |          | 5 dakika aralıklarla 3 defa          |                         |          |  |
| Hafızadan Gönderme     |          | —        |          | En fazla 400 adet <sup>1</sup> sayfa |                         |          |  |
| Kağıt Yokken Alım      |          | <b> </b> |          | En fazla 400 adet <sup>1</sup> sayfa |                         |          |  |

<sup>1</sup> 'Sayfalar', 'ITU-T Sınama Çizelgesi #1'e göredir (normal iş mektubu, Standart çözünürlük, MMR kodu). Özellikler ve basılı malzemeler bildirimde bulunmadan değiştirilebilir.

# Коруа

| Model                               | DCP-1510                            | DCP-1511 | MFC-1810 | MFC-1811 | MFC-1815 |  |
|-------------------------------------|-------------------------------------|----------|----------|----------|----------|--|
| Kopyalama Genişliği                 | Maks. 210 mm                        |          |          |          |          |  |
| Birden Fazla Kopya                  | Azami 99 sayfa yığar veya sıralar   |          |          |          |          |  |
| Küçültme/Büyütme                    | % 25 ila % 400 (% 1'lik artışlarla) |          |          |          |          |  |
| Çözünürlük                          | En fazla $600 \times 600$ dpi       |          |          |          |          |  |
| İlk Kopya Çıkış Süresi <sup>1</sup> | 23 °C / 230 V'da 16 saniyeden az    |          |          |          |          |  |

<sup>1</sup> Hazır modundan ve standart çekmeceden

# Tarayıcı

| Model                                                                     |                                                                                | DCP-1510 DCP-1511 MFC-1810 MFC-1811 MFC-1815                                                                  |                                                                                                    |  |                          |  |  |
|---------------------------------------------------------------------------|--------------------------------------------------------------------------------|----------------------------------------------------------------------------------------------------|----------------------------------------------------------------------------------------------------|--|--------------------------|--|--|
| Renk                                                                      | Evet                                                                           |                                                                                                    |                                                                                                    |  |                          |  |  |
| TWAIN Uy                                                                  | umluluğu                                                                       | Evet (Window<br>X v10.6.8, 10.                                                                                | $ \begin{array}{l} {\sf Evet}  ({\sf Windows}^{\textcircled{$}{\scriptsize @}}  {\sf XP/Windows {\sf Vista}}^{\textcircled{$}{\scriptsize @}}  /  {\sf Windows}^{\textcircled{$}{\scriptsize @}}  7  /  {\sf Windows}^{\textcircled{$}{\scriptsize @}}  8  /  {\sf Mac OS} \\ {\sf X v10.6.8, 10.7.x, 10.8.x}^{1} ) \end{array} $ |  |                          |  |  |
| WIA Uyum                                                                  | luluğu                                                                         | Evet (Windows <sup>®</sup> XP / Windows Vista <sup>®</sup> / Windows <sup>®</sup> 7 / Windows <sup>®</sup> 8) |                                                                                                    |  |                          |  |  |
| ICA Uyuml                                                                 | uluğu                                                                          | Evet (Mac OS X v10.6.8, 10.7.x, 10.8.x )                                                                      |                                                                                                    |  |                          |  |  |
| Renk                                                                      | Renk                                                                           | 24 bit renk işle                                                                                              | 24 bit renk işleme (Giriş)                                                                                                    |  |                          |  |  |
| Derinlik                                                                  |                                                                                | 24 bit renk işle                                                                                              | 24 bit renk işleme (Çıkış)                                                                                                    |  |                          |  |  |
|                                                                           | Gri Tonlama                                                                    | 8 bit renk işler                                                                                              | me (Giriş)                                                                                                    |  |                          |  |  |
|                                                                           |                                                                                | 8 bit renk işler                                                                                              | me (Çıkış)                                                                                                    |  |                          |  |  |
| Çözünürlü                                                                 | Çözünürlük         En fazla 19.200 × 19.200 dpi (enterpolasyonlu) <sup>2</sup> |                                                                                                    |                                                                                                    |  |                          |  |  |
| En fazla 600 × 1.200 dpi (enterpolasyonlu) <sup>2</sup> (Tarayıcı Camında |                                                                                |                                                                                                    | ından)                                                                                                    |  |                          |  |  |
|                                                                           | — En fazla 600 × 600 dpi (enterpolas<br>(ADF'den)                              |                                                                                                    |                                                                                                    |  | polasyonlu) <sup>2</sup> |  |  |
| Tarama Genisliği Maks. 210 mm                                             |                                                                                |                                                                                                    |                                                                                                    |  |                          |  |  |

Kullandığınız Mac OS X sürümü için son sürücü güncellemelerini edinmek için sitemizi ziyaret edin: <u>http://solutions.brother.com/</u>.

<sup>2</sup> Windows<sup>®</sup> XP, Windows Vista<sup>®</sup>, Windows<sup>®</sup> 7 ve Windows<sup>®</sup> 8'de WIA sürücüsüyle en fazla 1.200 × 1.200 dpi tarama (tarayıcı yardımcı programıyla en fazla 19.200 × 19.200 dpi çözünürlük seçilebilir)

# Yazıcı

| Model                               | DCP-1510                                            | DCP-1511 | MFC-1810 | MFC-1811 | MFC-1815 |
|-------------------------------------|-----------------------------------------------------|----------|----------|----------|----------|
| Çözünürlük                          | En fazla 2400 $\times$ 600 dpi (HQ1200 teknolojisi) |          |          |          |          |
| Baskı Hızı <sup>1</sup>             | En fazla 20 sayfa/dakika (A4 boyutta)               |          |          |          |          |
|                                     | En fazla 21 sayfa/dakika (LTR boyutta)              |          |          |          |          |
| İlk Baskı Çıkış Süresi <sup>2</sup> | 23 °C / 230 V'da 10 saniyeden az                    |          |          |          |          |

<sup>1</sup> Baskı hızı, yazdırdığınız belgeye türüne bağlı olarak değişebilir.

<sup>2</sup> Hazır modundan ve standart çekmeceden

# C Dizin

## Α

| ADF (otomatik doküman besleyici) kullanma | 32 |
|-------------------------------------------|----|
| Adres Defteri                             | 5  |
| Ağırlıklar                                | 76 |
| Apple Macintosh                           |    |
| Yazılım Kullanıcı Kılavuzu.               |    |
| Arama                                     |    |
| elle                                      | 39 |
| Hızlı Arama                               | 39 |
| Search tuşunu kullanma                    | 39 |

## В

| Bağlanma                       |    |
|--------------------------------|----|
| harici TAD (telesekreter)      | 45 |
| harici telefon                 | 47 |
| Bakım, düzenli                 | 74 |
| Baskı                          |    |
| kalite                         | 65 |
| Belge                          |    |
| sıkışma                        | 70 |
| yükleme                        | 32 |
| Bir belgeyi bilgisayara tarama | 53 |
| Boyutlar                       | 75 |
| Brother Numaraları             | i  |
|                                |    |

## С

ControlCenter2 (Macintosh için) ➤ Yazılım Kullanıcı Kılavuzu. ControlCenter4 (Windows<sup>®</sup> için) ➤ Yazılım Kullanıcı Kılavuzu.

## Ç

| Çabuk arama                 |    |
|-----------------------------|----|
| Hızlı Arama                 |    |
| ayarlama                    | 38 |
| değiştirme                  | 38 |
| Hızlı Arama                 |    |
| kullanma                    | 39 |
| Çatal                       | 47 |
| Çok hatlı bağlantılar (PBX) | 46 |
| Çözünürlük                  |    |
| faks                        | 78 |
|                             |    |

| kopya  | 78 |
|--------|----|
| tarama | 79 |
| yazdır | 79 |

#### D

| Derin Uyku modu | 28 |
|-----------------|----|
| Drum ünitesi    | 58 |
| temizleme       | 67 |

#### Е

| Elle  |        |
|-------|--------|
| arama | <br>39 |

#### F

| Faks, tek başına<br>alma    |    |
|-----------------------------|----|
| Devam Modu                  | 29 |
| kolay alım                  |    |
| zil geciktirme, ayarlama    | 37 |
| gönderme                    | 34 |
| yayın                       | 35 |
| Faks/Tel modu               |    |
| F/T zil süresi (çift zil)   | 37 |
| faks algılama               | 37 |
| faks alma                   | 47 |
| zil geciktirme              | 37 |
| FAX (PC-FAX)                |    |
| Macintosh                   |    |
| Yazılım Kullanıcı Kılavuzu. |    |
| Windows <sup>®</sup>        |    |
| alım                        | 40 |
| gönderme                    | 42 |
|                             |    |

#### Н

| 8 |
|---|
| 8 |
|   |
| 5 |
|   |
| 9 |
|   |

## i

| İptal Etme      |    |
|-----------------|----|
| işlemdeki yayın | 35 |

## Κ

| Kablosuz telefon (Brother olmayan) . | 47 |
|--------------------------------------|----|
| Kağıt                                | 31 |
| boyut                                |    |
| çekmece kapasitesi                   | 31 |
| önerilen                             | 31 |
| sıkışma                              | 71 |
| Kalite                               |    |
| yazdırma                             | 65 |
| Kontrol paneline genel bakış         | 4  |
| Kopyalama                            |    |
| Kopyalama Seçenekleri tuşu           | 6  |
| Seçenekler tuşu                      | 4  |

#### 

| LCD (likit kristal ekran) | 4, 6, 7, 21 |
|---------------------------|-------------|
| LCD'de hata mesajları     | 61          |

## Μ

| Macintosh                       |
|---------------------------------|
| Yazılım Kullanıcı Kılavuzu.     |
| Makinenizin programlanması7, 21 |
| Menü Tablosu                    |
| DCP modelleri22                 |
| MFC modelleri8                  |
| Mod, giriş                      |
| faks34                          |

## 0

| Oto Güç Kapalı |  |
|----------------|--|
| Otomatik       |  |
| faks alımı     |  |
| Faks Algılama  |  |

#### Ρ

| PC-Fax40                    |
|-----------------------------|
| Yazılım Kullanıcı Kılavuzu. |

## S

| Sarf malzemeleri<br>Servis merkezleri (Avrupa ve diğer ülkeler)<br>Sorun Giderme | 58<br>) .i<br>63 |
|----------------------------------------------------------------------------------|------------------|
| Sorun giderme                                                                    |                  |
| baski kalitesi                                                                   | 65               |
| belge sıkışması                                                                  | 70               |
| kağıt sıkışması                                                                  | 71               |
| LCD'de hata ve bakım mesajları                                                   | 61               |
| Telefon ve Faks                                                                  | 63               |
| diğer problemler                                                                 | 64               |

#### Т

| TAD (telesekreter), harici  |        |
|-----------------------------|--------|
| bağlanma                    | 45, 46 |
| OGM kaydetme                | 46     |
| Tarama                      | 53     |
| Yazılım Kullanıcı Kılavuzu. |        |
| Tarayıcı camı               |        |
| kullanma                    | 32     |
| Teknik Özellikler           |        |
| tarama                      | 79     |
| Teknik özellikler           | 75     |
| baskı malzemesi             |        |
| doküman boyutu              | 77     |
| faks                        | 78     |
| aenel                       | 70     |
| konva                       | 70     |
| vəzdır                      | 70     |
| Telefon hattı               |        |
| bağlantılar                 | 46     |
|                             | 40     |
| relesekreter (TAD)          | 40     |
|                             | 40     |
| Iemizieme                   |        |
| drum ünitesi                | 67     |
| korona teli                 | 67     |
| tarayıcı                    | 66     |
| Text (Metin), girme         | 27     |
| Toner Ayarı (Devam Modu)    | 28     |

## U

Uzaktan ayarlama ➤ Yazılım Kullanıcı Kılavuzu.

# Ü

Ürününüzü kaydedin .....i

## W

Windows®

>> Yazılım Kullanıcı Kılavuzu.

### Υ

| Yardım                           |    |
|----------------------------------|----|
| DCP modelleri için LCD mesajları | 21 |
| DCP modelleri icin Menü Tablosu  | 22 |
| MFC modelleri icin LCD mesaiları | 7  |
| MFC modelleri icin Menü Tablosu  | 8  |
| Yardımcı Programlar              | i  |
| Yavın                            | 35 |
| iptal etme                       | 35 |
| Yazdır                           |    |
| çözünürlük                       | 79 |
| teknik özellikler                | 79 |
| Yazdırma                         |    |
| >> Yazılım Kullanıcı Kılavuzu.   |    |
| Yuvalar                          |    |
| EXT                              |    |
| harici telefon                   | 47 |
| TAD (telesekreter)               | 45 |
| · · · · · ·                      |    |
|                                  |    |

#### Ζ

| Zil geciktirme, avar |  |
|----------------------|--|
|                      |  |

| Destek Hattı: | Türkiye               |
|---------------|-----------------------|
| Telefon:      | 0 (216) 577 68 18     |
| Faks:         | 0 (216) 577 68 19     |
| E-posta:      | destek@brother.com.tr |

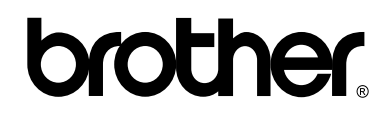

#### Bizi İnternet'te Ziyaret Edin http://www.brother.com/

Bu makineler yalnızca makineyi satın aldığınız ülkede kullanım için onaylanmıştır. Bölgenizdeki Brother şirketleri veya bayileri yalnızca kendi ülkelerinden satın alınmış makinelere destek sunacaklardır.

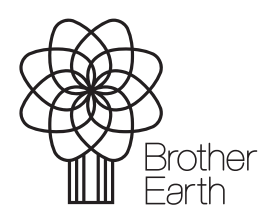

www.brotherearth.com